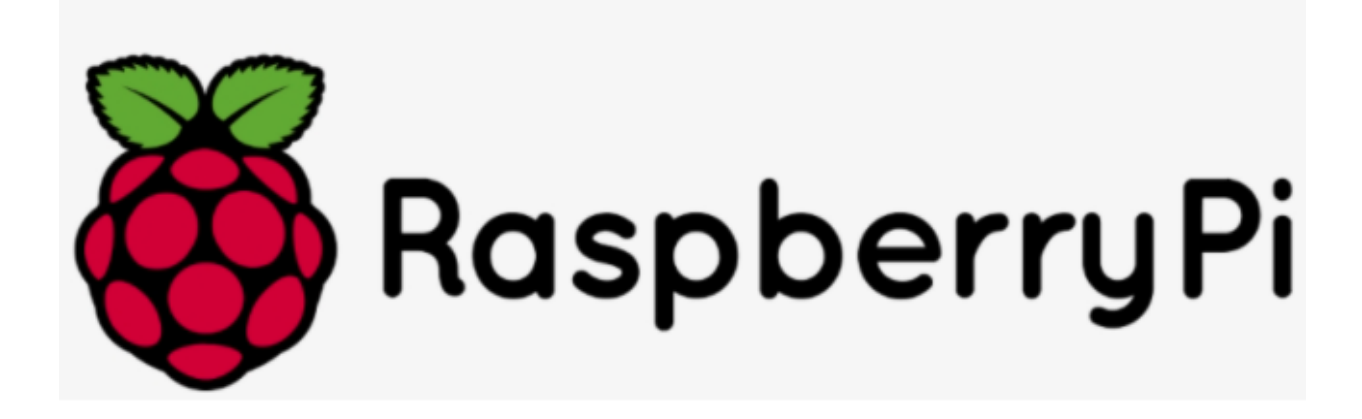

Guía de ensamblaje

Y

Instalación del sistema operativo de la Raspberry pi

## Contenido

| Piezas                                           | 3  |
|--------------------------------------------------|----|
| Ensamblaje                                       | 4  |
| Instalación del Sistema Operativo                | 35 |
| Instalación de control remoto de la Raspberry pi | 51 |
| Anexos                                           | 72 |

## Piezas

En esta guía vamos a mostrar paso a paso el ensamblado e instalación del sistema operativo para una Raspberry pi 4 model B (8gb ram).

Para esta instalación vamos a utilizar un kit de la marca Vilros el cual consta de:

- Un case de aluminio en color negro con ventilador para enfriar la Raspbery pi.
- Una fuente de alimentación para nuestra Raspberry de 5v a 3A (USB-C).
- Un adaptador de micro HDMI a HDMI.
- Una Raspeberry pi 4 Model B (8GB ram).

Adicionalmente a esto tenemos que utilizar una memoria micro SD. Esta memoria no se incluye en este kit por lo que tendrás que conseguirla

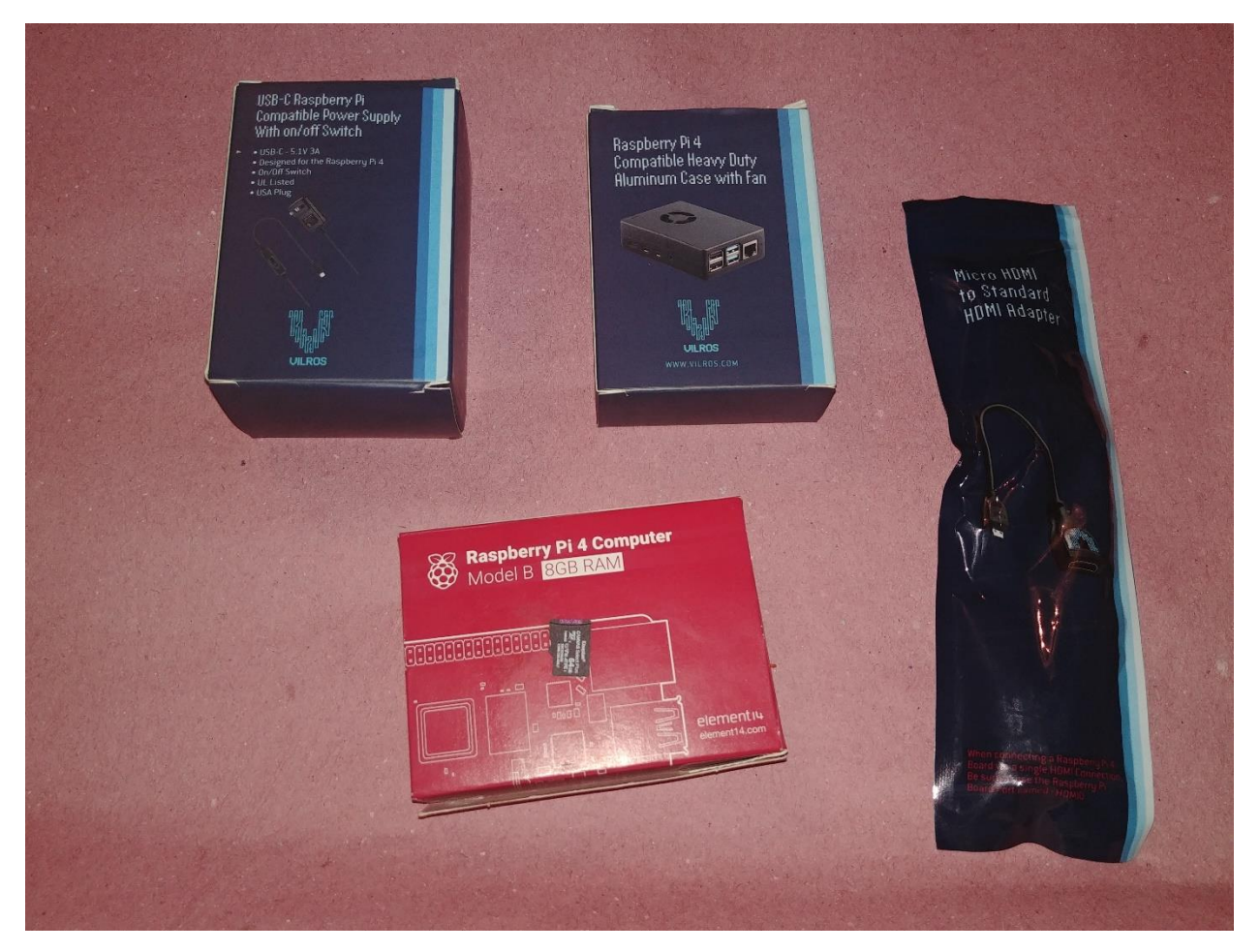

## Ensamblaje

Lo primero que tenemos que verificar es que la Raspberry pi venga en óptimas condiciones, sin golpes o algún daño aparente.

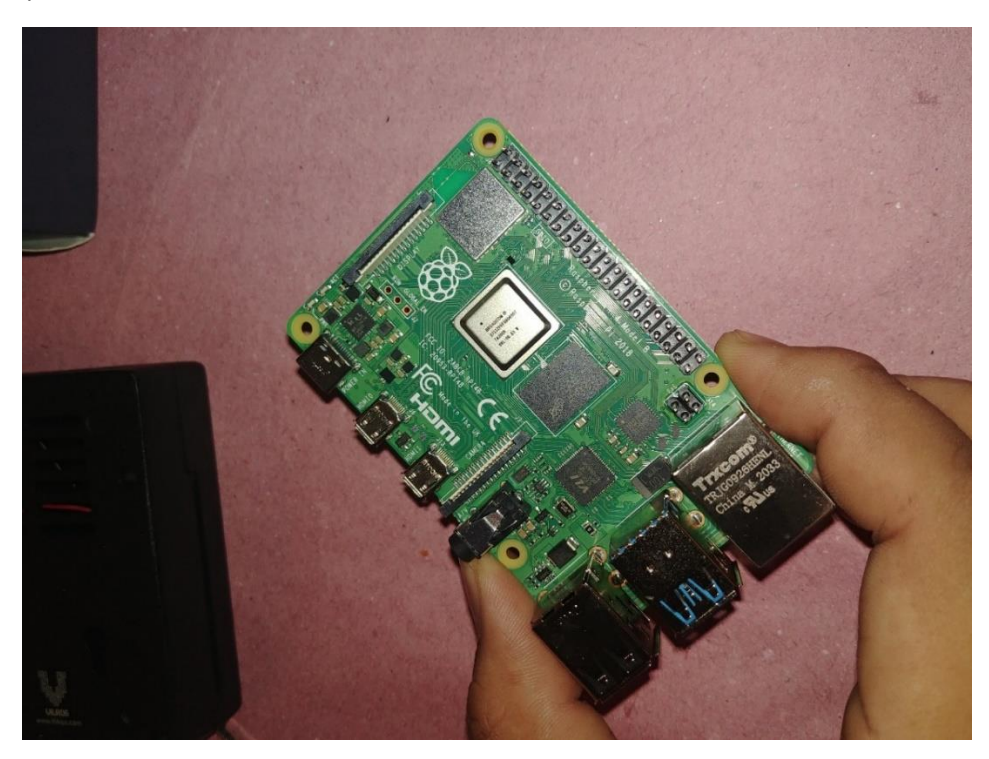

Verificamos que no se encuentre ninguna memoria micro SD introducida en el módulo para esta. Aunque este kit no incluye la memoria, siempre es bueno revisar.

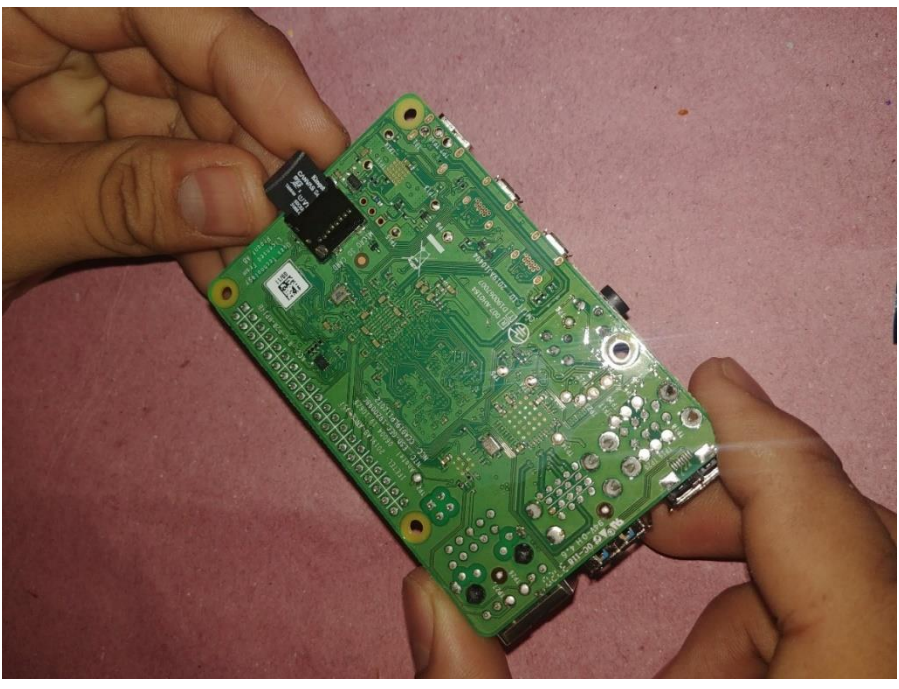

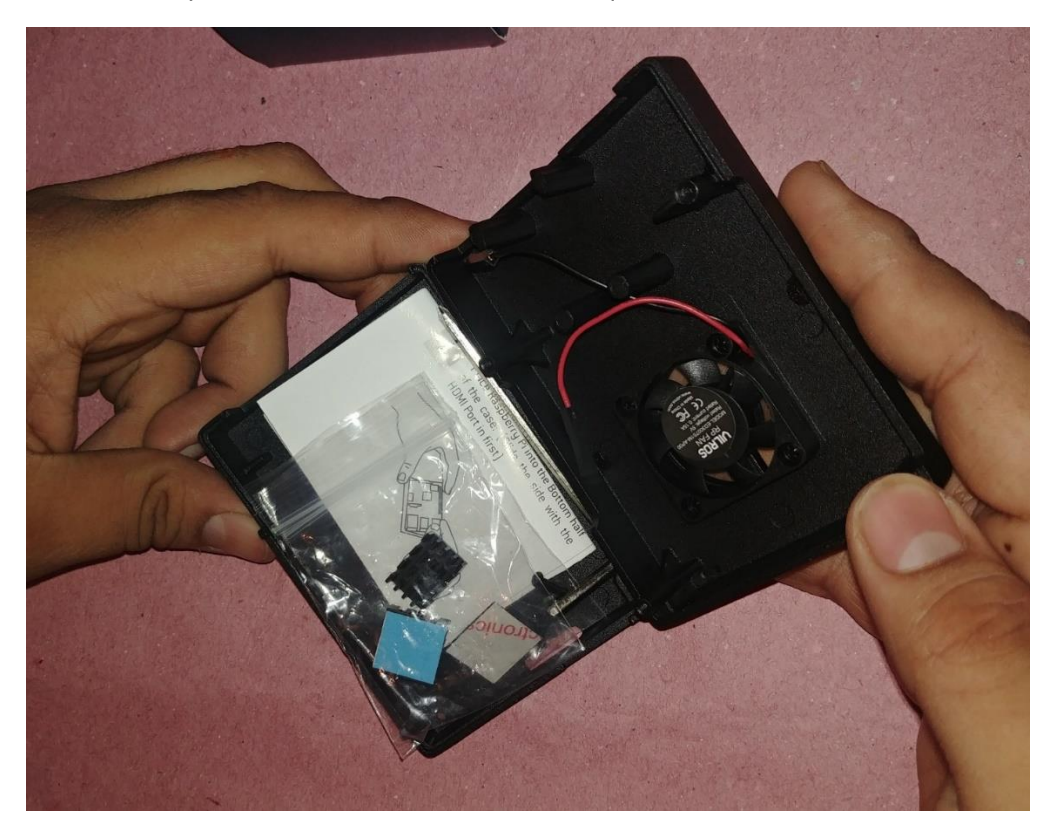

Desempacamos el case y retiramos todos los aditamentos que vienen dentro de este.

Introducimos la Raspberry pi un poco de lado verificando que los puertos embonen bien en las ranuras para ellos y que quede bien centrada la Raspberry pi en las guías del case para que cuando la atornillemos no tengamos ningún inconveniente.

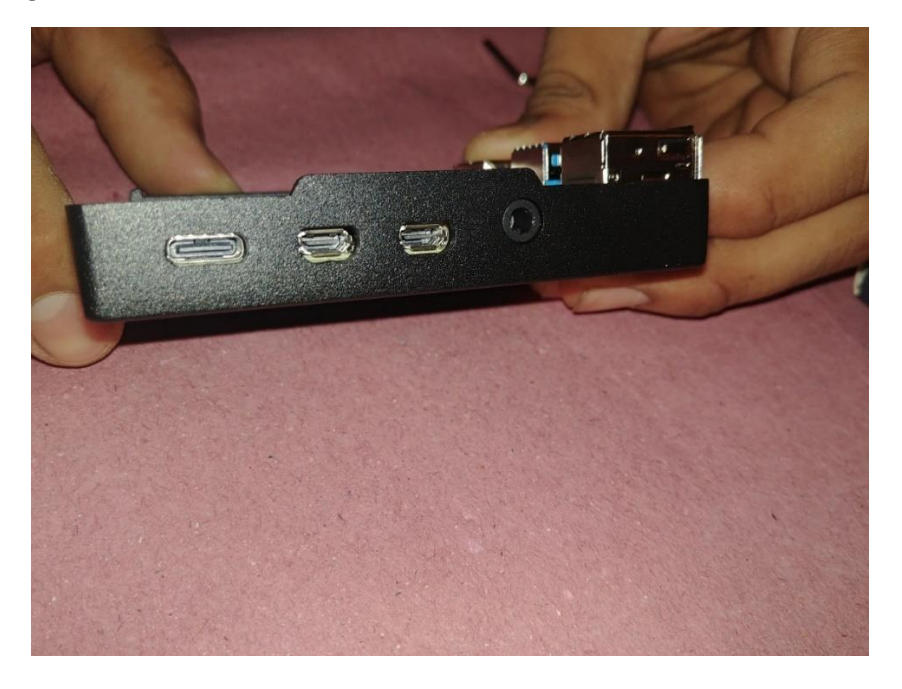

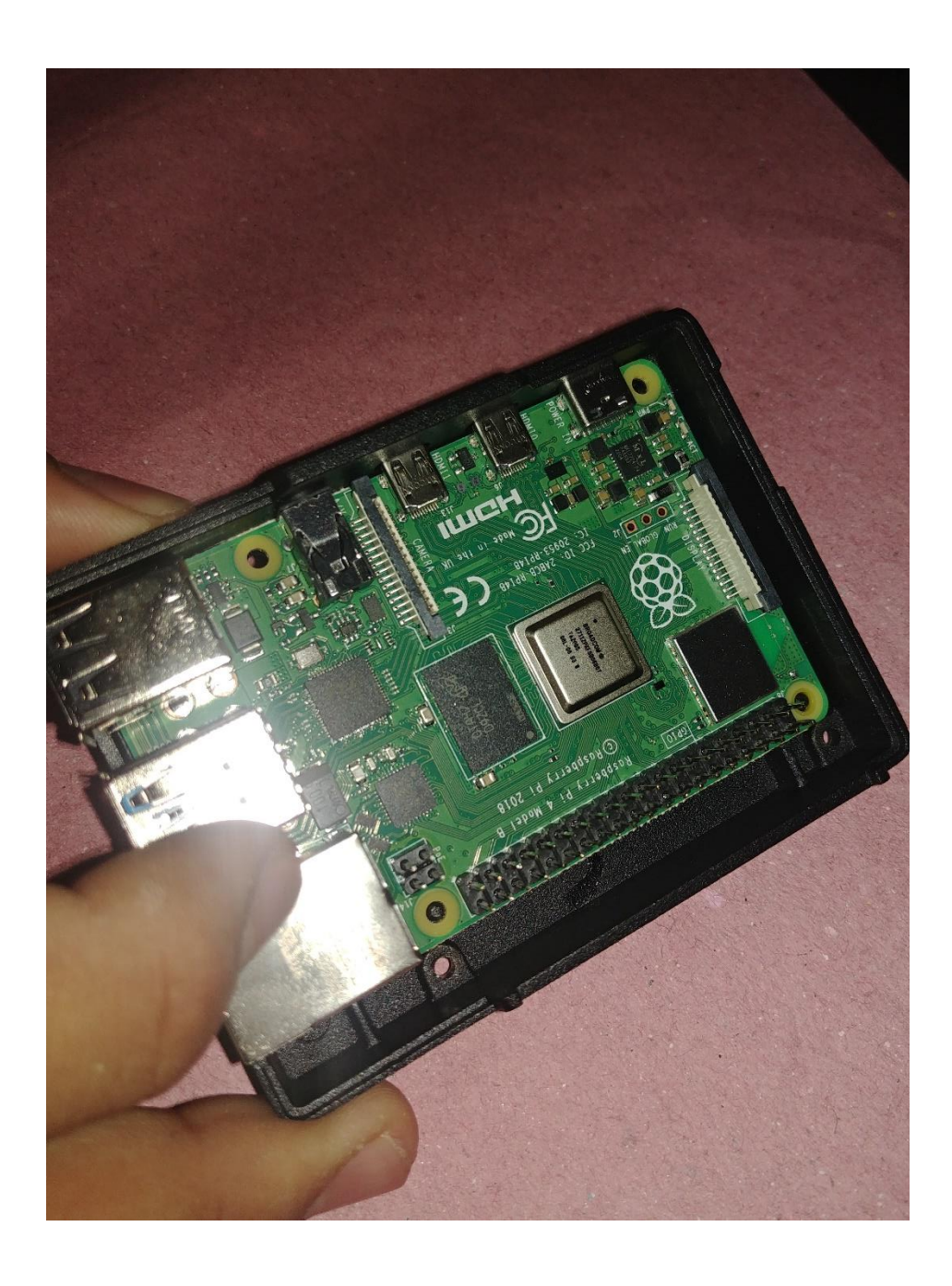

Después, ya que estemos seguros de que nuestra Raspberry pi encajo perfectamente en el case procederemos a poner los disipadores de calor en los procesadores.

Primero debemos identificarlos, y presentarlos en la Raspberry pi para seleccionar cual de los disipadores va en cual procesador ya que estos son de tamaños diferentes.

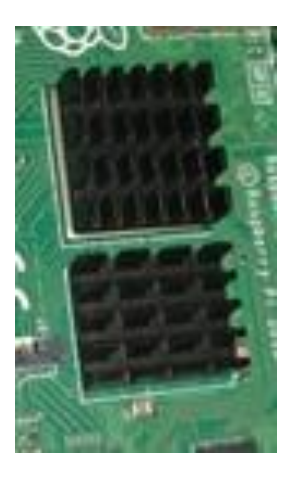

A continuación, ya teniendo bien identificado en donde va cada disipador nos disponemos a quitarles la parte inferior del pegamento para poder ponerlos en nuestros procesadores.

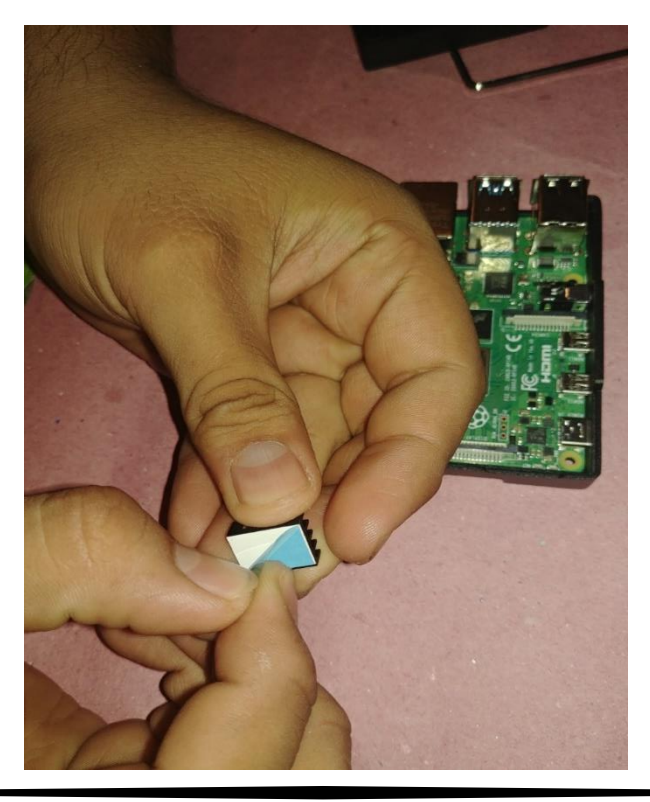

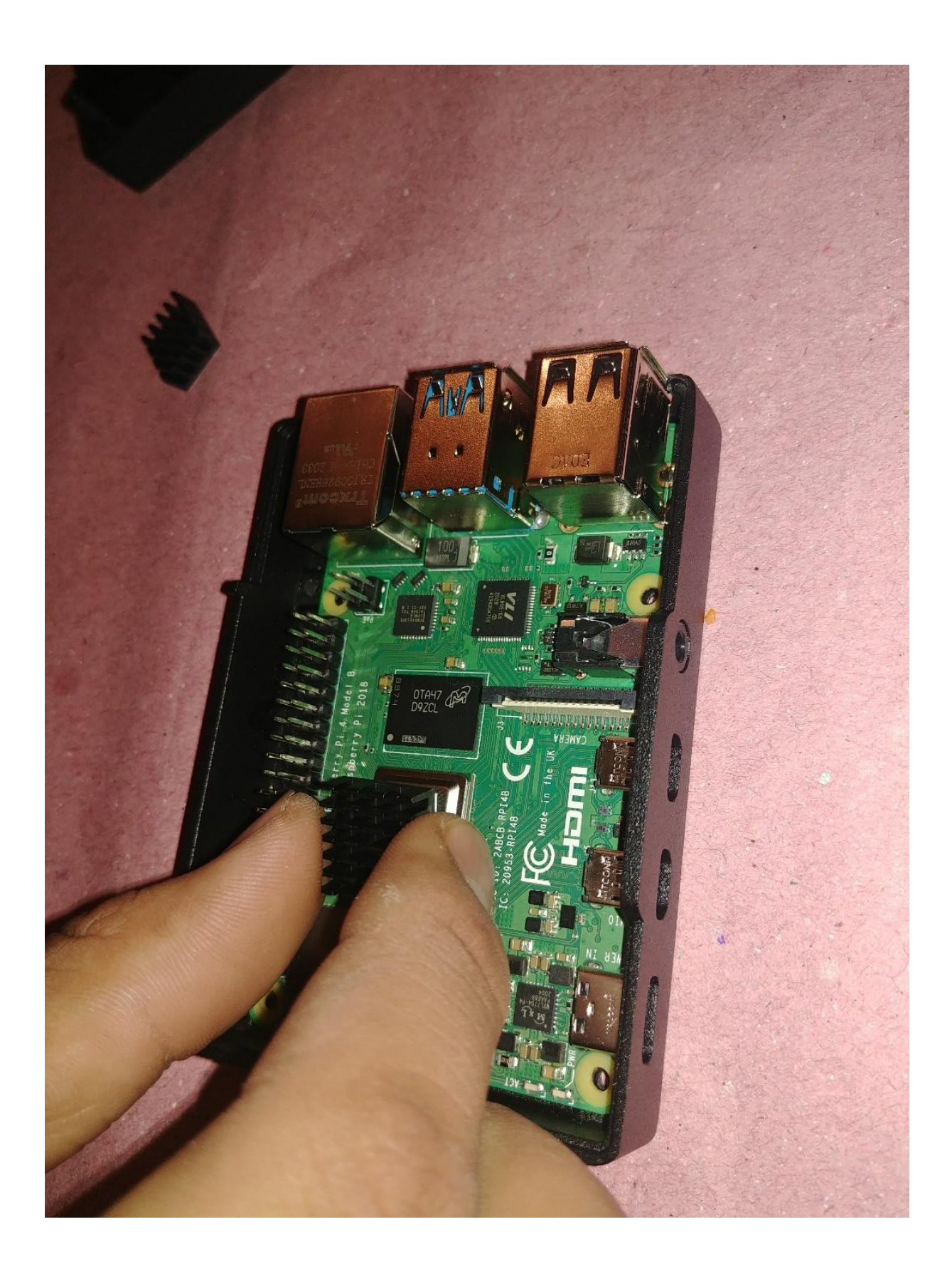

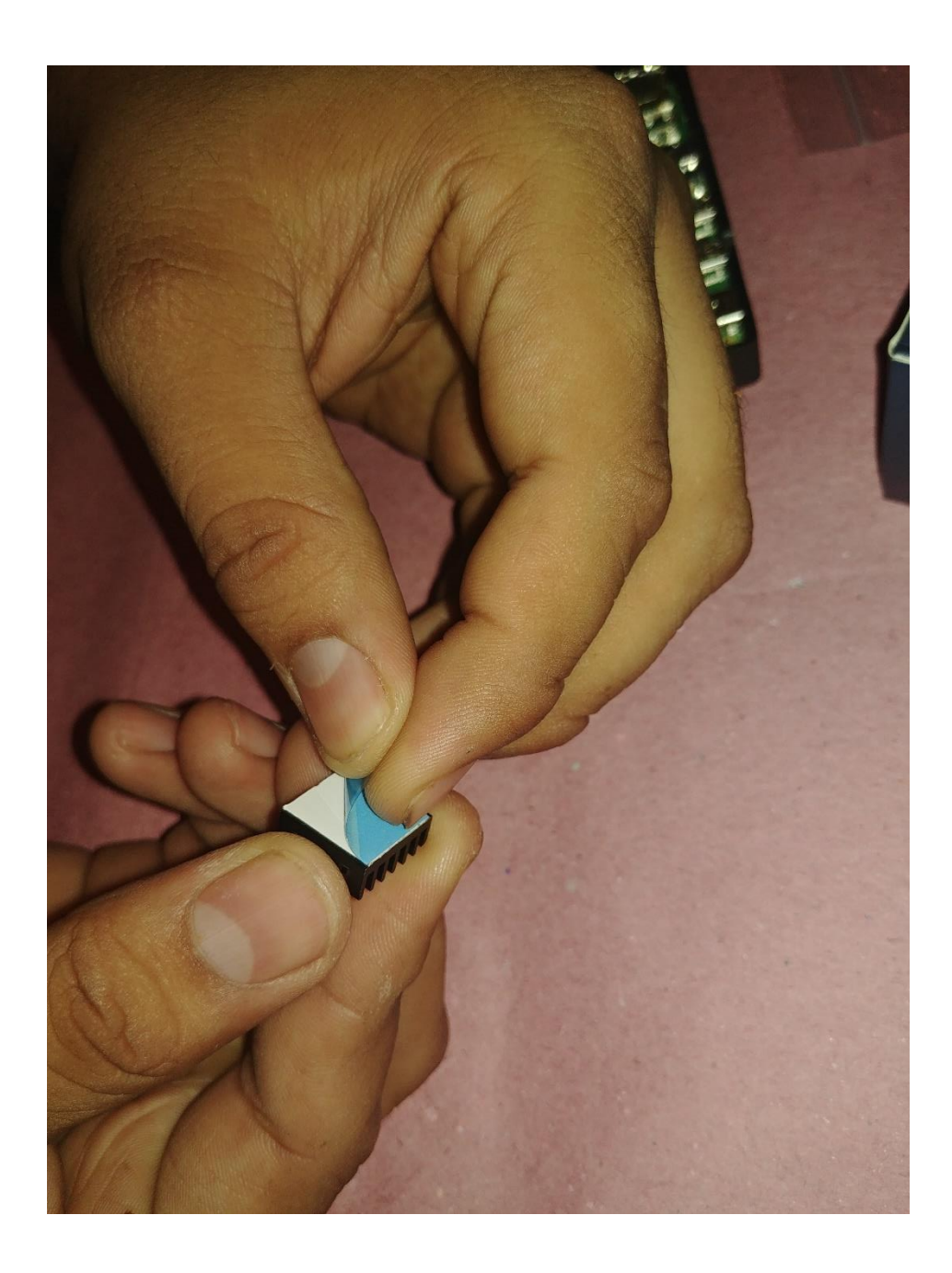

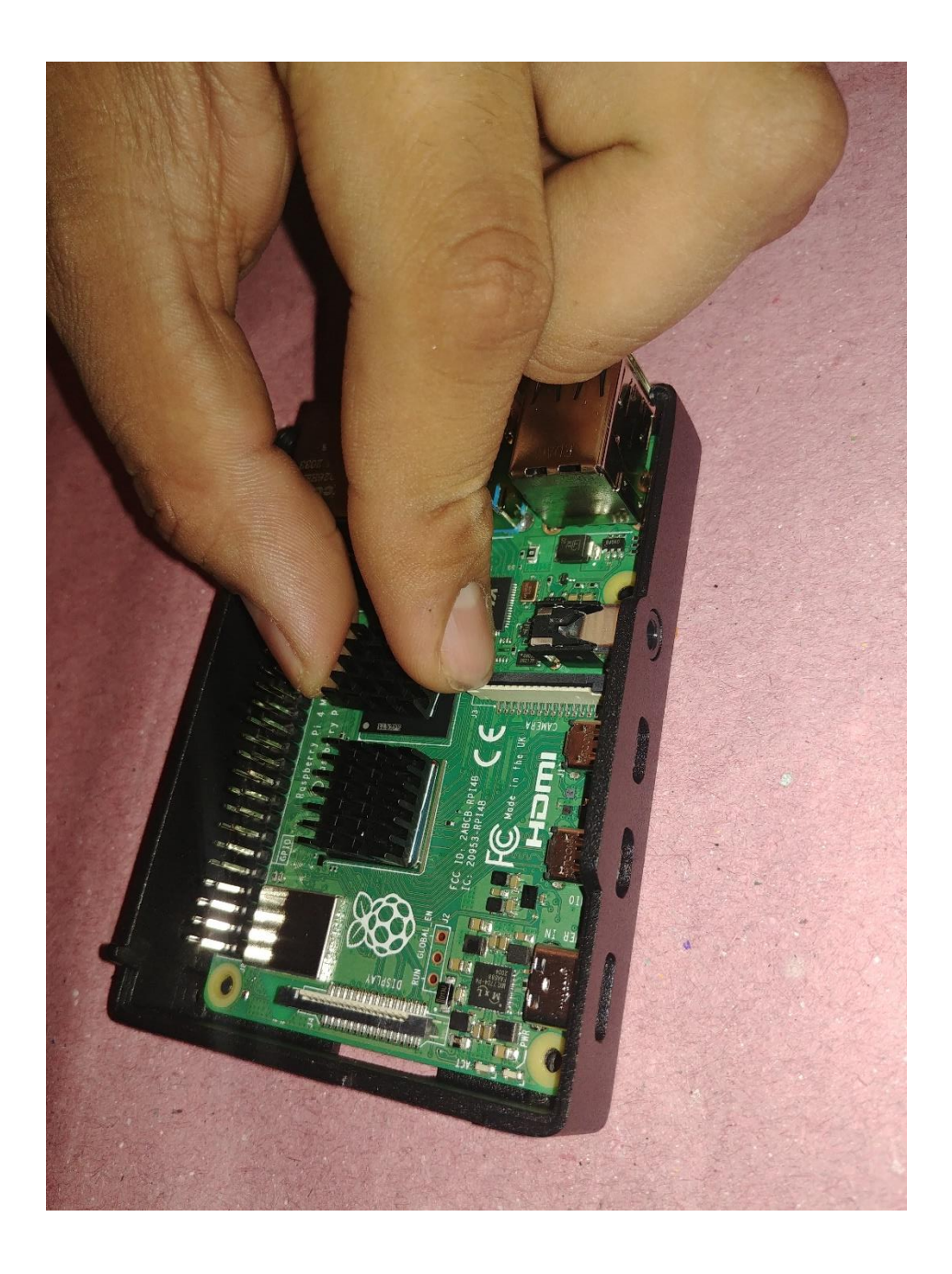

Nos debe de quedar algo así.

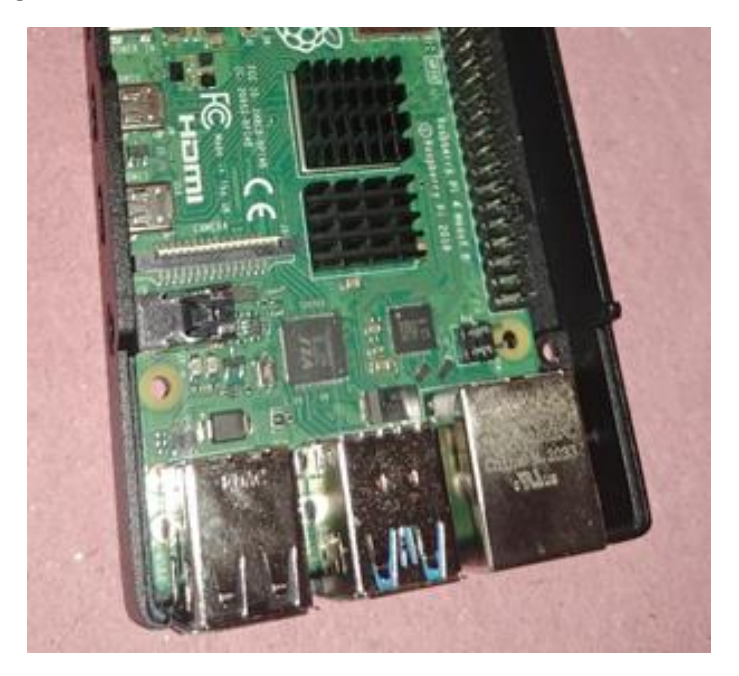

Ahora procederemos a conectar el ventilador de la parte superior del case, para esto el kit nos incluye una pequeña imagen de la forma correcta en la que tenemos que conectar los cables para que funcione.

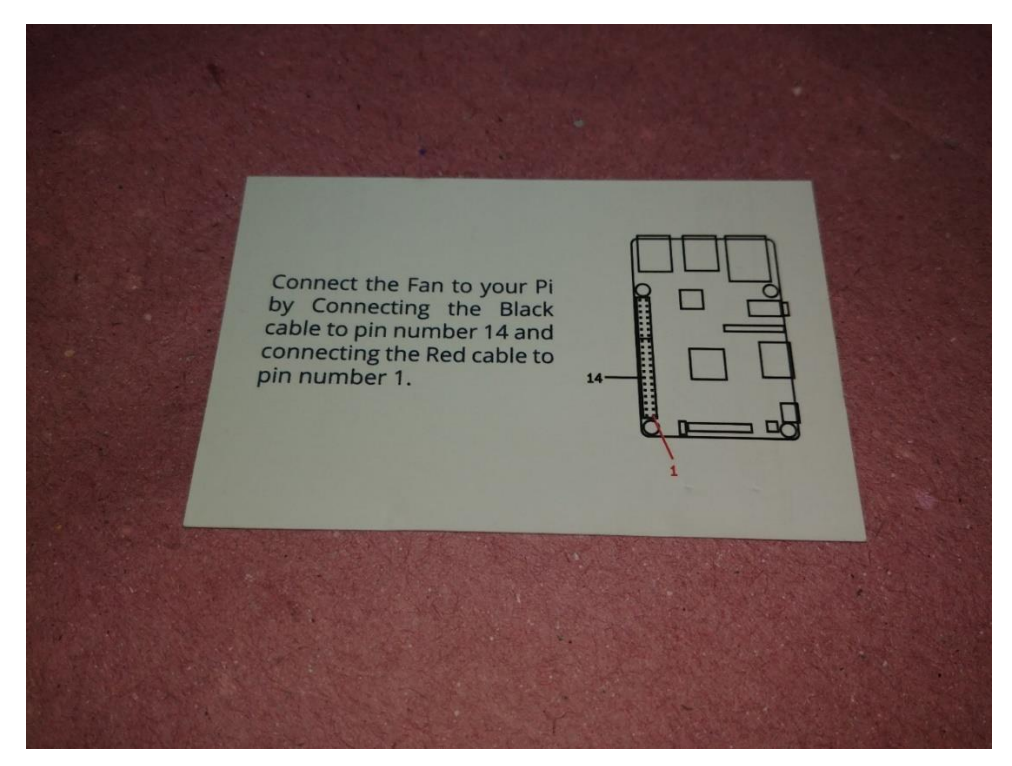

Conectamos el cable rojo al pin #1. Viéndola de frente con los puertos USB y el puerto ethernet en la posición superior, el pin #1 es el primero de derecha a izquierda.

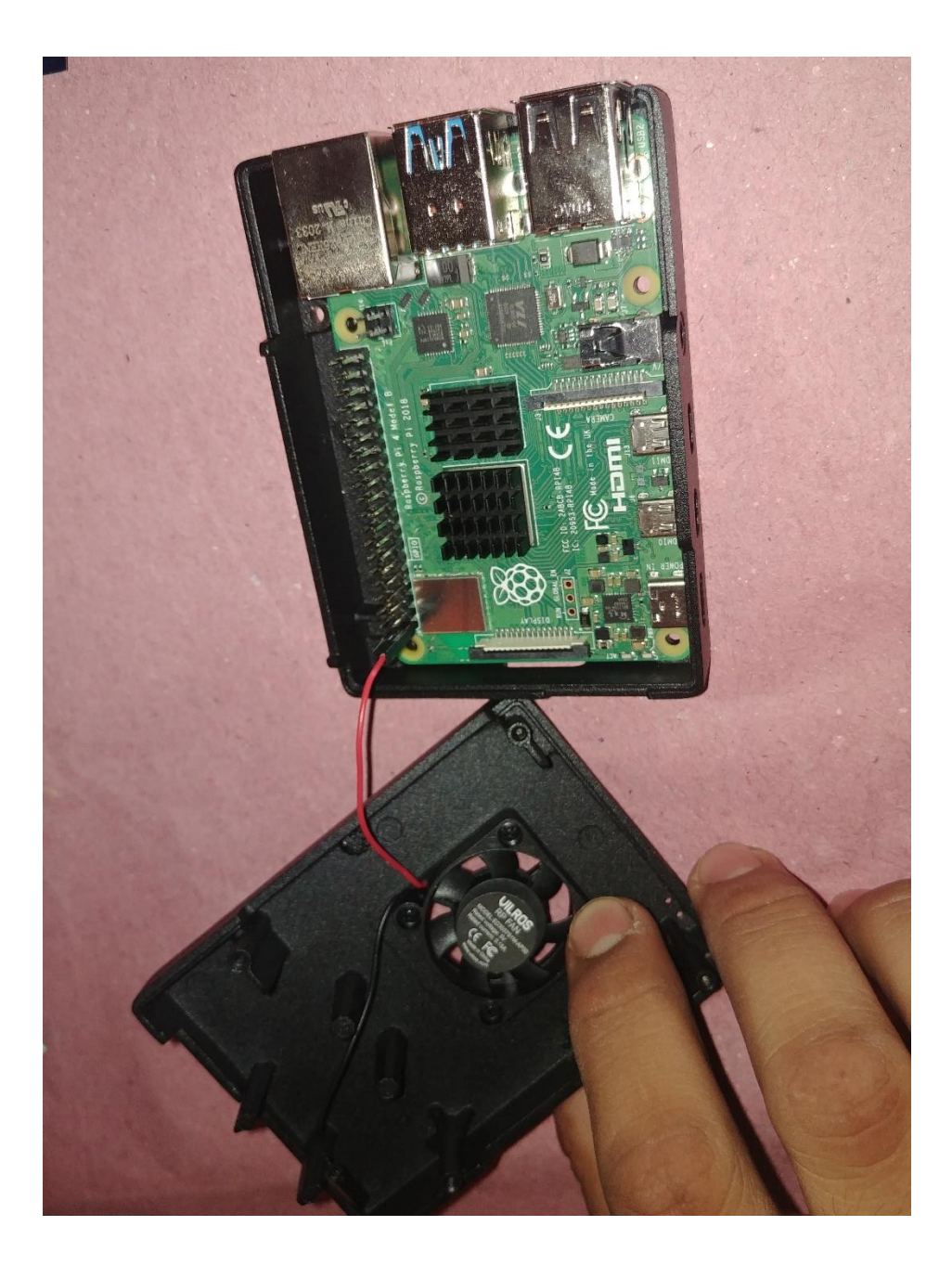

Siguiendo esta lógica. Conectamos el cable negro en el pin #14 contando de derecha a izquierda y de abajo hacia arriba.

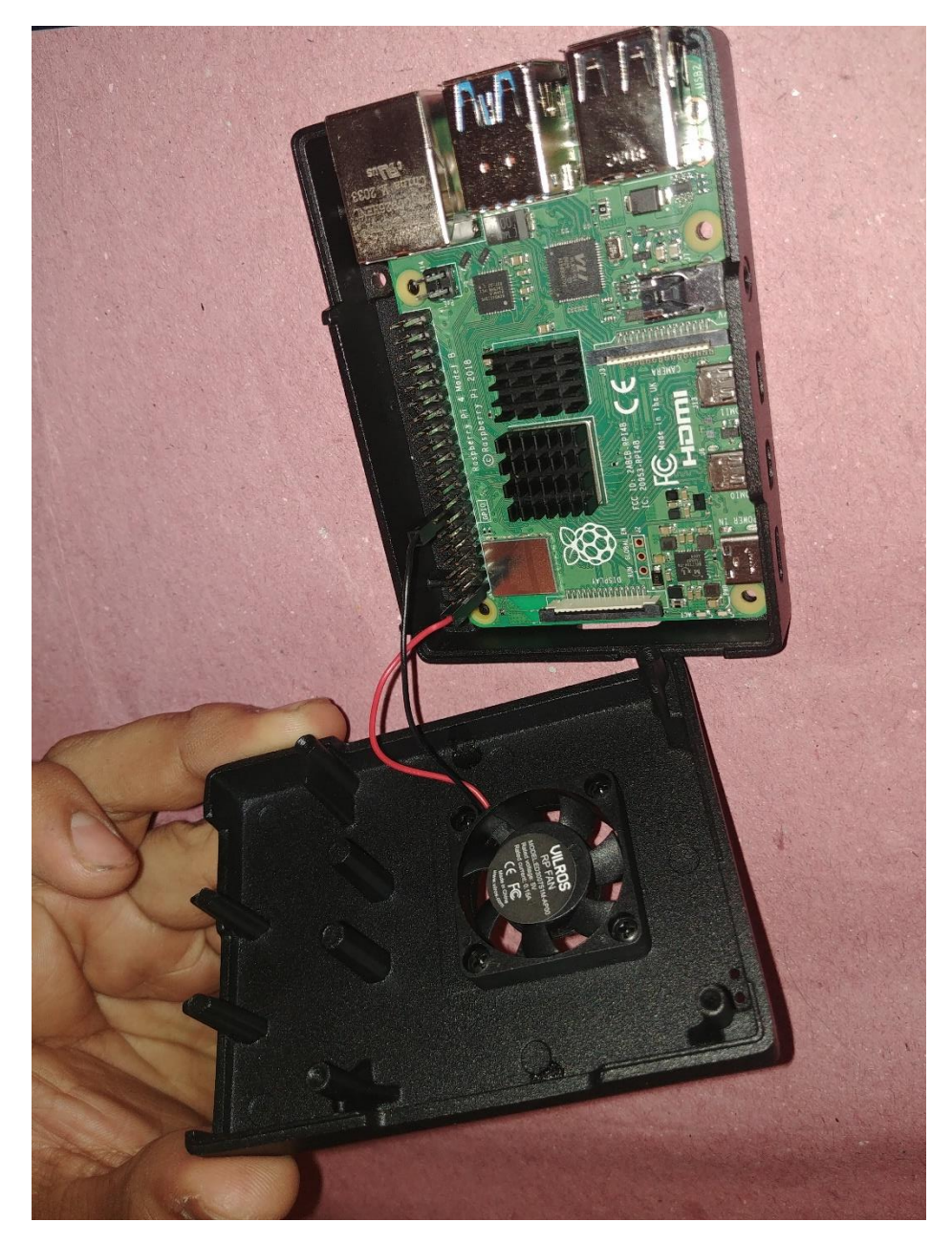

Verificamos que el pin hembra y el conector macho estén bien conectados entre ellos y ahora si podemos cerrar el case.

Teniendo cuidado de que ningún cable quede entre los marcos para que no lo dañemos a largo o corto plazo.

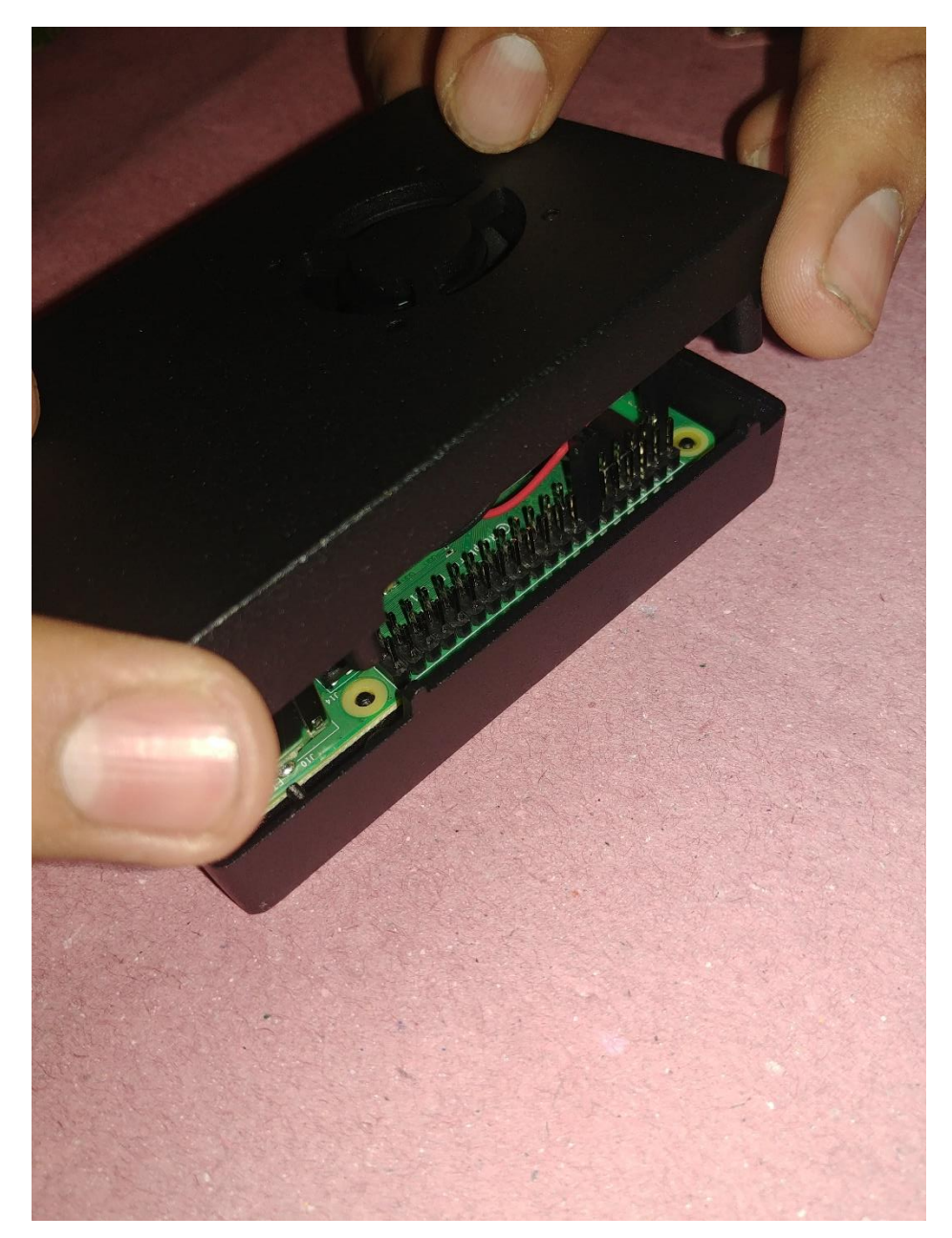

Revisamos que embone bien haciendo una pequeña presión en la parte superior de la tabla y verificando que esta no tenga algún tipo de juego o algo por el estilo.

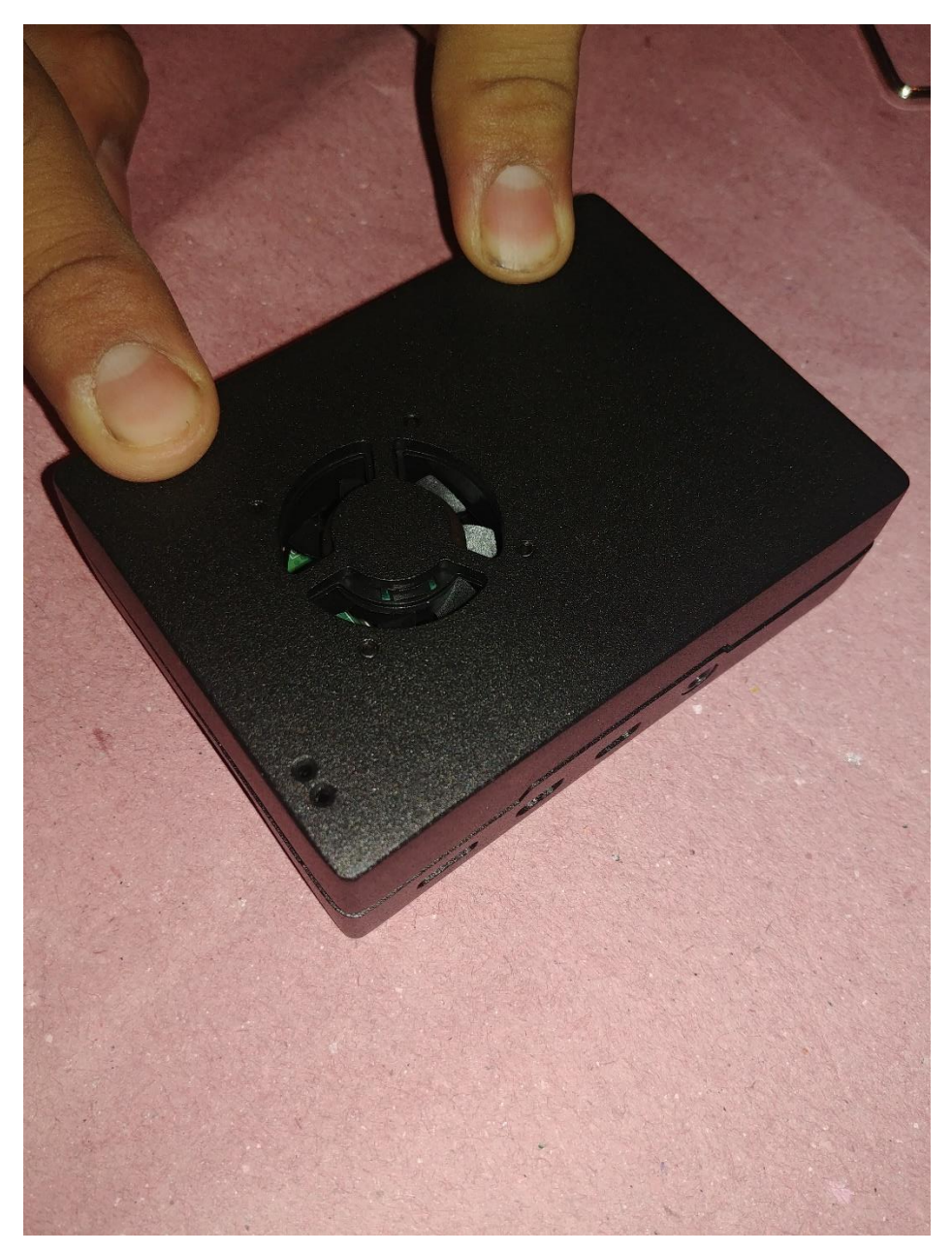

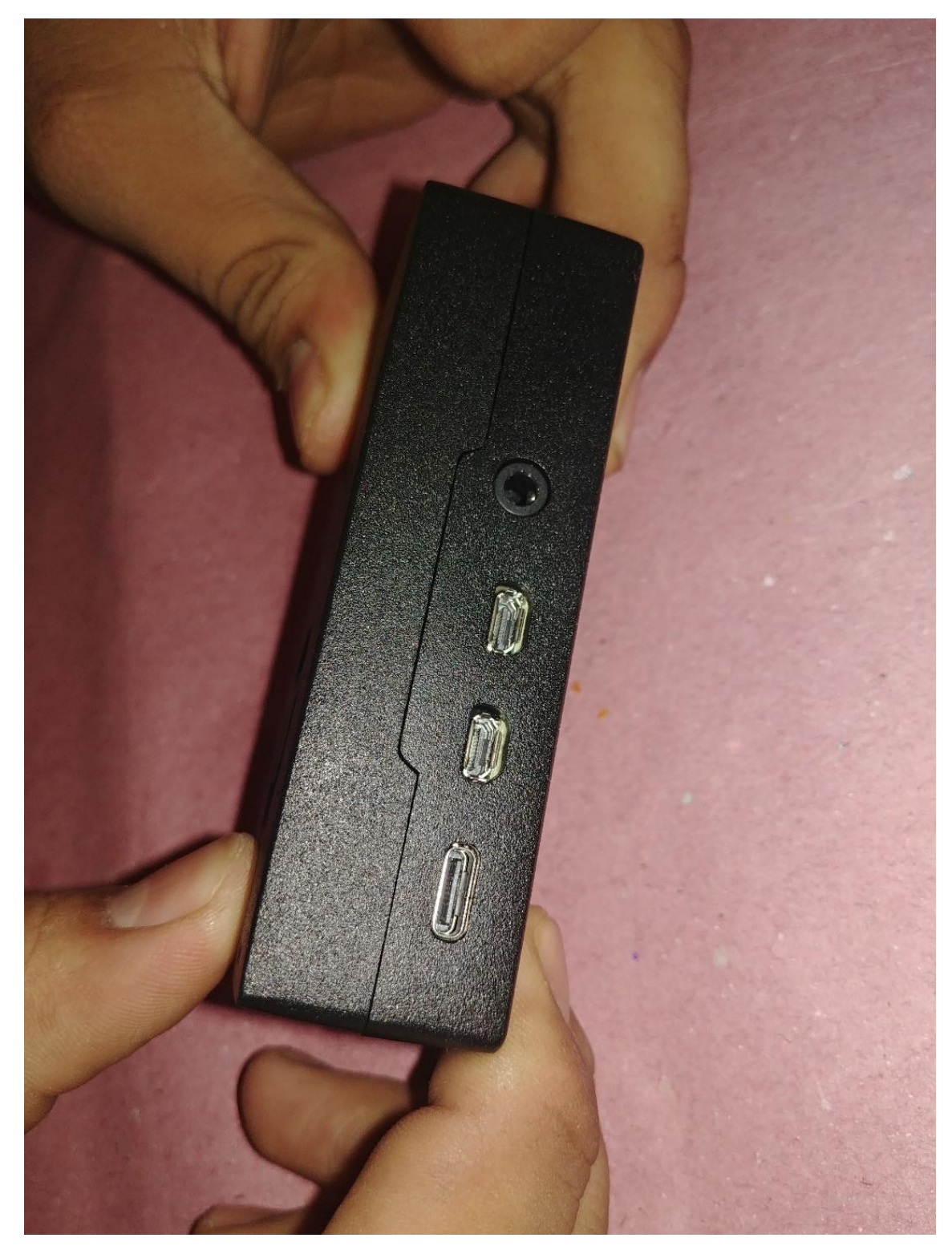

Nos aseguramos de que los marcos están embonando bien y no vea algún tipo de abertura.

A continuación, le damos la vuelta al case verificando que las aberturas de los tornillos estén despejadas y no se atraviesa nada entre ellas.

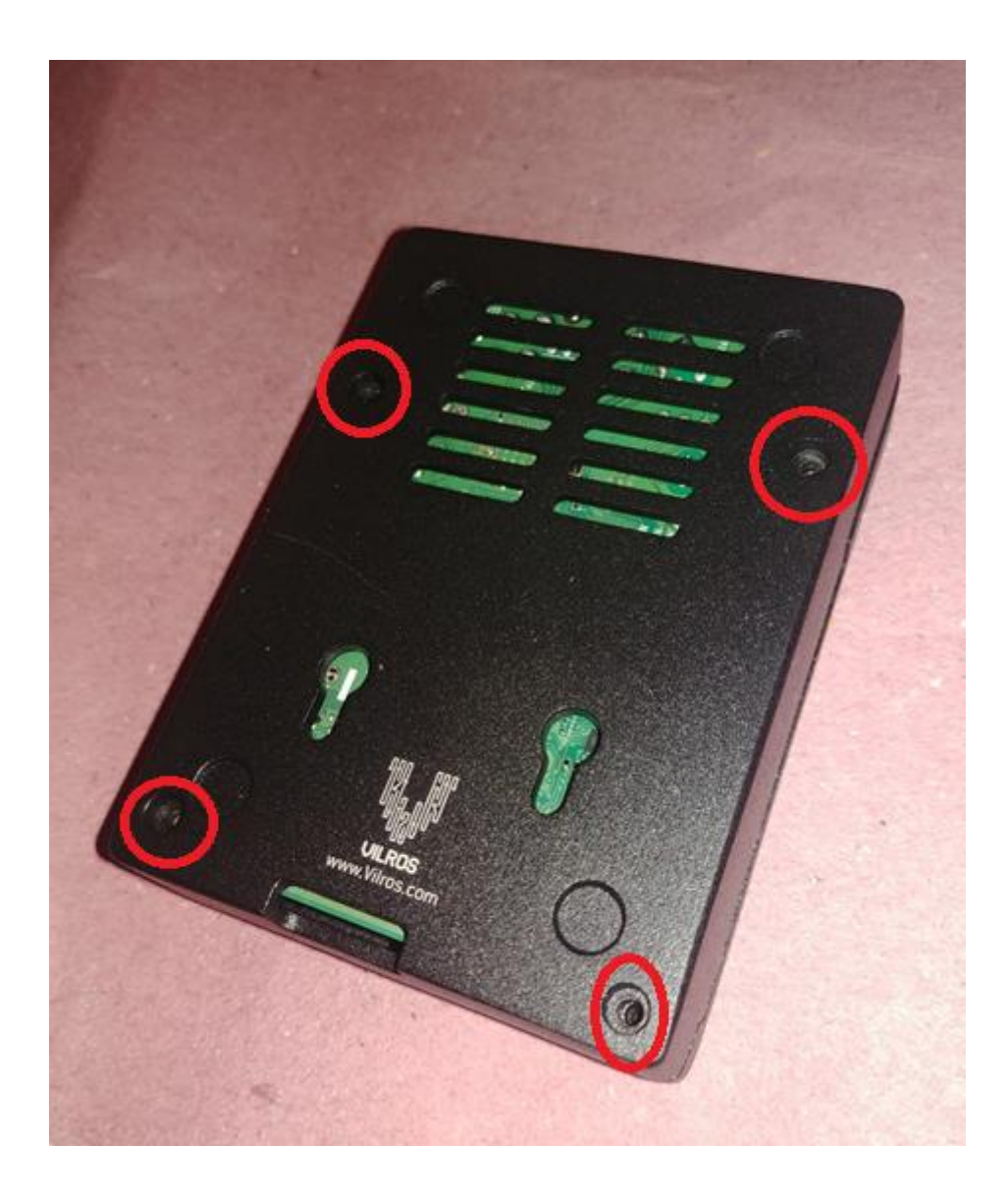

El kit cuenta con su herramienta y sus tornillos para sellar el case, así que no es necesario preocuparnos por eso. Solo lo sacamos del empaque en el que viene y listo.

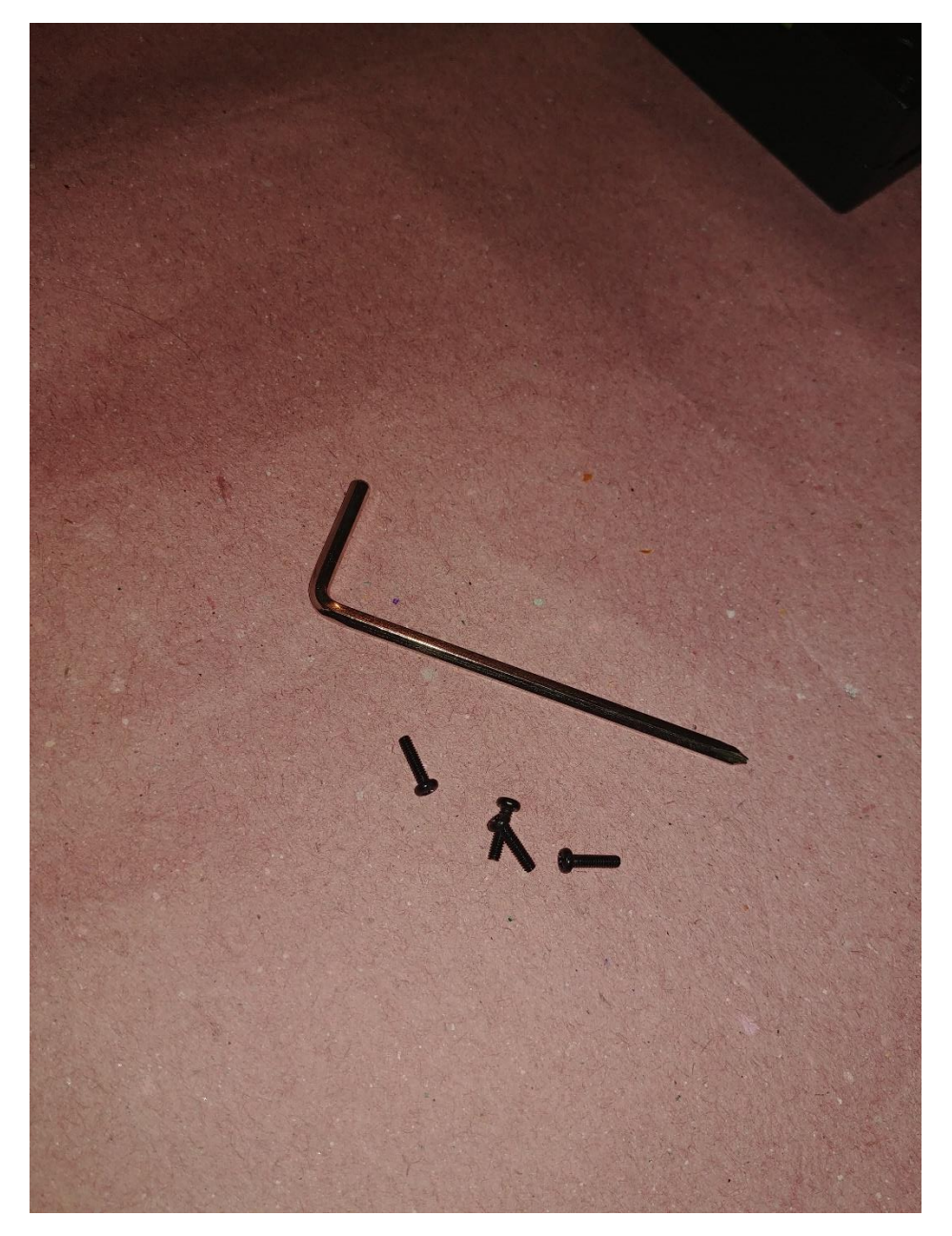

Presentamos los cuatro tornillos en los orificios correspondientes y nos disponemos a atornillarlos. Siempre intentando que en este tipo de aparatos sean de forma escalonada y cruzada como se muestra en la imagen.

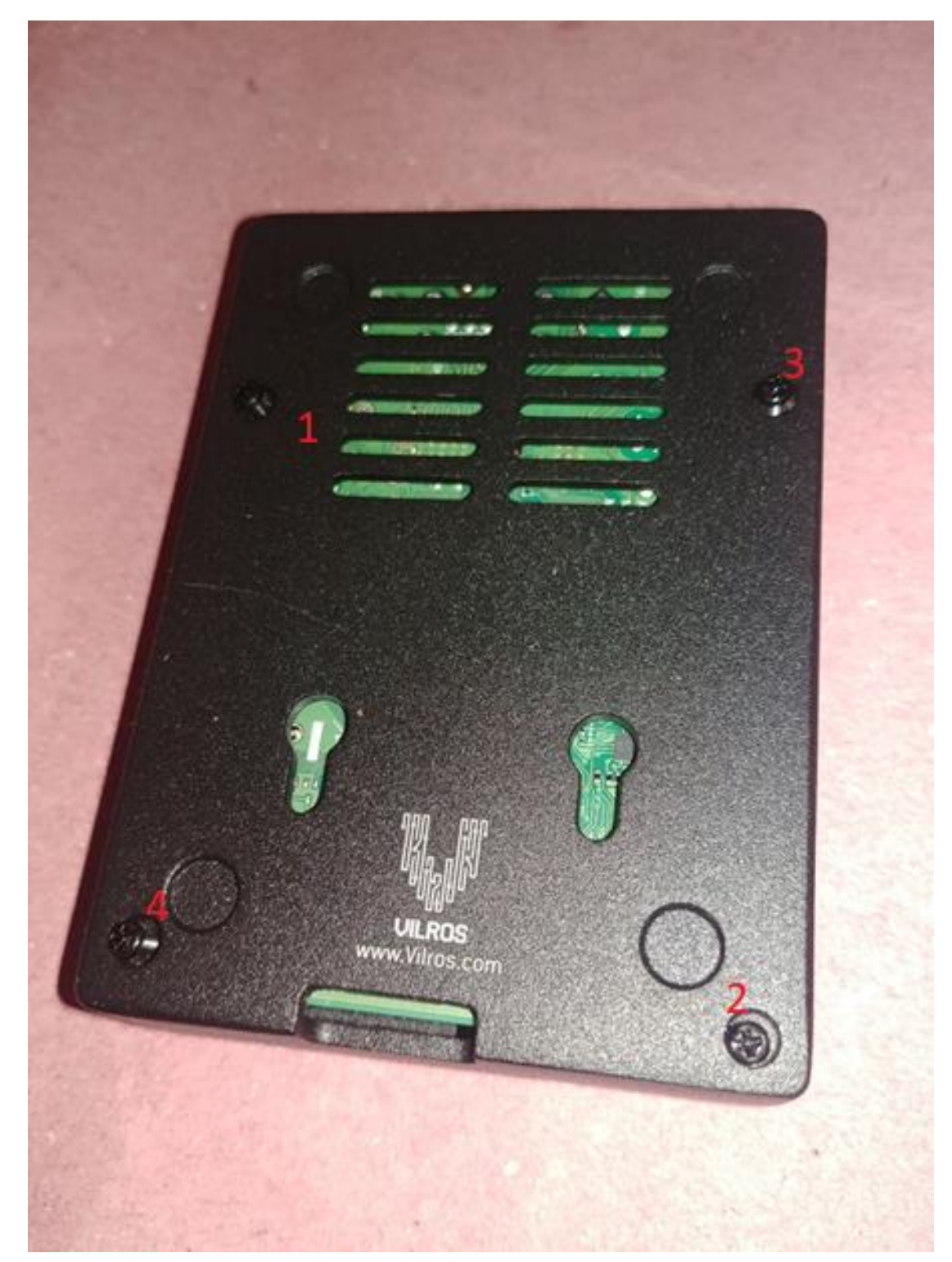

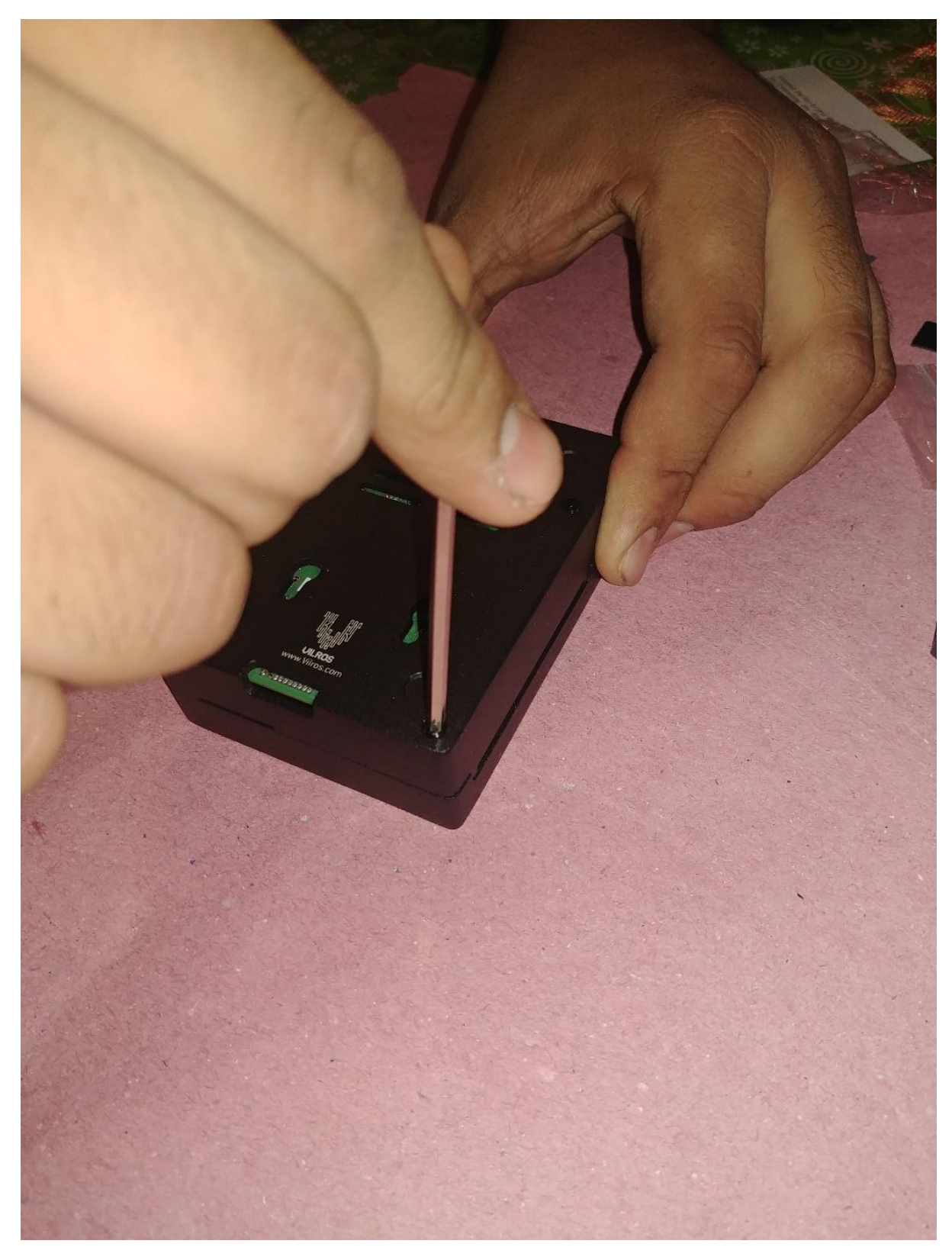

Procedemos a atornillar en el orden previamente especificado

Tenemos estas tapas para los tornillos, que, si bien ayudan a la estética, a la estabilidad y a que no se vea el tornillo yo no se las puse porque yo voy a estar abriendo constantemente el case para acceder a la Raspberry, pero si tu no tienes en tus planes abrirla constantemente lo recomendable es ponérselas.

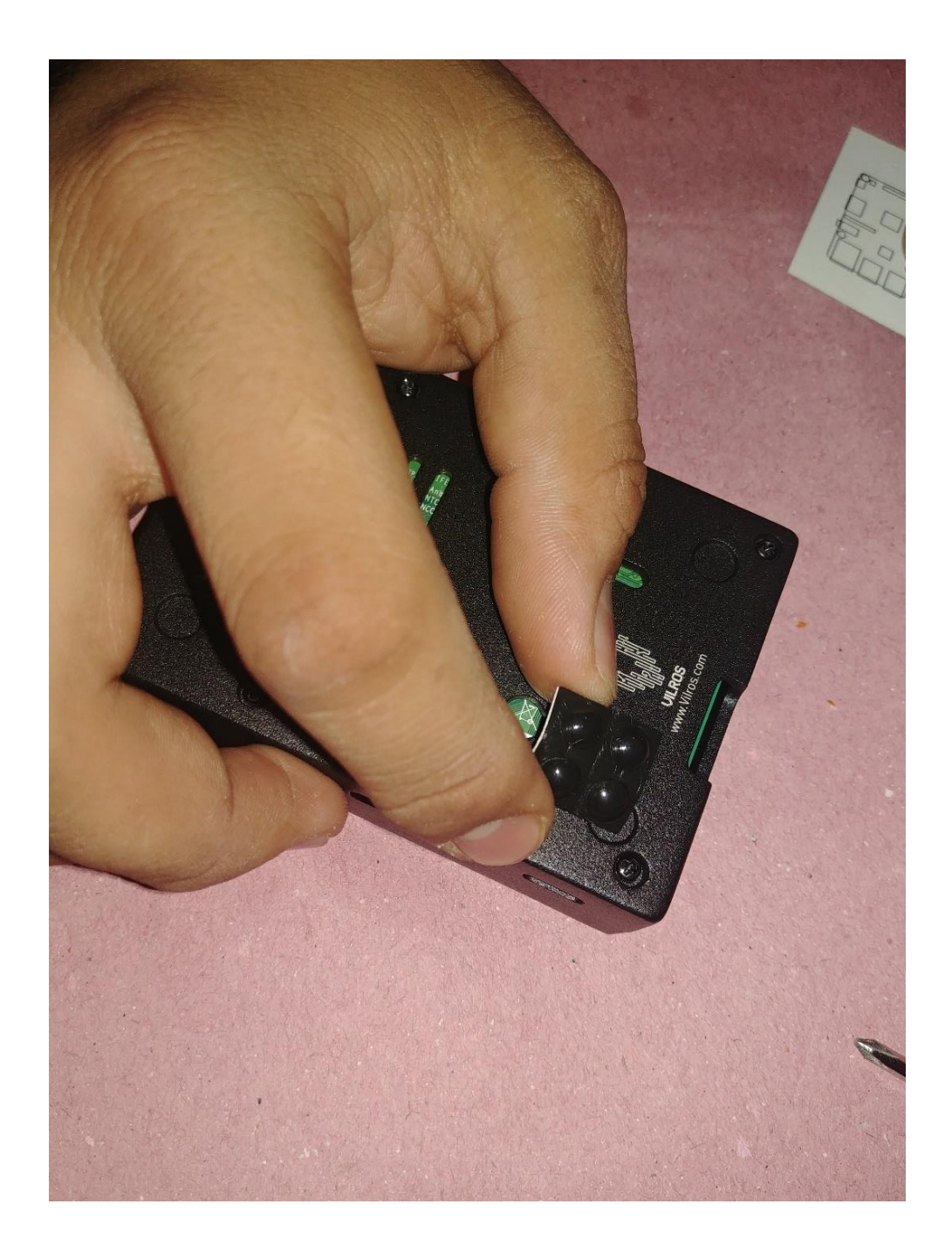

Ahora introducimos la micro SD con el sistema operativo previamente cargado, pero si aun no lo has instalado no te preocupes en la siguiente sección de esta guía te vamos a enseñar paso a paso a como instalarlo.

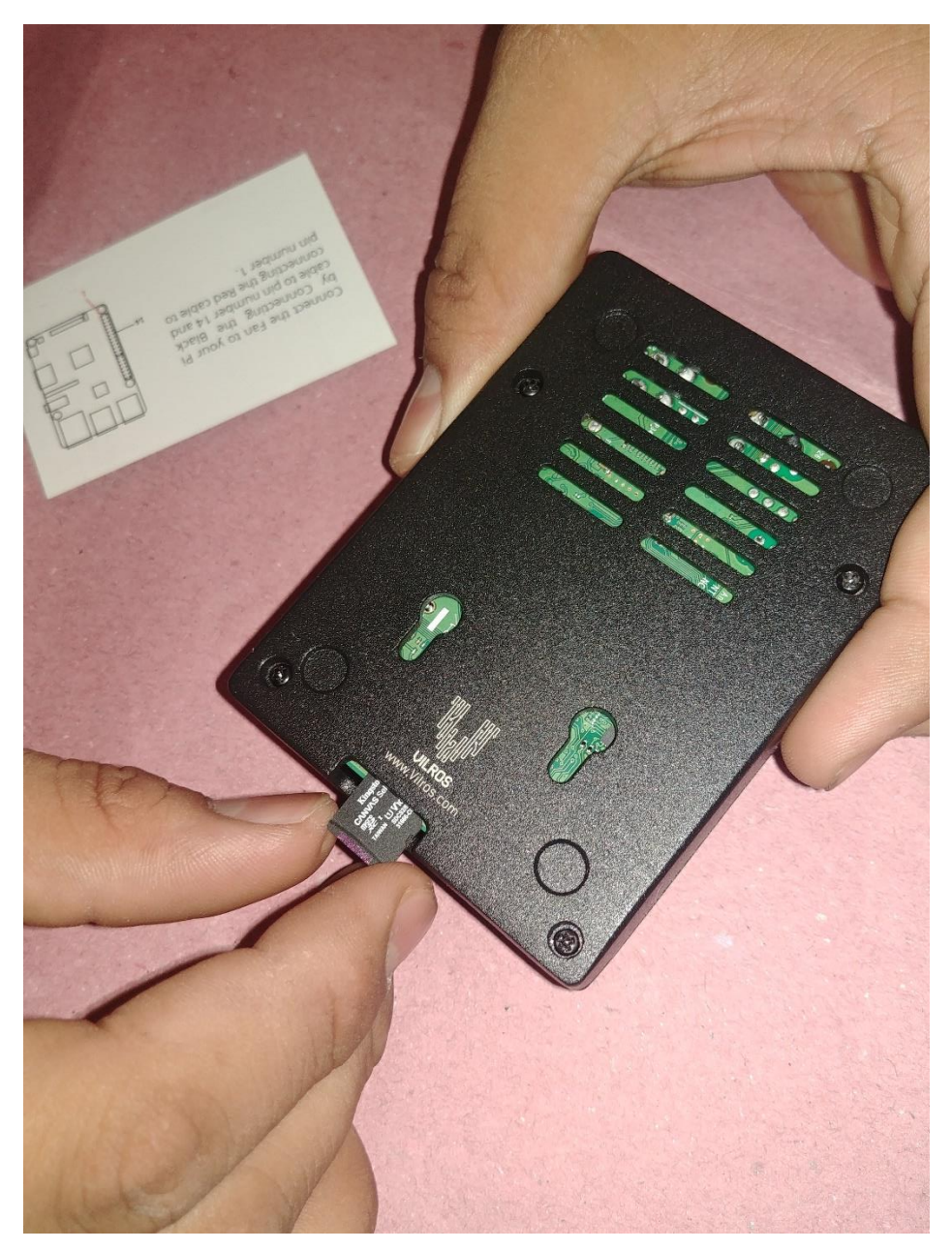

Desempacamos la fuente de alimentación.

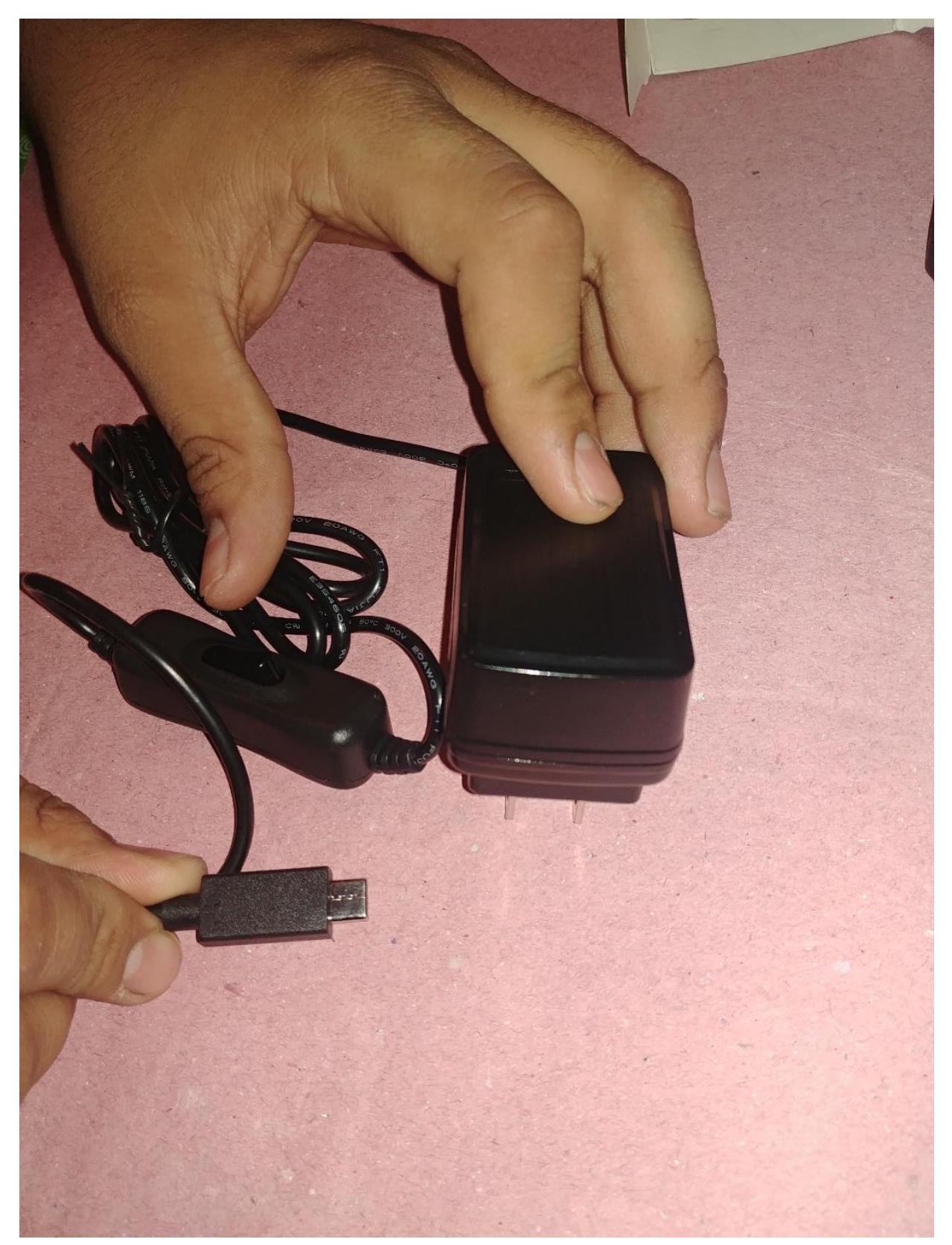

Conectamos a la Raspberry pi.

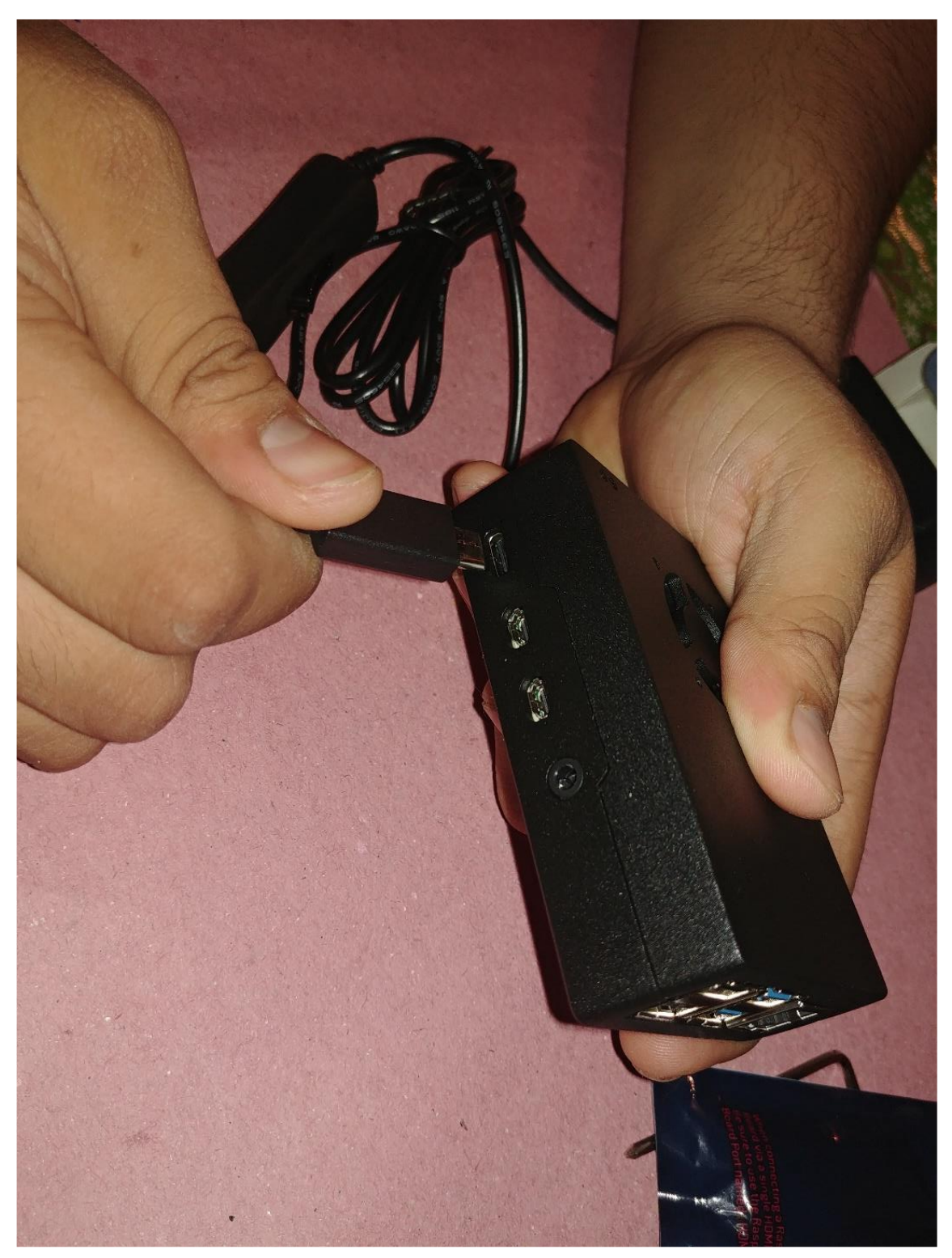

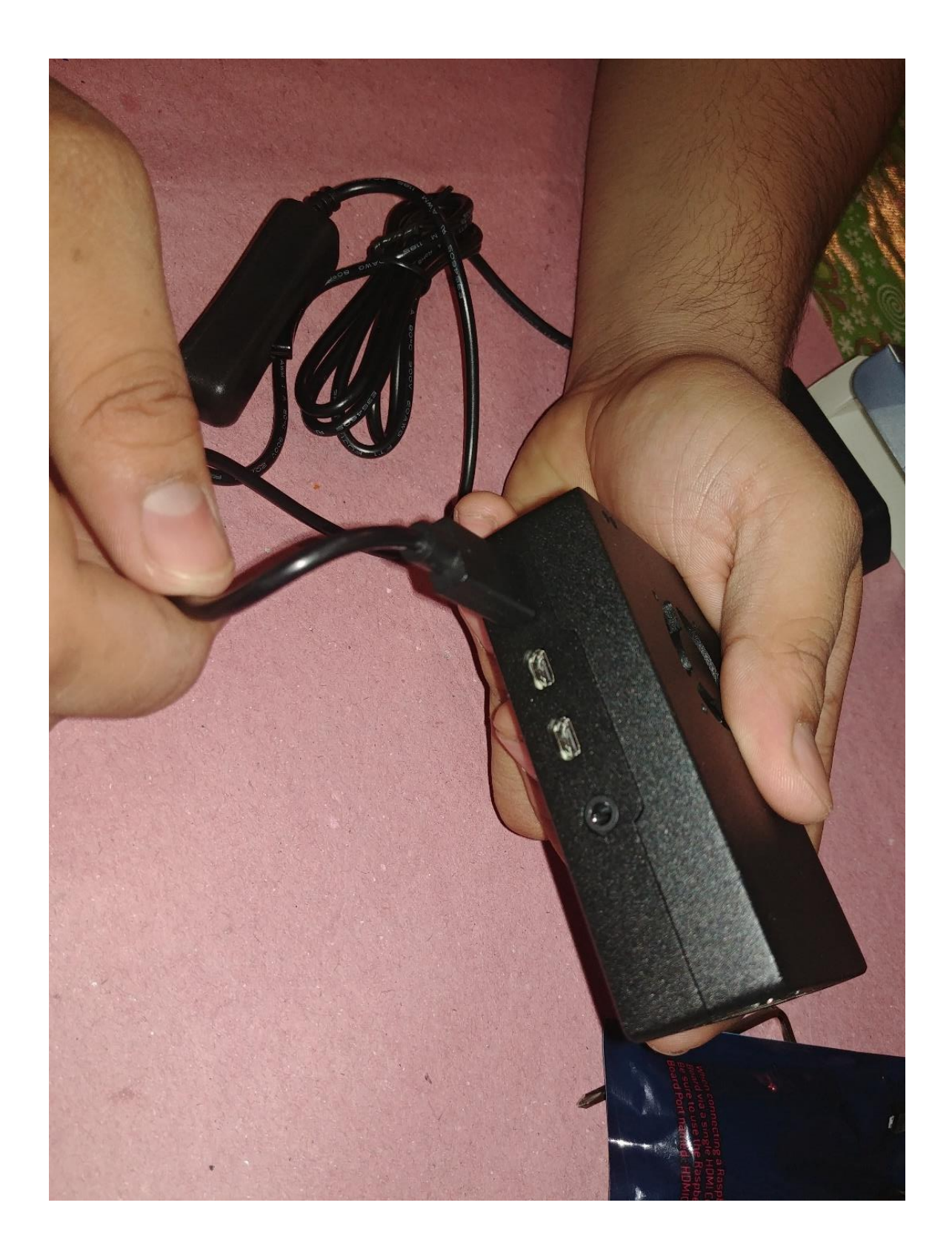

Conectamos al enchufe de energía.

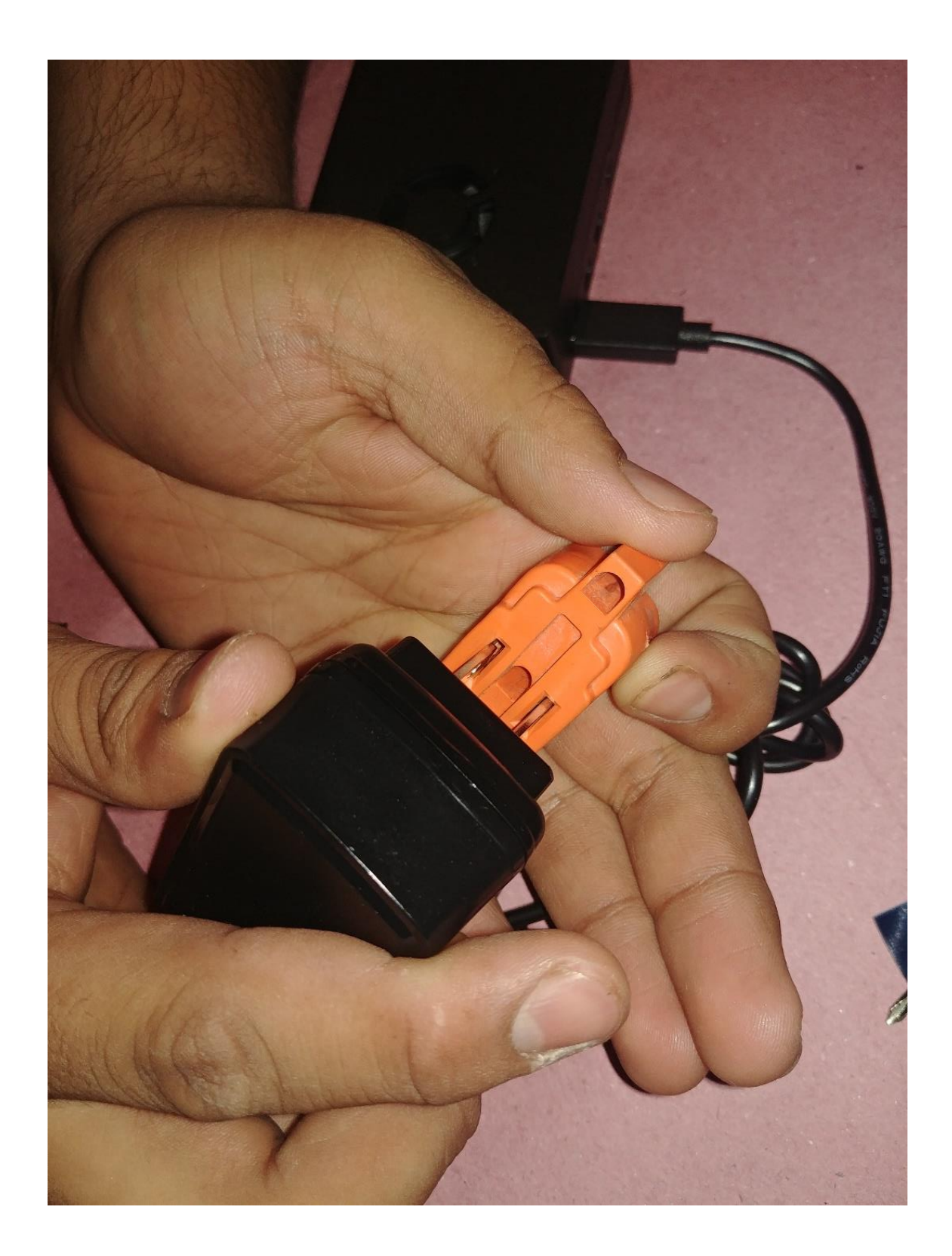

La fuente de alimentación cuenta con un switch de encendido y apagado muy útil, nos cercioramos de que este encendido.

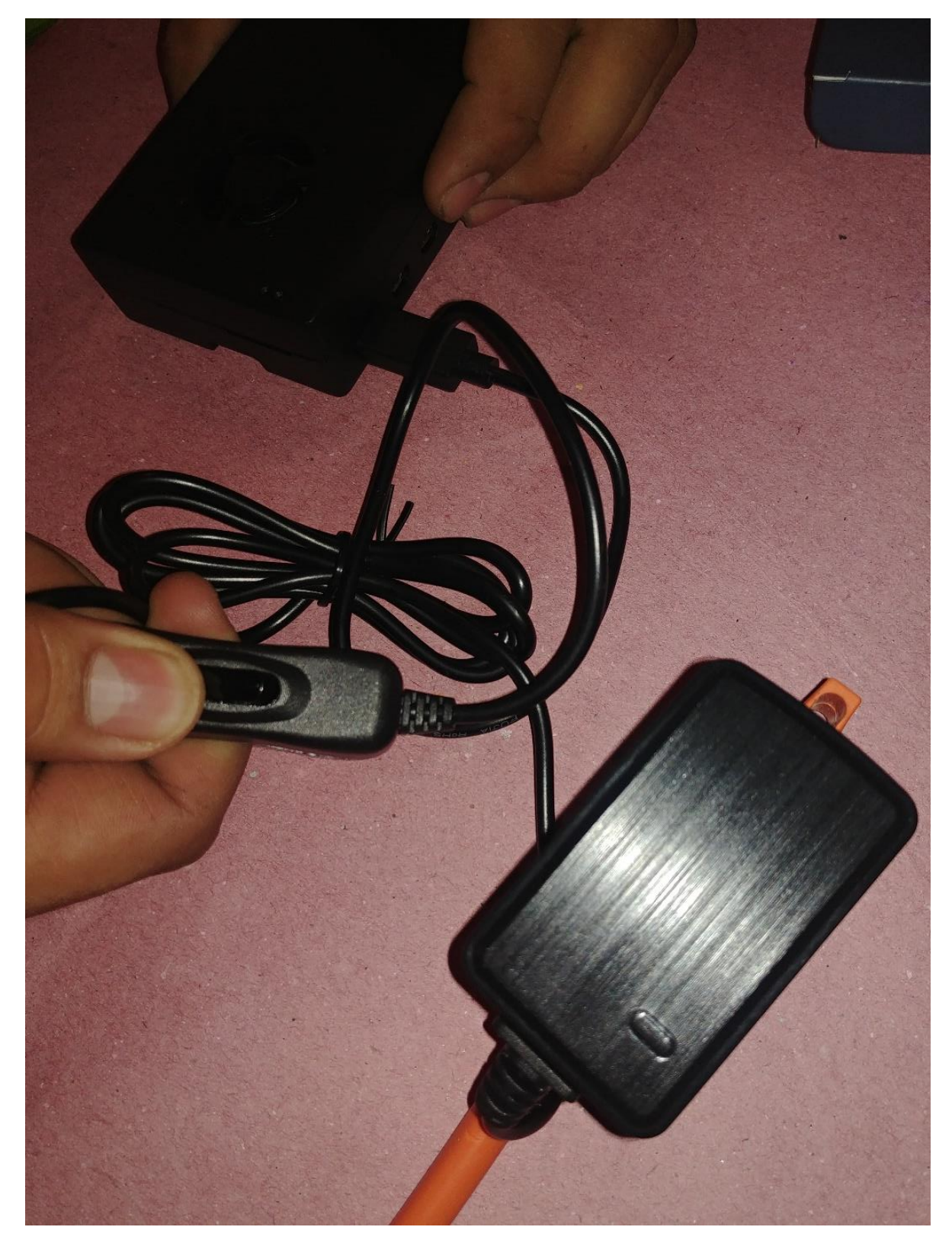

Enseguida veremos como el ventilador empieza a trabajar y como se enciende el led de estatus de la Raspberry pi.

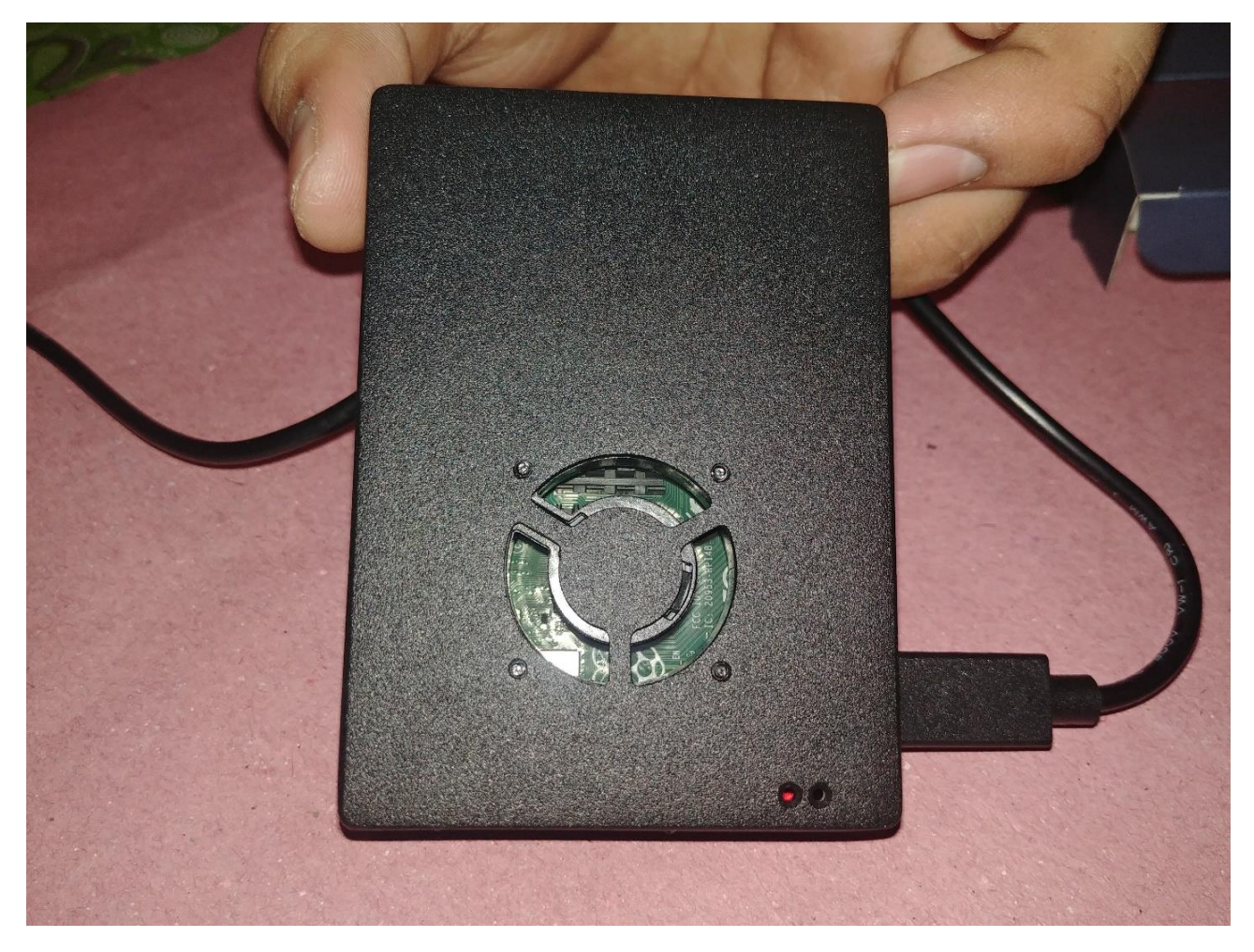

Ahora bien, el kit incluye el adaptador de micro HDMI a HDMI para poder usarlo en un monitor, pero será necesario conseguir el cable HDMI ya que el kit no lo incluye o bien trabajar mediante una conexión VNC. Sea cual sea de las dos opciones aquí te las voy a presentar.

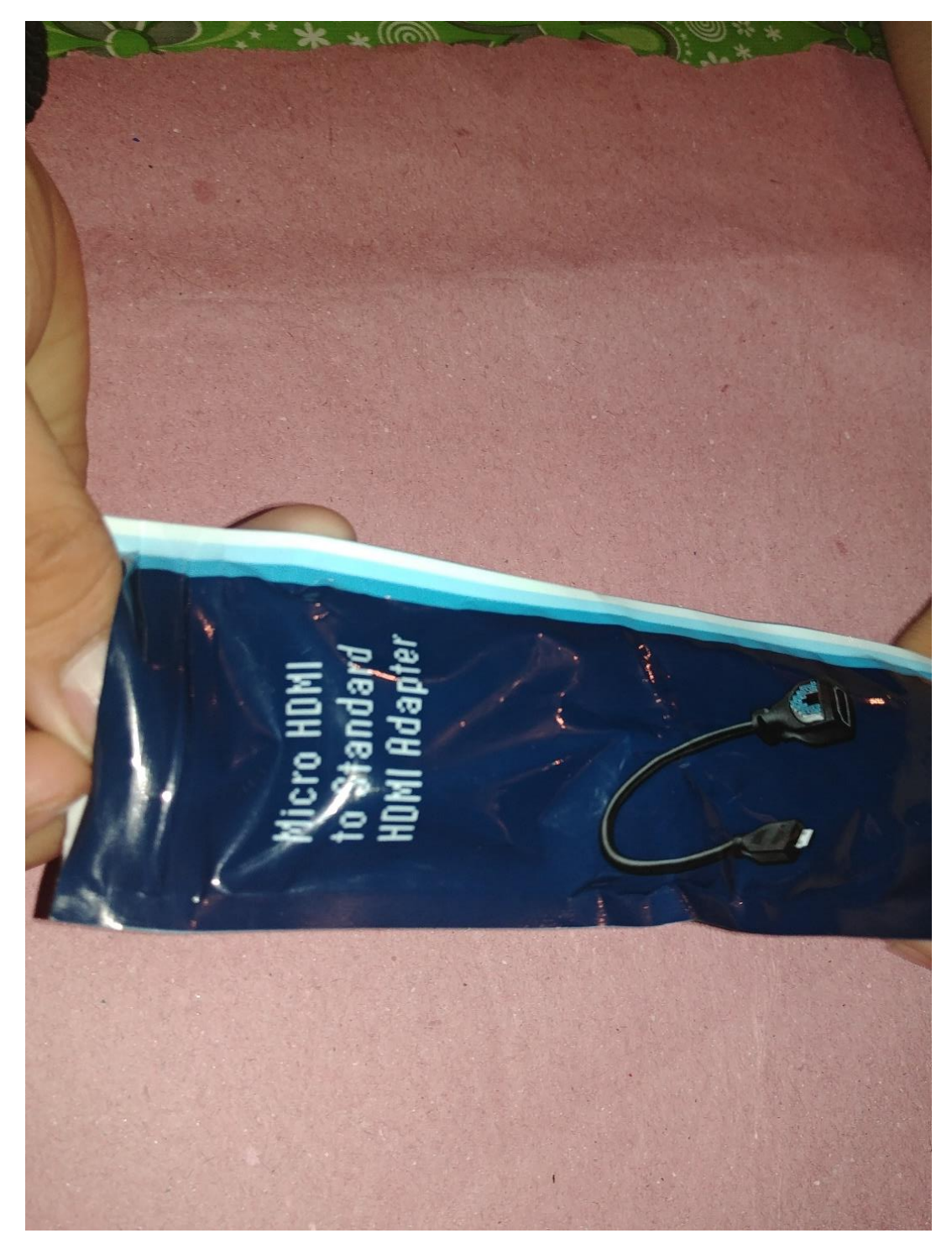

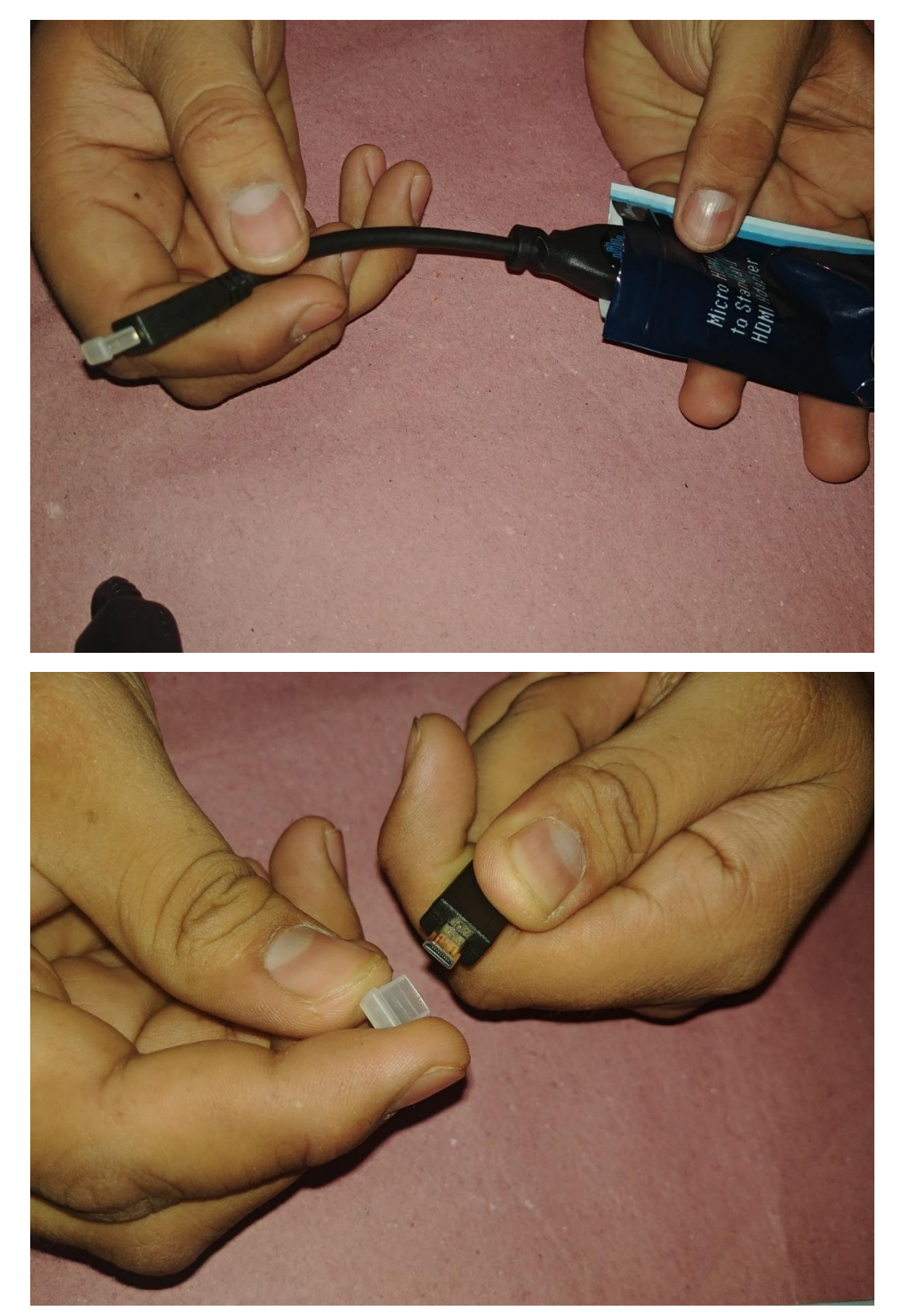

SI tu optas por trabajar mediante un monitor independiente y no a través de tu computadora solo tendrás que conectar el cable micro HDMI a la Raspberry pi.

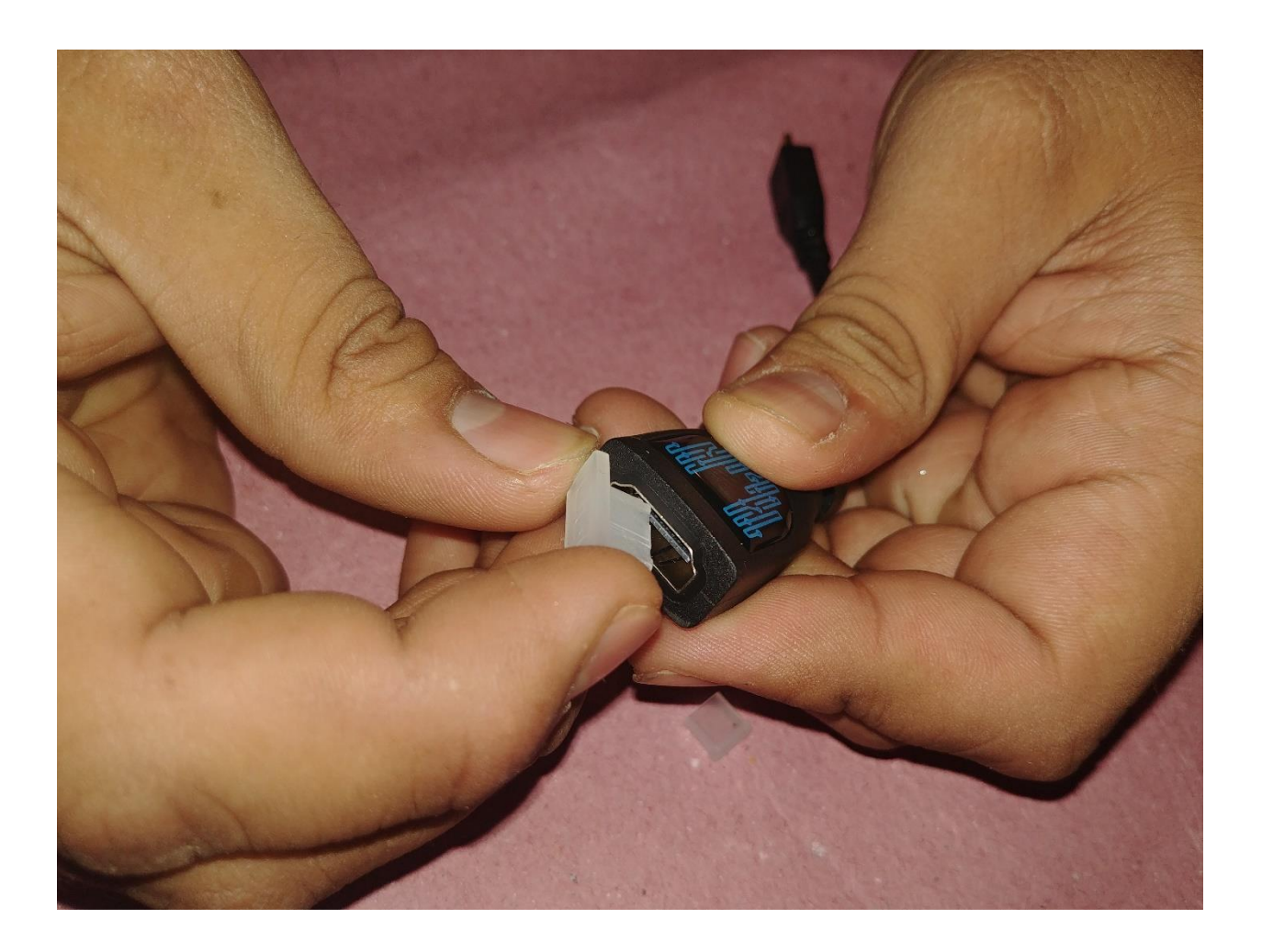

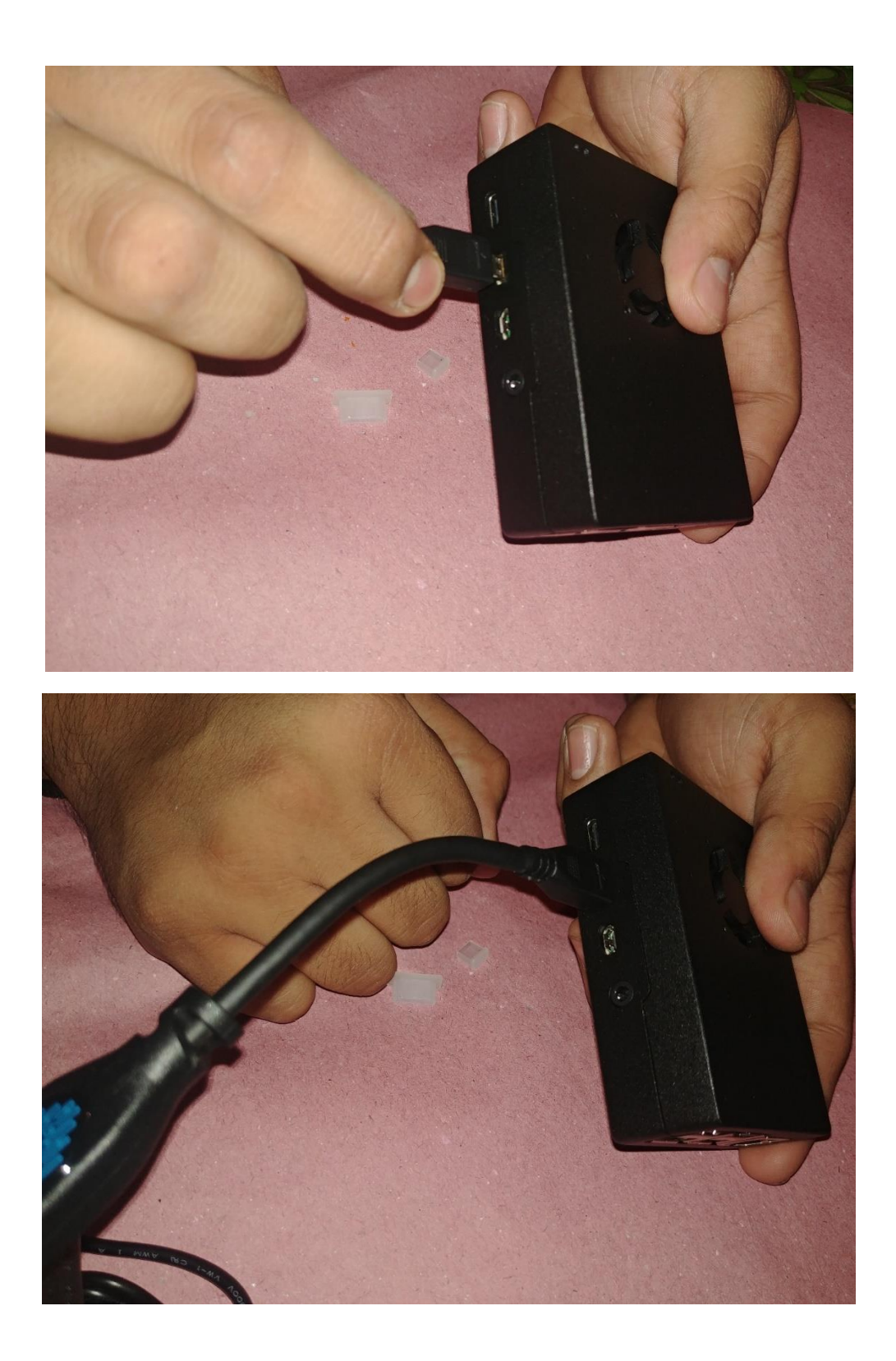

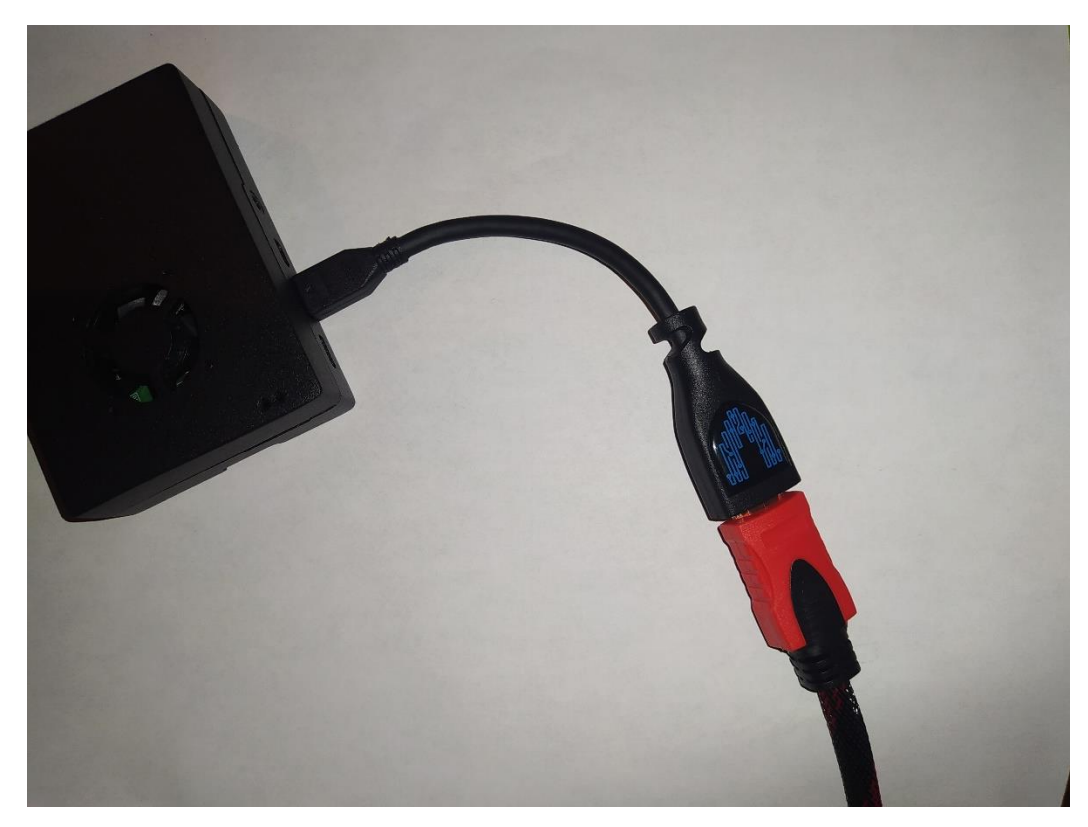

Y conectar el HDMI al adaptador y posteriormente al monitor.

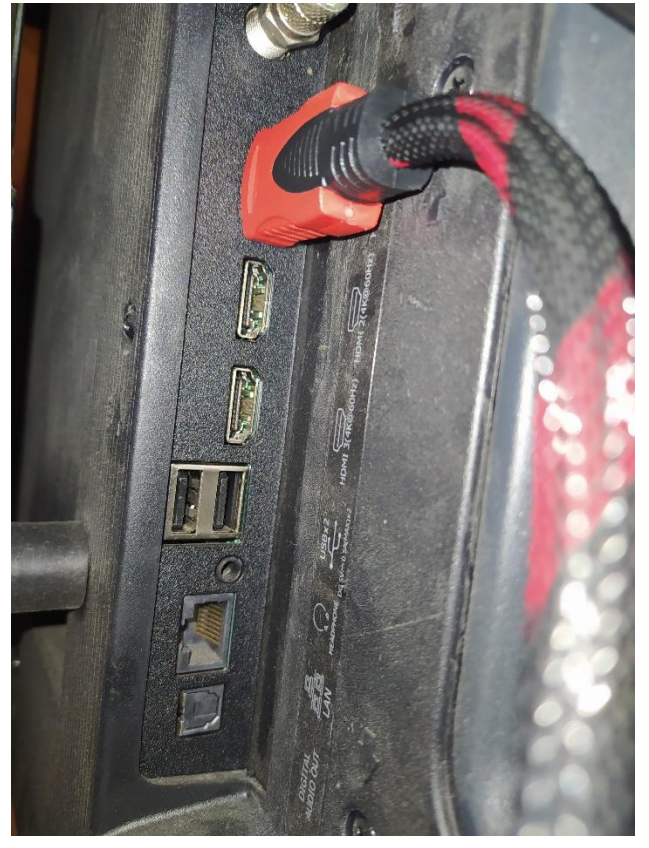

En seguida nos debería dar la imagen en el monitor para poder empezar a trabajar.

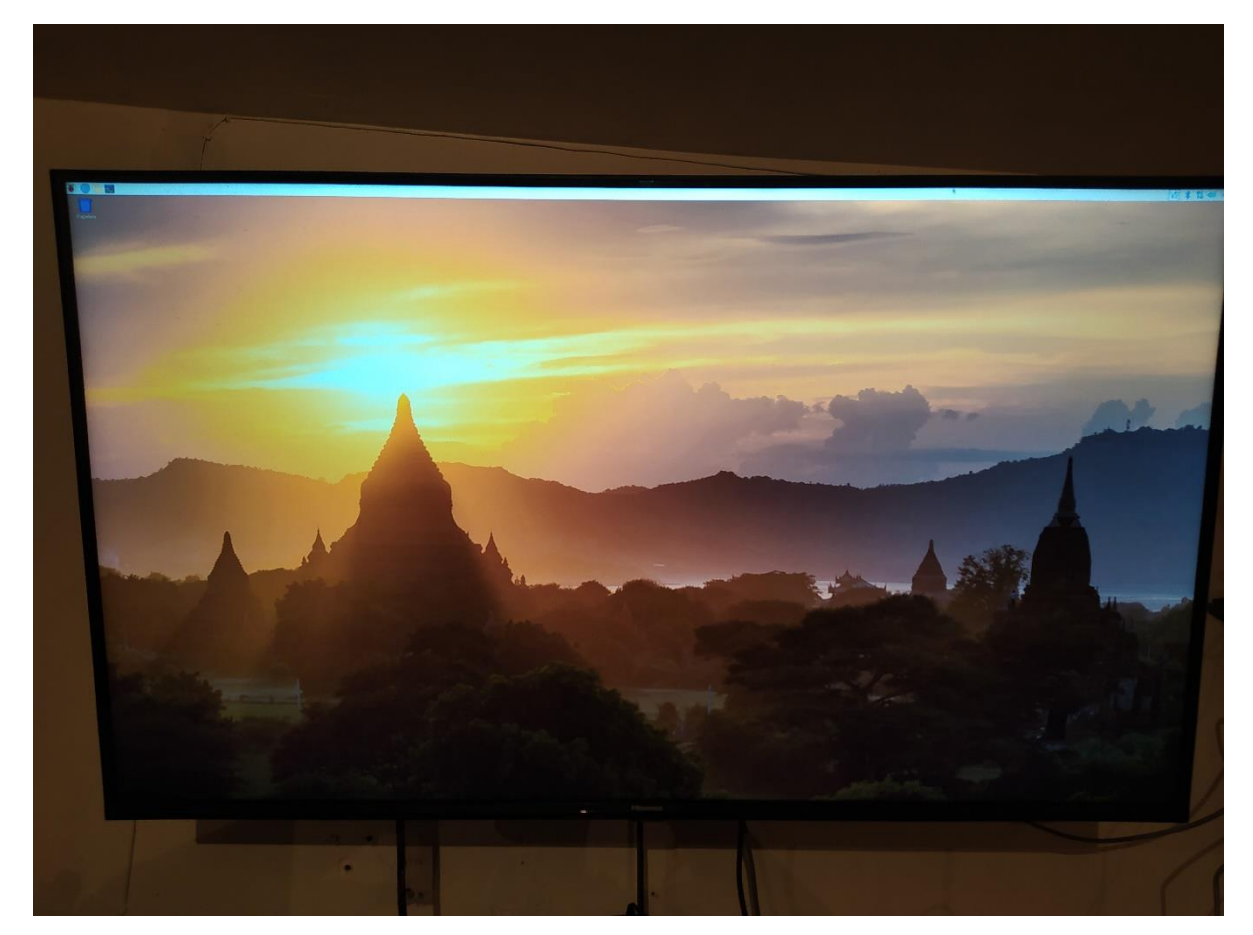

Ahora solo nos restaría conectarle un cable de red, un mouse y un teclado si lo que queremos es trabajar en el monitor.

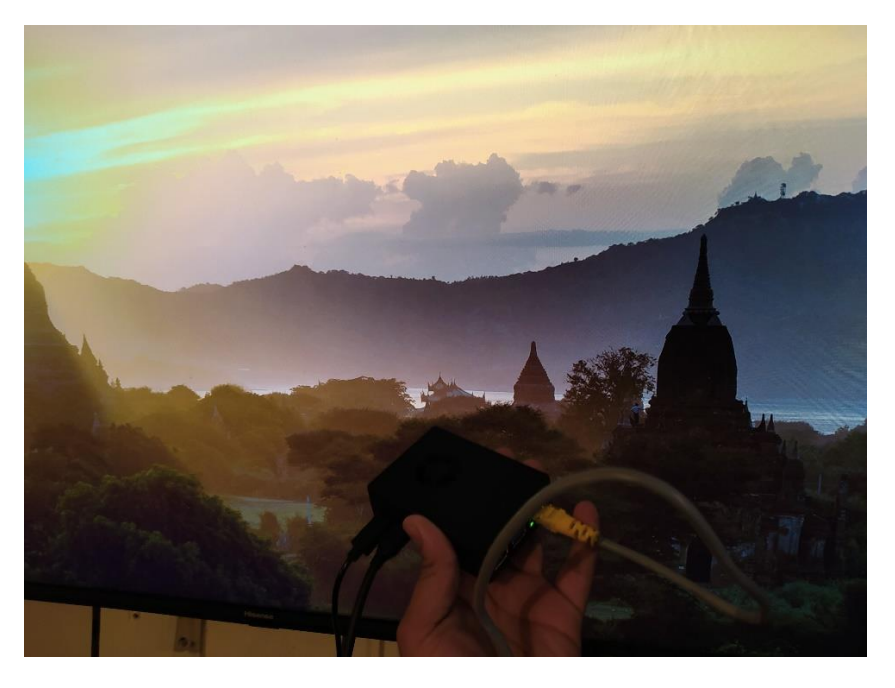

## Instalación del Sistema Operativo

Lo único que vamos a necesitar aquí va a ser la memoria micro SD un adaptador para poder introducirla a la pc y una pc.

Primero vamos a introducir la memoria micro SD al adaptador e introducimos esta a la computadora.

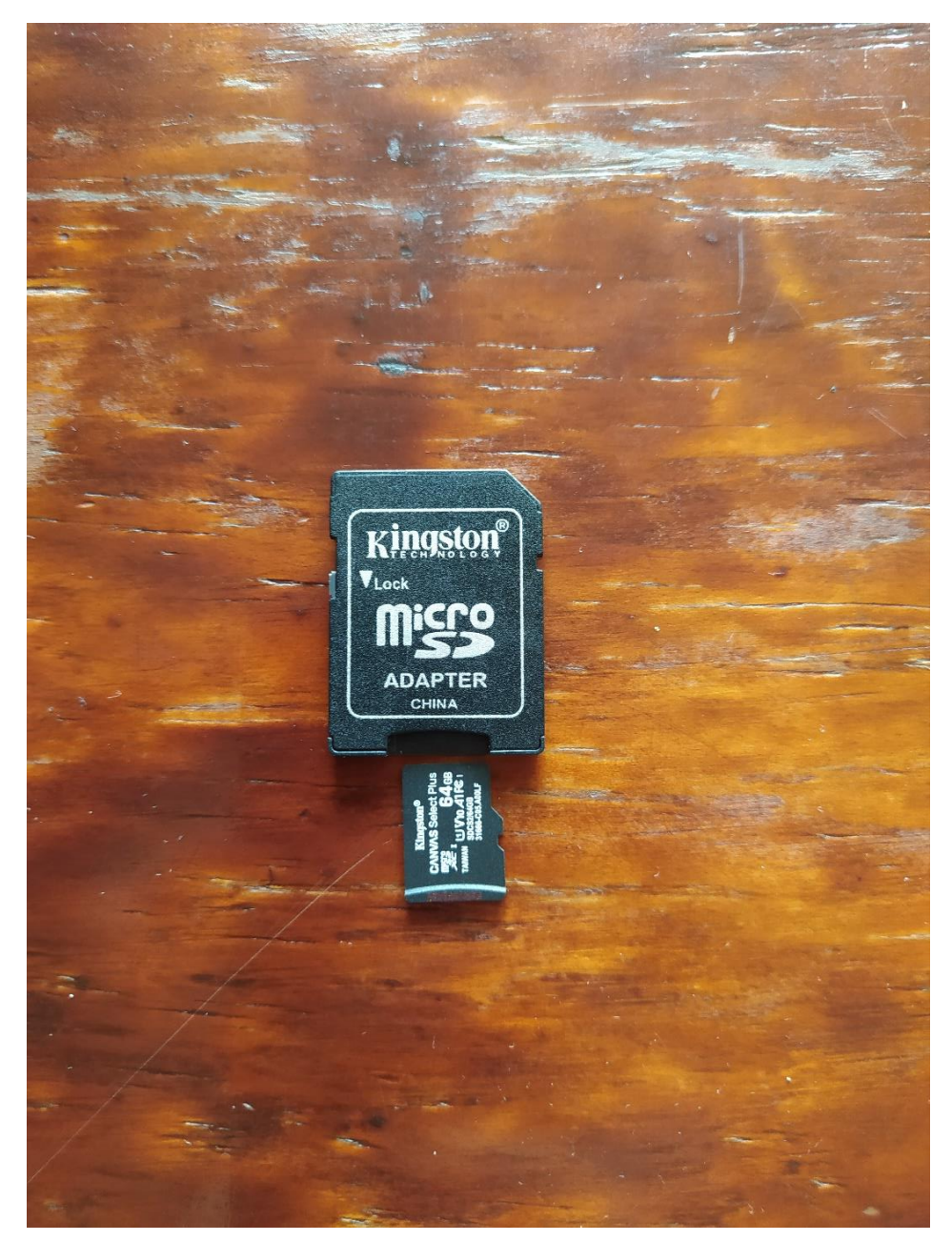

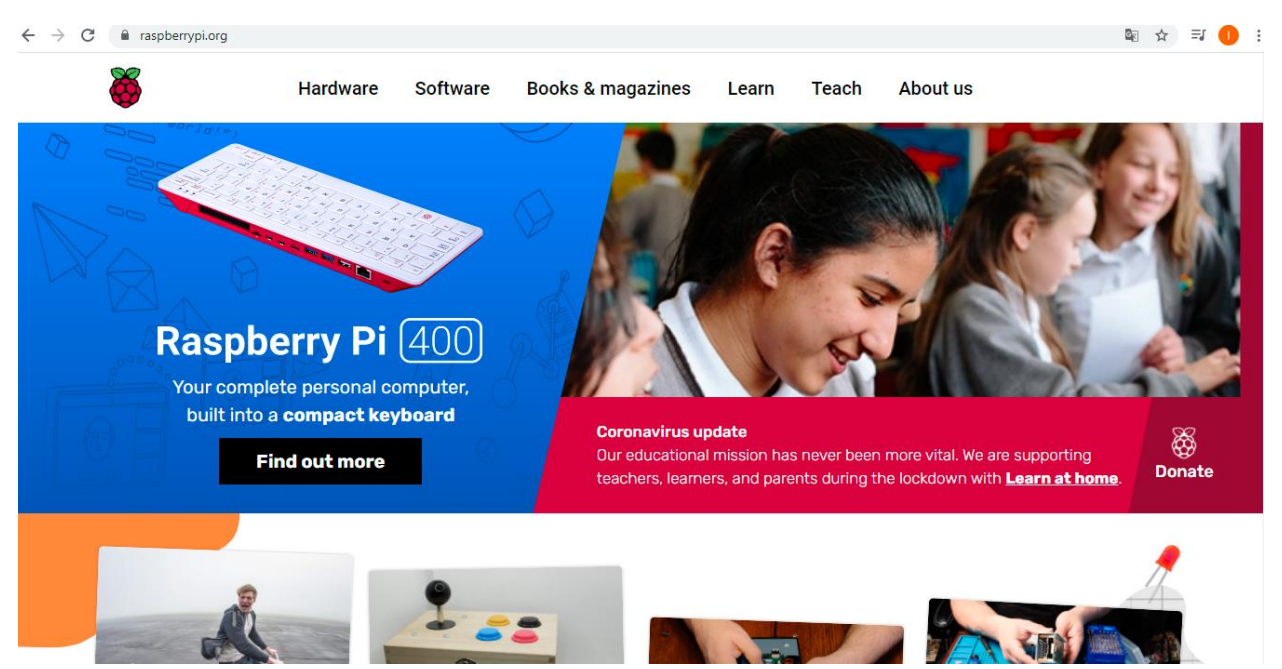

Y vamos a ingresar a la pagina oficial de Raspberry la cual es www.raspberry.org .

Nos vamos al apartado de Software.

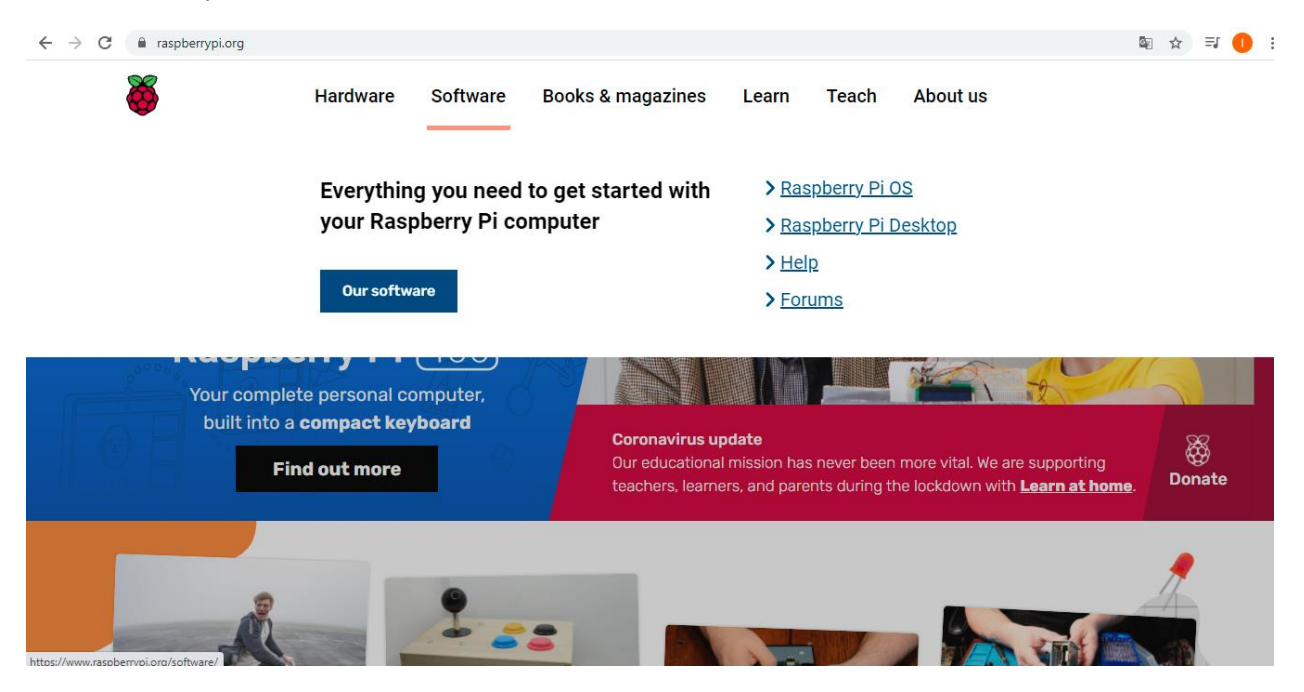
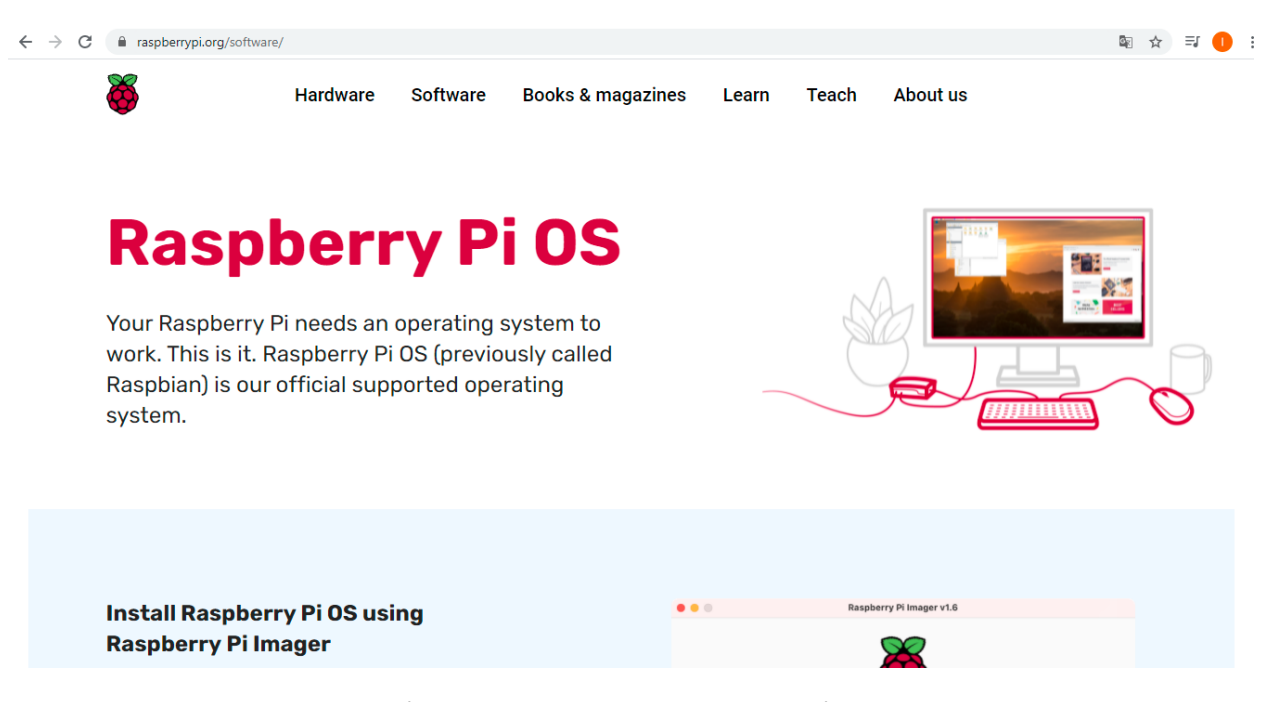

Bajamos un poquito en esa sección y vamos a encontrar la instalación de imager para raspberry. La cual está disponible para Windows, Mac y Linux.

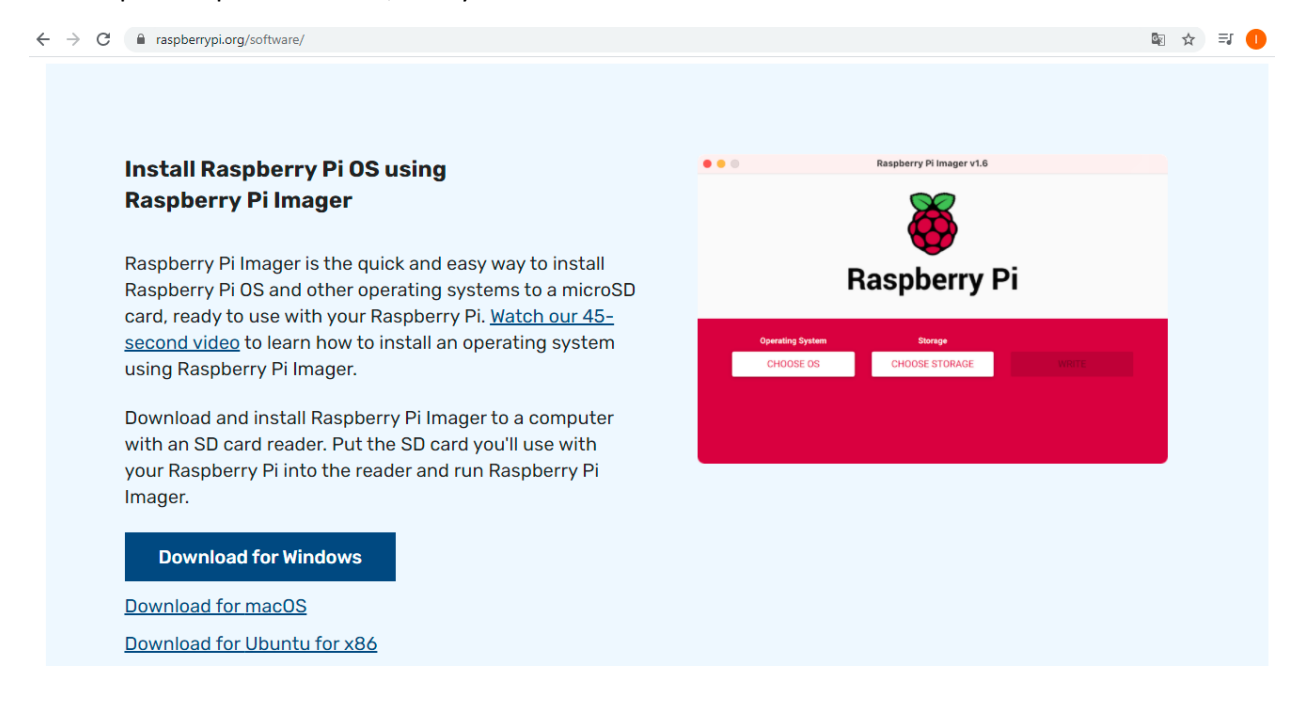

Como en mi caso trabajo con Windows voy a instalar esa versión.

Y le damos en descargar, esperamos a que termine de descargar.

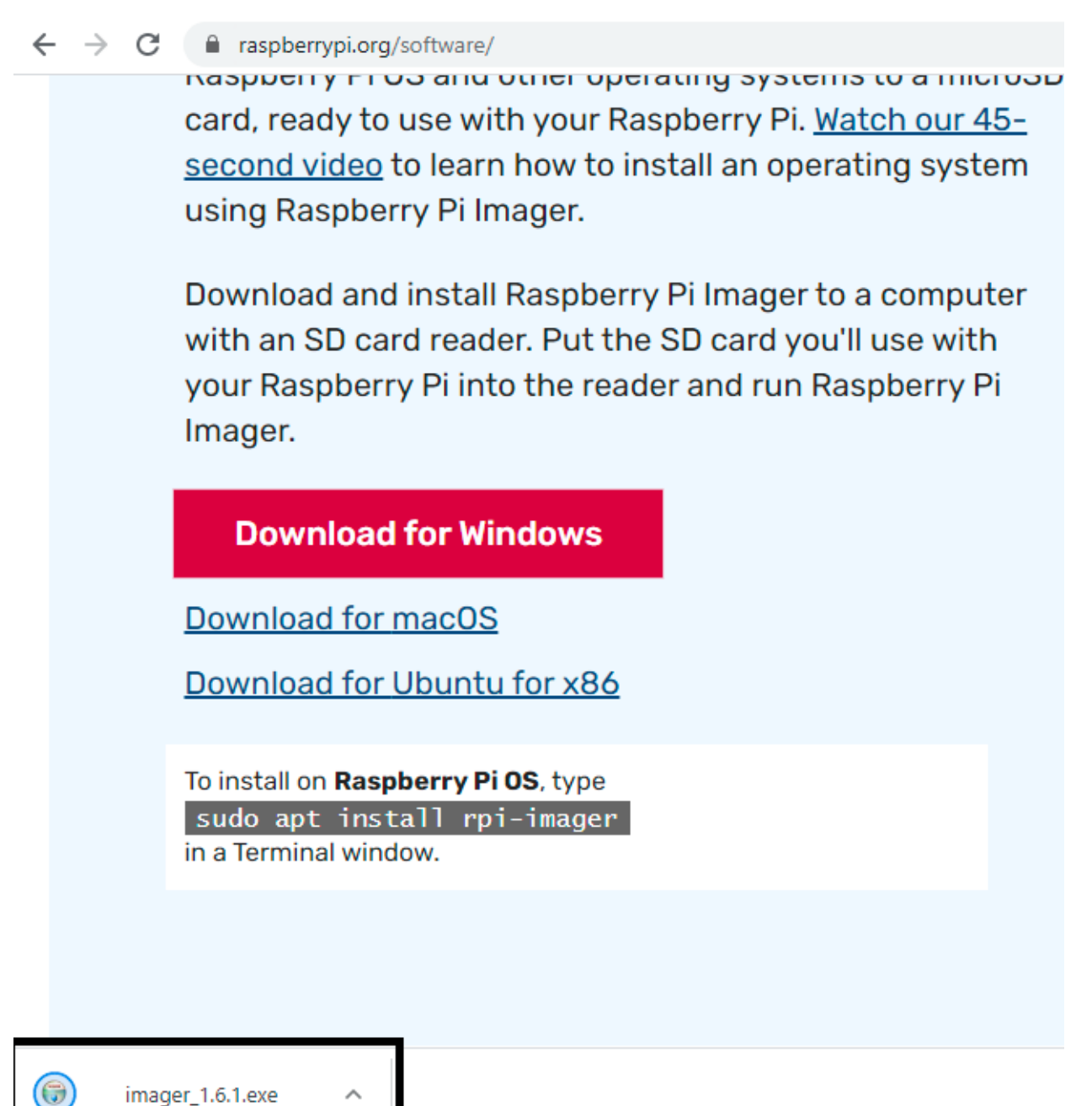

Y verificamos que efectivamente ya este descargado.

| (a imager_1.6.1 24/04/2021 11:16 a.m. Aplicación | 19,308 KB |
|--------------------------------------------------|-----------|

Lo seleccionamos y ejecutamos.

Le damos "click" en install.

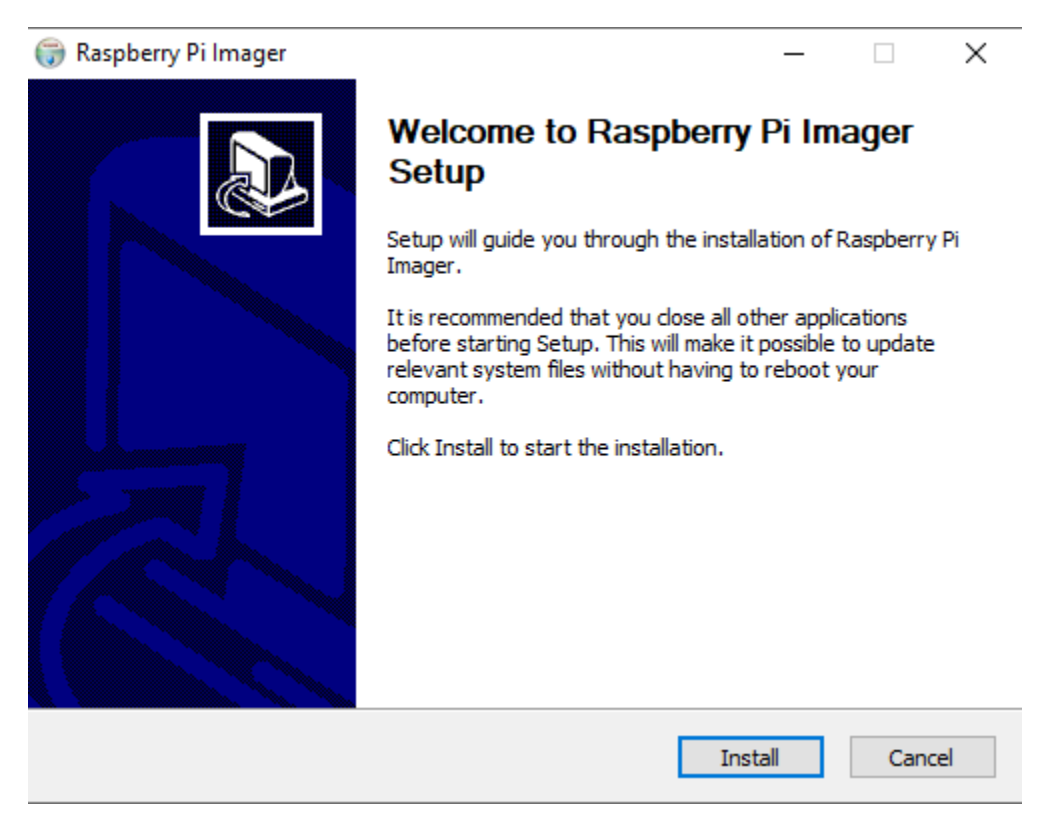

Esperamos a que termine de instalarse.

| 💮 Raspberry Pi Imager                                               |            | _      |     | $\times$ |
|---------------------------------------------------------------------|------------|--------|-----|----------|
| <b>Installing</b><br>Please wait while Raspberry Pi Imager is being | installed. |        |     |          |
| Stopping Raspberry Pi Imager                                        |            |        |     |          |
| Show details                                                        |            |        |     |          |
|                                                                     |            |        |     |          |
|                                                                     |            |        |     |          |
|                                                                     |            |        |     |          |
| Raspberry Pi Imager —                                               | < Back     | Next > | Car | ncel     |

Marcamos la casilla y le damos "click" en finish.

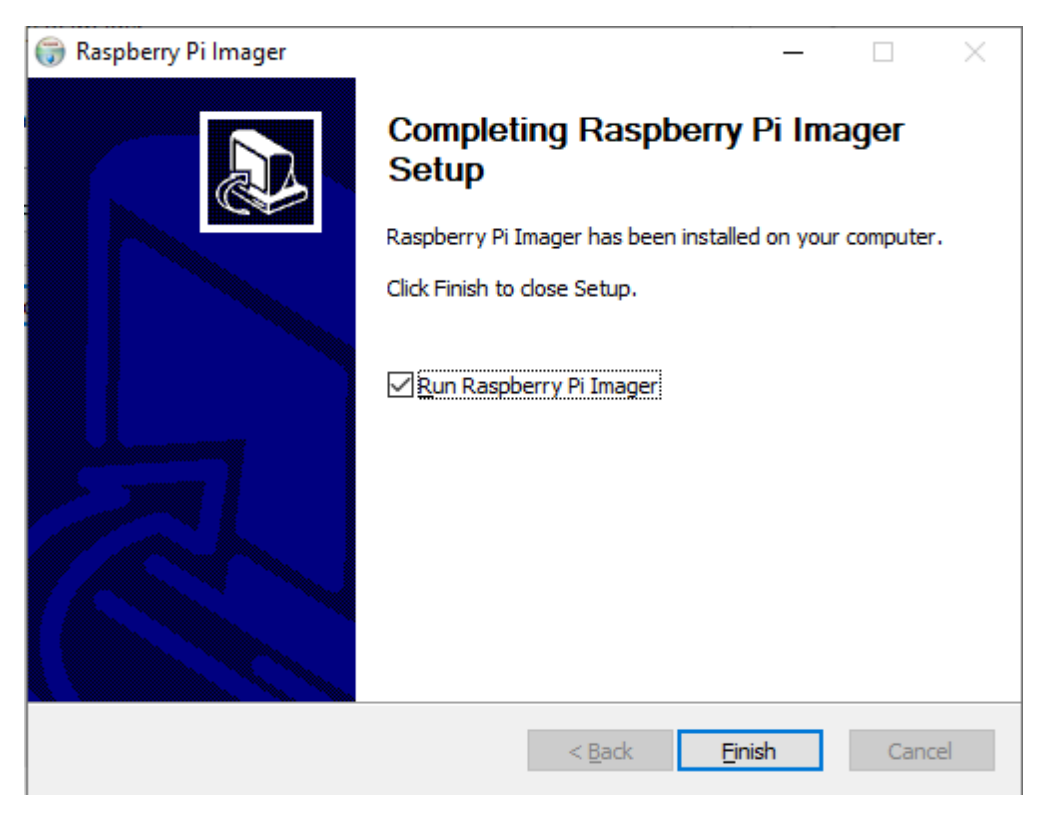

A continuación, iniciara el Raspberry Pi imager.

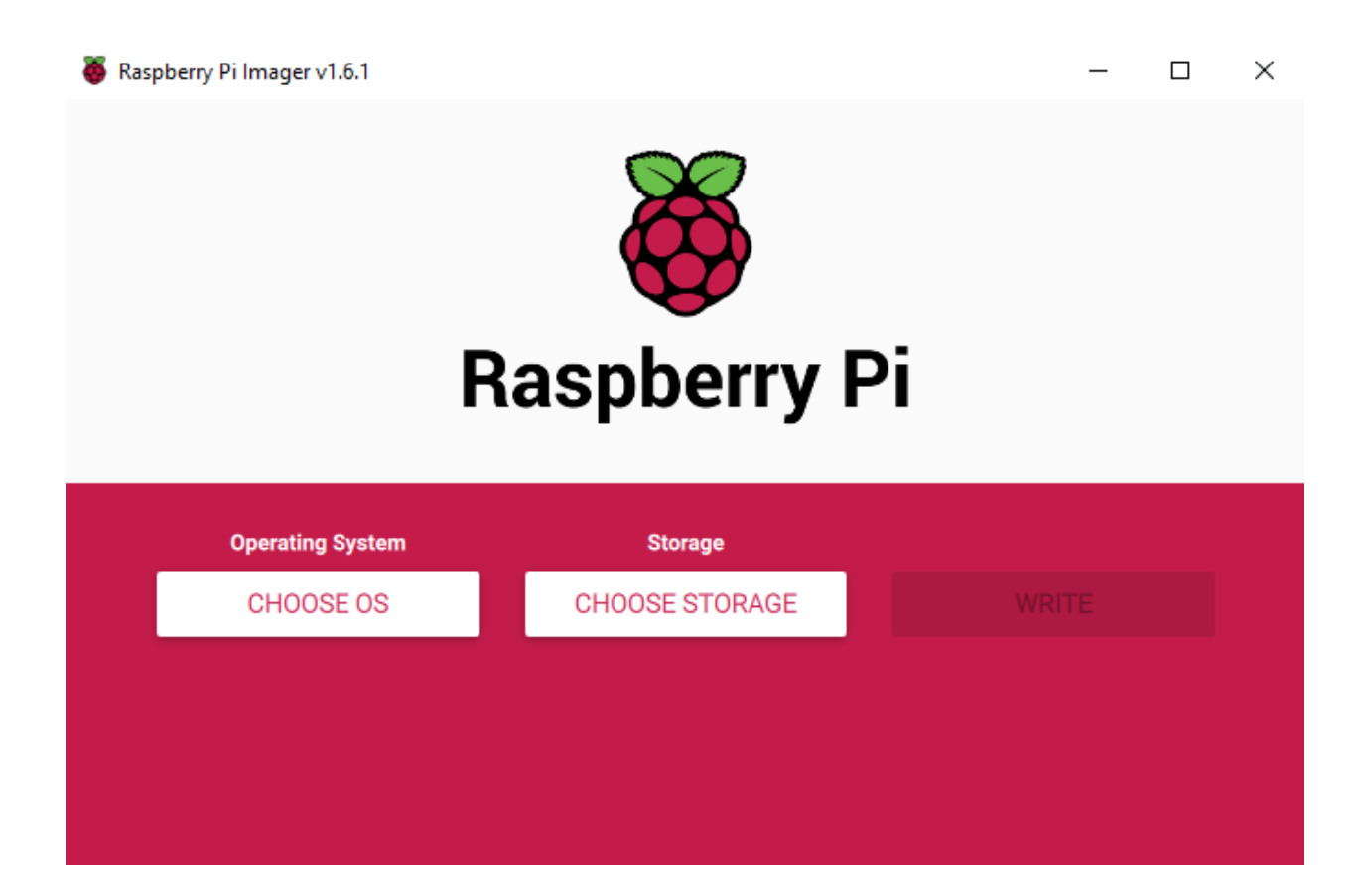

Si no inicia basta con verificar que lo tengamos realmente instalado y abrirlo.

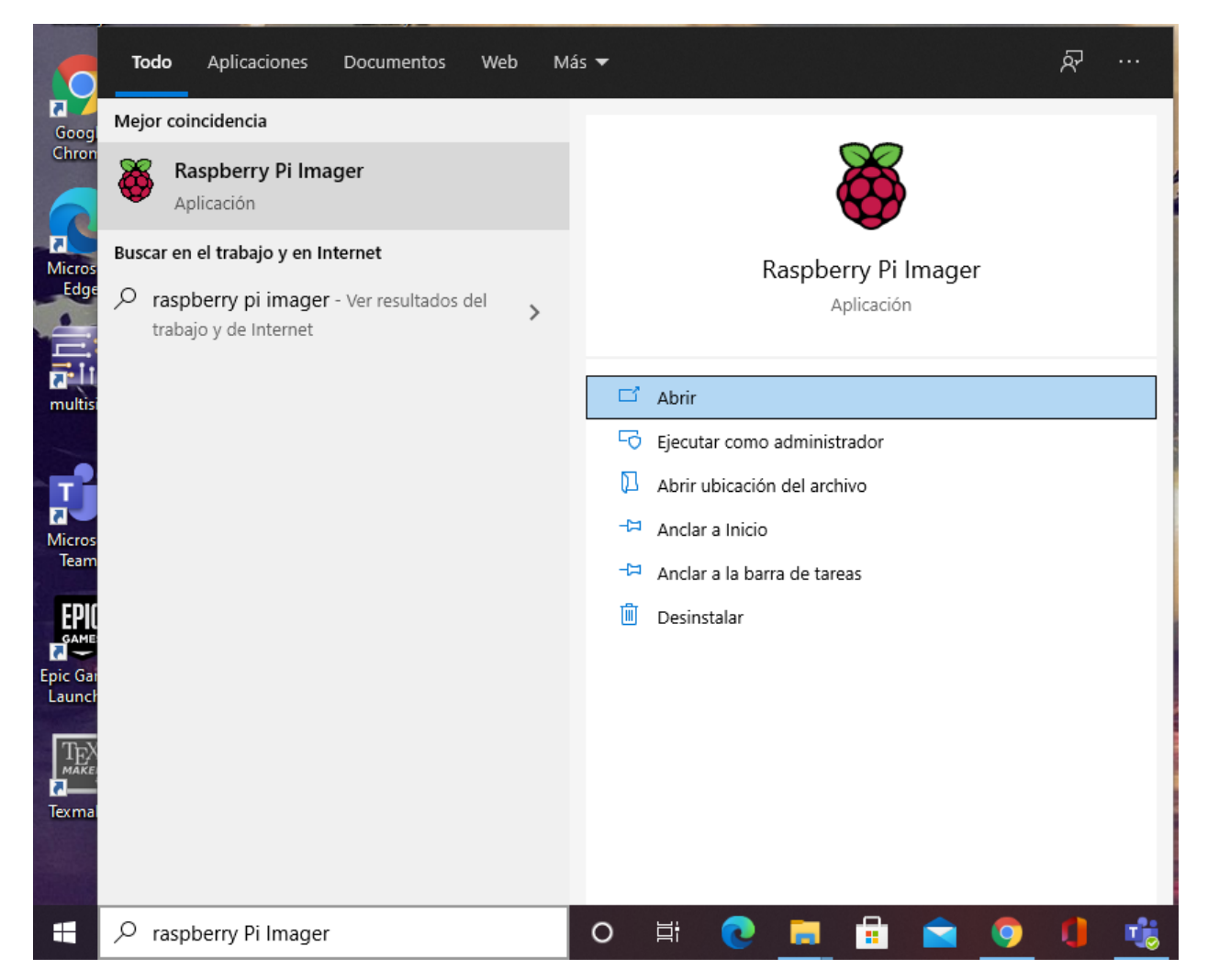

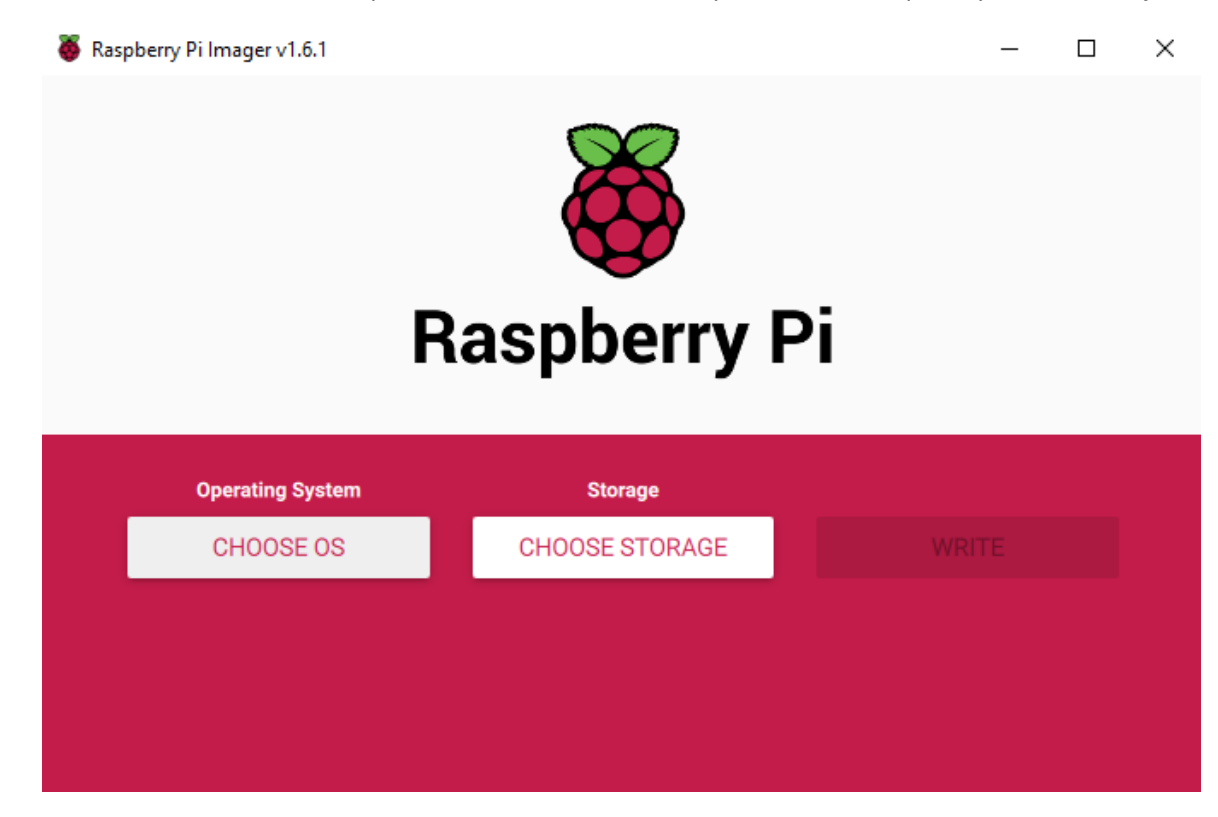

Le damos "click" en choose os, para seleccionar el sistema operativo con el que vayamos a trabajar.

Nos desplegara algunos sistemas oficiales que maneja Raspberry.

|         | Operating System                                                                                                    | x |
|---------|----------------------------------------------------------------------------------------------------|---|
| õ       | Raspberry Pi OS (32-bit)<br>A port of Debian with the Raspberry Pi Desktop (Recommended)<br>Released: 2021-03-04<br>Online - 1.1 GB download |   |
| *       | Raspberry Pi OS (other)<br>Other Raspberry Pi OS based images                                                                                | > |
| <u></u> | Other general purpose OS<br>Other general purpose Operating Systems                                                                          | > |
| Þ       | Media player - Kodi OS<br>Kodi based Media player operating systems                                                                          | > |
| ¢-,     | Emulation and game OS<br>Emulators for running rates-computing platforms                                                                     | > |

Aquí es una opinión muy personal de la cual van a instalar dependiendo las necesidades o el proyecto que vayan a realizar es en base al sistema que tendrán que descargar.

En mi caso seleccionare en (other).

|       |              | Operating System                                                                                                    | x |
|-------|--------------|----------------------------------------------------------------------------------------------------|---|
|       | õ            | Raspberry Pi OS (32-bit)<br>A port of Debian with the Raspberry Pi Desktop (Recommended)<br>Released: 2021-03-04<br>Online - 1.1 GB download                                                                                                    |   |
|       | 5            | Raspberry Pi OS (other)<br>Other Raspberry Pi OS based images                                                                                                    | > |
|       | <u></u>      | Other general purpose OS<br>Other general purpose Operating Systems                                                                                                    | > |
|       | ⊘            | Media player - Kodi OS<br>Kodi based Media player operating systems                                                                                                    | > |
|       | ¢            | Emulation and game OS<br>Emulators for running retro-computing platforms                                                                                                    | > |
| Y des | corgora la v |                                                                                                    |   |
|       |              | ersión (FULL).                                                                                                    |   |
|       |              | ersión (FULL).<br>Operating System                                                                                                    | x |
|       |              | ersión (FULL).<br>Operating System<br>Back<br>Go back to main menu                                                                                                    | X |
|       |              | ersión (FULL).  Operating System  Back Go back to main menu  Raspberry Pi OS Lite (32-bit) A port of Debian with no desktop environment Released: 2021-03-04 Online - 0.4 GB download                                                                                                    | Χ |
|       |              | ersión (FULL). Operating System Back Go back to main menu Raspberry Pi OS Lite (32-bit) A port of Debian with no desktop environment Released: 2021-03-04 Online - 0.4 GB download Raspberry Pi OS Full (32-bit) A port of Debian with desktop and recommended applications Released: 2021-03-04 Online - 2.8 GB download | Χ |

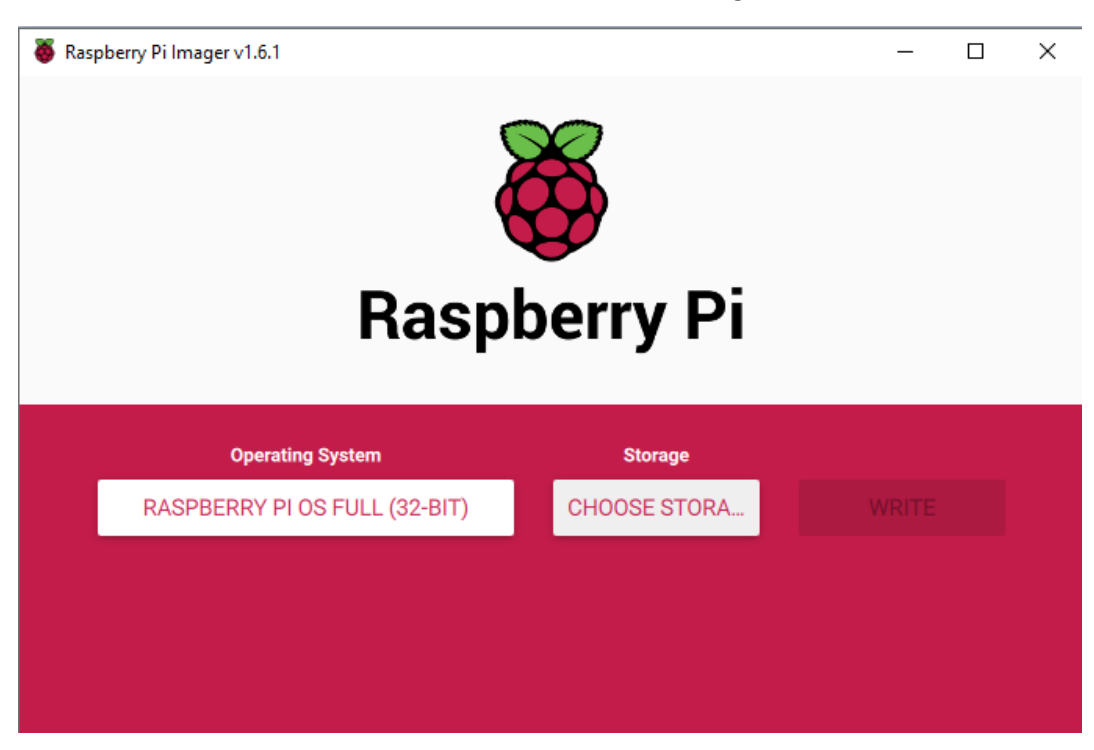

Ahora que ya tenemos seleccionado el OS que queremos instalar, tenemos que seleccionar en donde lo vamos a instalar. Por tanto le damos "click" en choose storage.

Y seleccionamos la unidad de almacenamiento que hayamos escogido para la tarea. En mi caso es la micro SD que había introducido con anterioridad a la pc.

| 🍯 Raspberry Pi Image | 🕉 Raspberry Pi Imager v1.6.1          |         |  |     | × |
|----------------------|---------------------------------------|---------|--|-----|---|
|                      |                                       |         |  |     |   |
|                      |                                       | Storage |  | x   |   |
|                      | SDXC Card - 62.3 GB<br>Mounted as E:\ |         |  |     |   |
|                      |                                       |         |  |     |   |
|                      |                                       |         |  | - 1 |   |
|                      |                                       |         |  |     |   |
|                      |                                       |         |  |     |   |
|                      |                                       |         |  |     |   |
|                      |                                       |         |  |     |   |
|                      |                                       |         |  |     |   |

Ya seleccionado todo correctamente, procederemos a escribirlo en la memoria. Seleccionamos en Write.

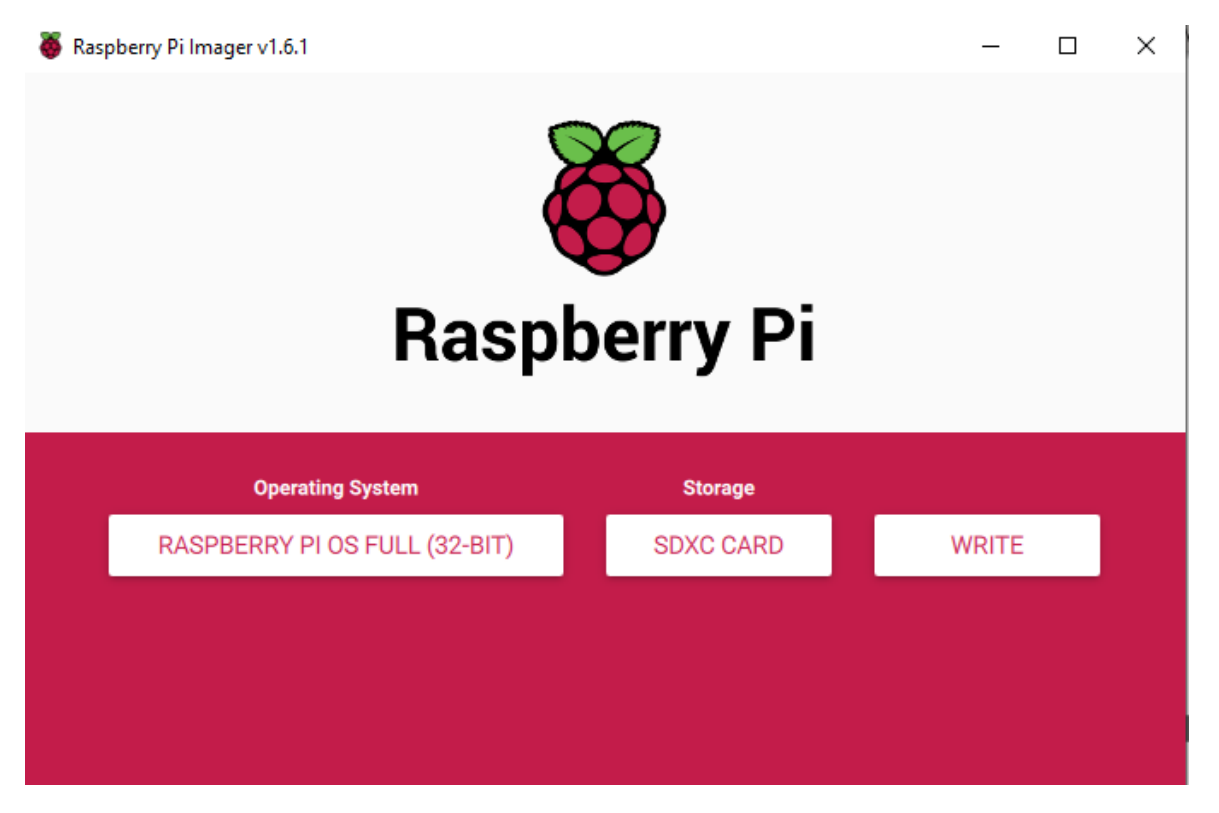

Y seleccionamos en la opción Yes.

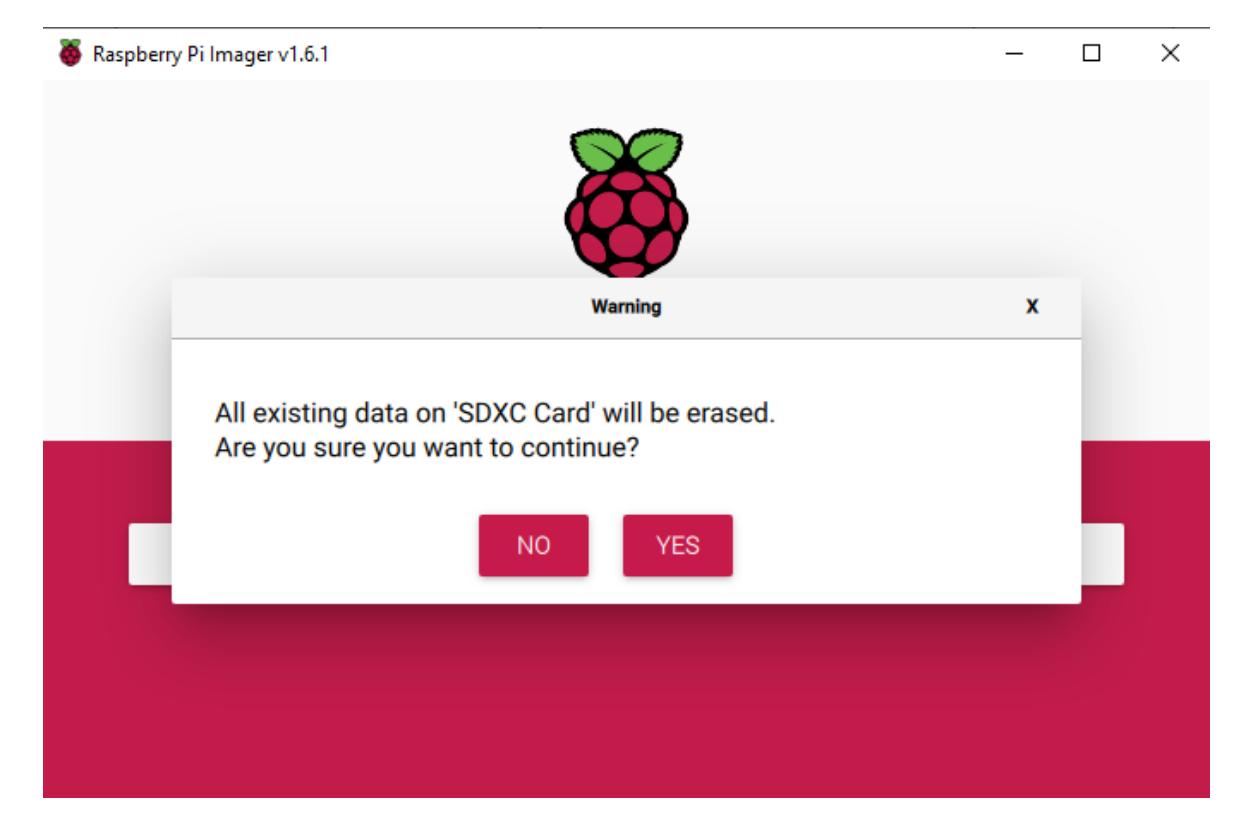

Y esperamos a que se descargue, este proceso es relativamente rápido.

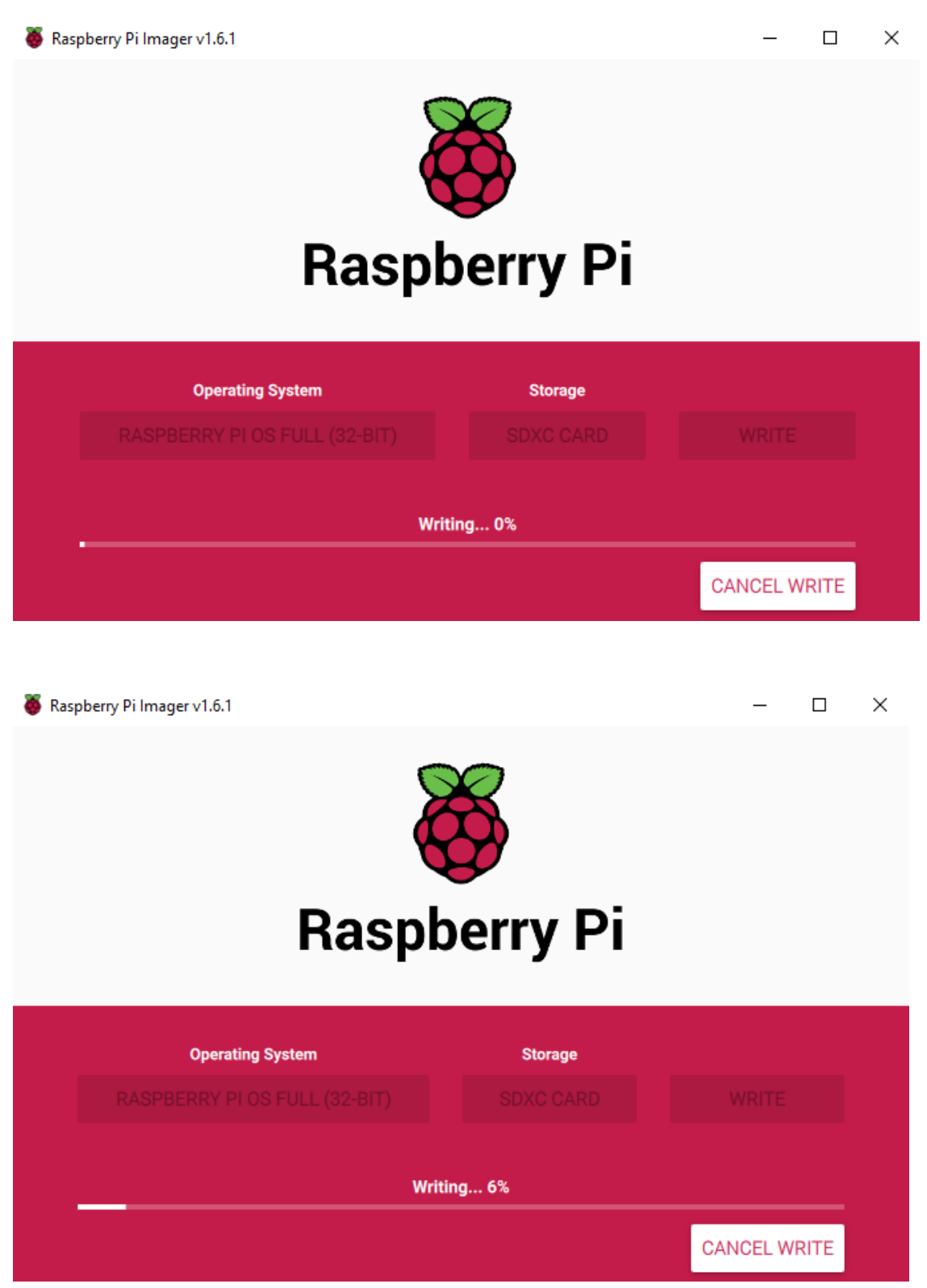

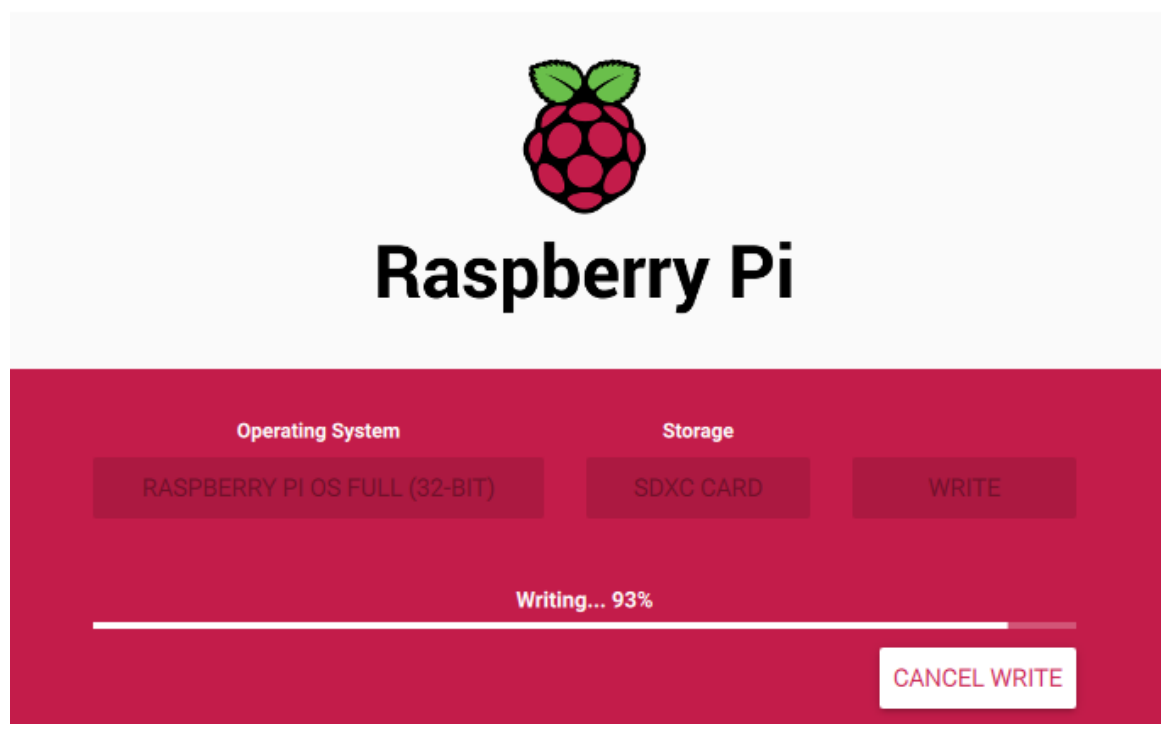

Cuando lo termine de escribir va a verificarlo, es el mismo proceso de instalarlo.

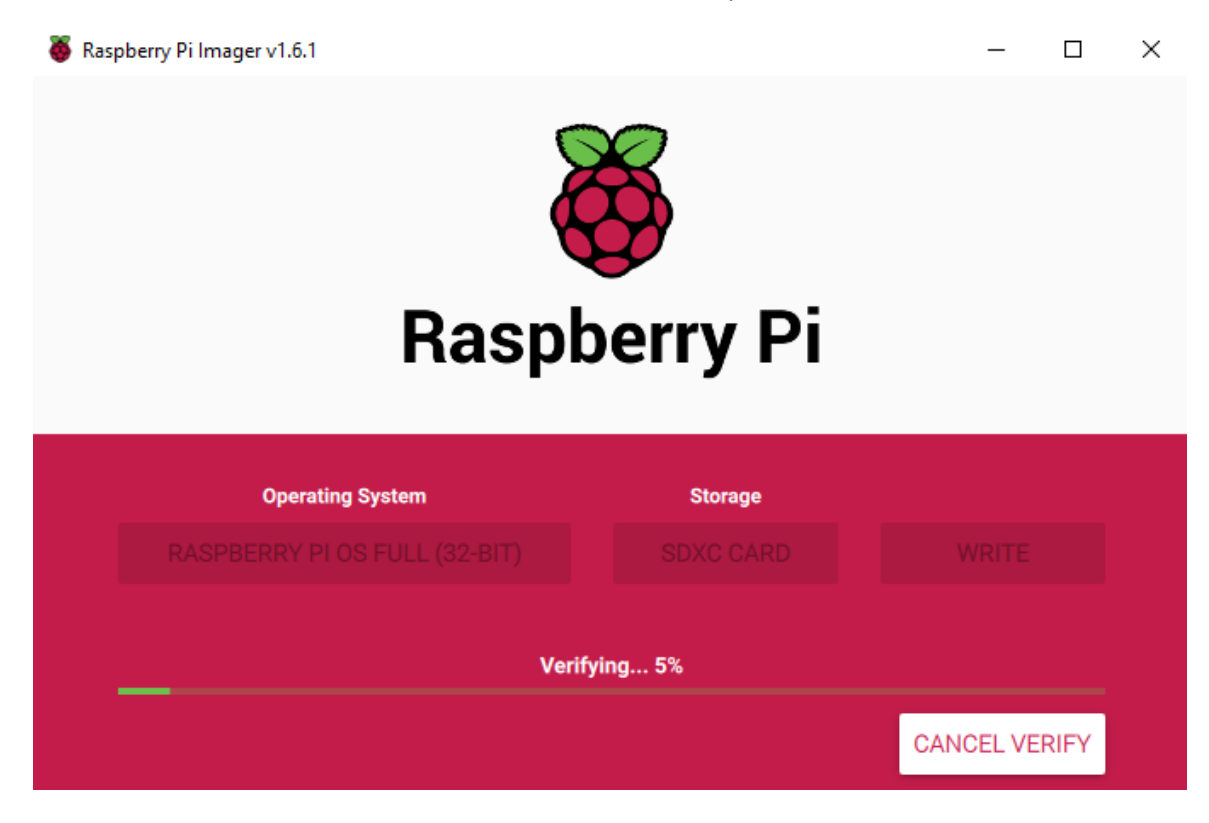

Cuando haya terminado nos va a pedir que retiremos la unidad de almacenamiento que hayamos seleccionado.

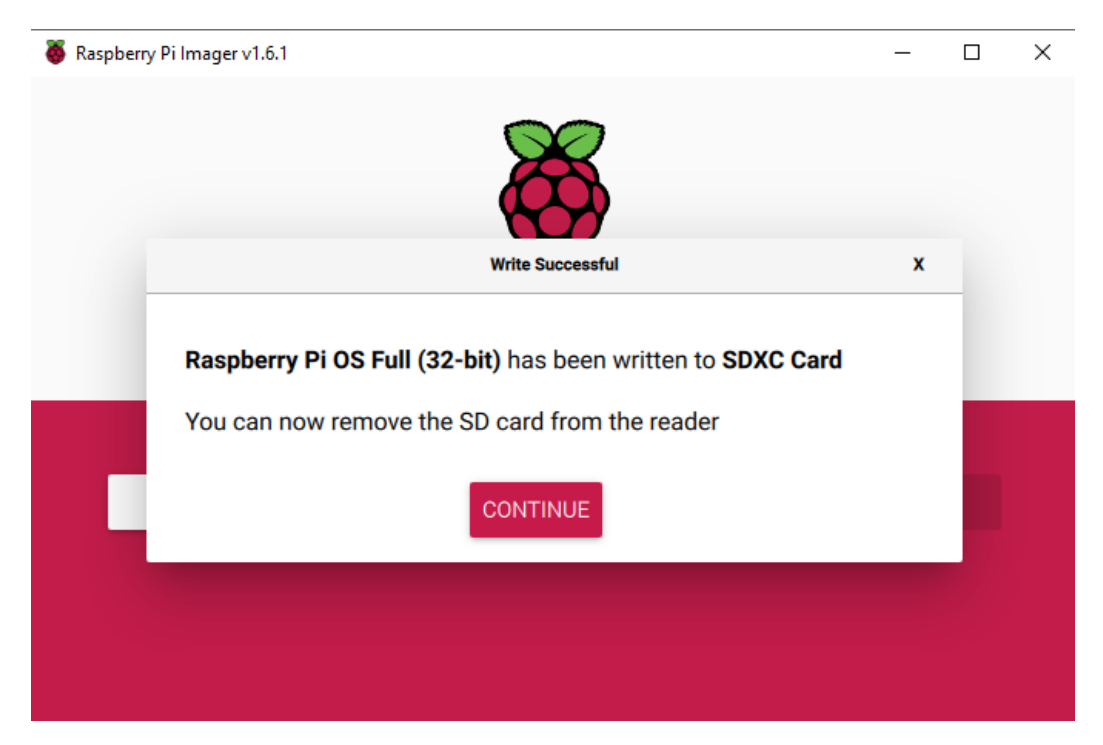

La retiramos y volvemos a introducirla a la pc para verificar que en efecto se hayan instalado correctamente el OS. Y si hicimos todo bien nos debería aparecer estos archivos.

| Su → boot (E:) |                          |                        |                     |        |  |
|----------------|--------------------------|------------------------|---------------------|--------|--|
| on 93 \land    | Nombre                   | Fecha de modificación  | Тіро                | Tamaño |  |
| a cuanti       | overlays                 | 04/03/2021 09:47 p.m.  | Carpeta de archivos |        |  |
| parcial        | bcm2708-rpi-b.dtb        | 03/03/2021 12:40 p.m.  | Archivo DTB         | 26 KB  |  |
|                | bcm2708-rpi-b-plus.dtb   | 03/03/2021 12:40 p.m.  | Archivo DTB         | 26 KB  |  |
|                | bcm2708-rpi-b-rev1.dtb   | 03/03/2021 12:40 p.m.  | Archivo DTB         | 25 KB  |  |
| >              | bcm2708-rpi-cm.dtb       | 03/03/2021 12:40 p.m.  | Archivo DTB         | 25 KB  |  |
| s              | bcm2708-rpi-zero.dtb     | 03/03/2021 12:40 p. m. | Archivo DTB         | 25 KB  |  |
| ntos           | bcm2708-rpi-zero-w.dtb   | 03/03/2021 12:40 p. m. | Archivo DTB         | 26 KB  |  |
|                | bcm2709-rpi-2-b.dtb      | 03/03/2021 12:40 p. m. | Archivo DTB         | 27 KB  |  |
|                | bcm2710-rpi-2-b.dtb      | 03/03/2021 12:40 p.m.  | Archivo DTB         | 27 KB  |  |
| ·              | bcm2710-rpi-3-b.dtb      | 03/03/2021 12:40 p. m. | Archivo DTB         | 28 KB  |  |
|                | bcm2710-rpi-3-b-plus.dtb | 03/03/2021 12:40 p.m.  | Archivo DTB         | 29 KB  |  |
| D              | 📄 bcm2710-rpi-cm3.dtb    | 03/03/2021 12:40 p.m.  | Archivo DTB         | 27 KB  |  |
|                | bcm2711-rpi-4-b.dtb      | 03/03/2021 12:40 p.m.  | Archivo DTB         | 48 KB  |  |
| me (C:         | bcm2711-rpi-400.dtb      | 03/03/2021 12:40 p.m.  | Archivo DTB         | 48 KB  |  |
|                | 📄 bcm2711-rpi-cm4.dtb    | 03/03/2021 12:40 p.m.  | Archivo DTB         | 49 KB  |  |
| raíble (l      | 📄 bootcode.bin           | 05/01/2021 06:30 a.m.  | Archivo BIN         | 52 KB  |  |
|                | 📄 cmdline                | 04/03/2021 10:27 p.m.  | Documento de te     | 1 KB   |  |
|                | Config                   | 04/03/2021 09:49 p.m.  | Documento de te     | 2 KB   |  |
|                | COPYING.linux            | 05/01/2021 06:30 a.m.  | Archivo LINUX       | 19 KB  |  |
| ble (Fr        | 📄 fixup.dat              | 03/03/2021 12:40 p.m.  | Archivo DAT         | 8 KB   |  |
| DIE (FI)       | 📄 fixup_cd.dat           | 03/03/2021 12:40 p.m.  | Archivo DAT         | 4 KB   |  |
|                | 📄 fixup_db.dat           | 03/03/2021 12:40 p.m.  | Archivo DAT         | 11 KB  |  |
|                | 📄 fixup_x.dat            | 03/03/2021 12:40 p.m.  | Archivo DAT         | 11 KB  |  |
| *              | C A -1-1                 | 02/02/2021 12:40       | Assiste DAT         | 6 VD   |  |

Aquí dividiré en dos las instalación, debido a que, si tú quieres trabajar con un monitor y anexarle a la raspberry un mouse y un teclado, no necesitaras más que sacar la memoria de la pc e introducirla a la raspberry, conectar todos los periféricos y listo.

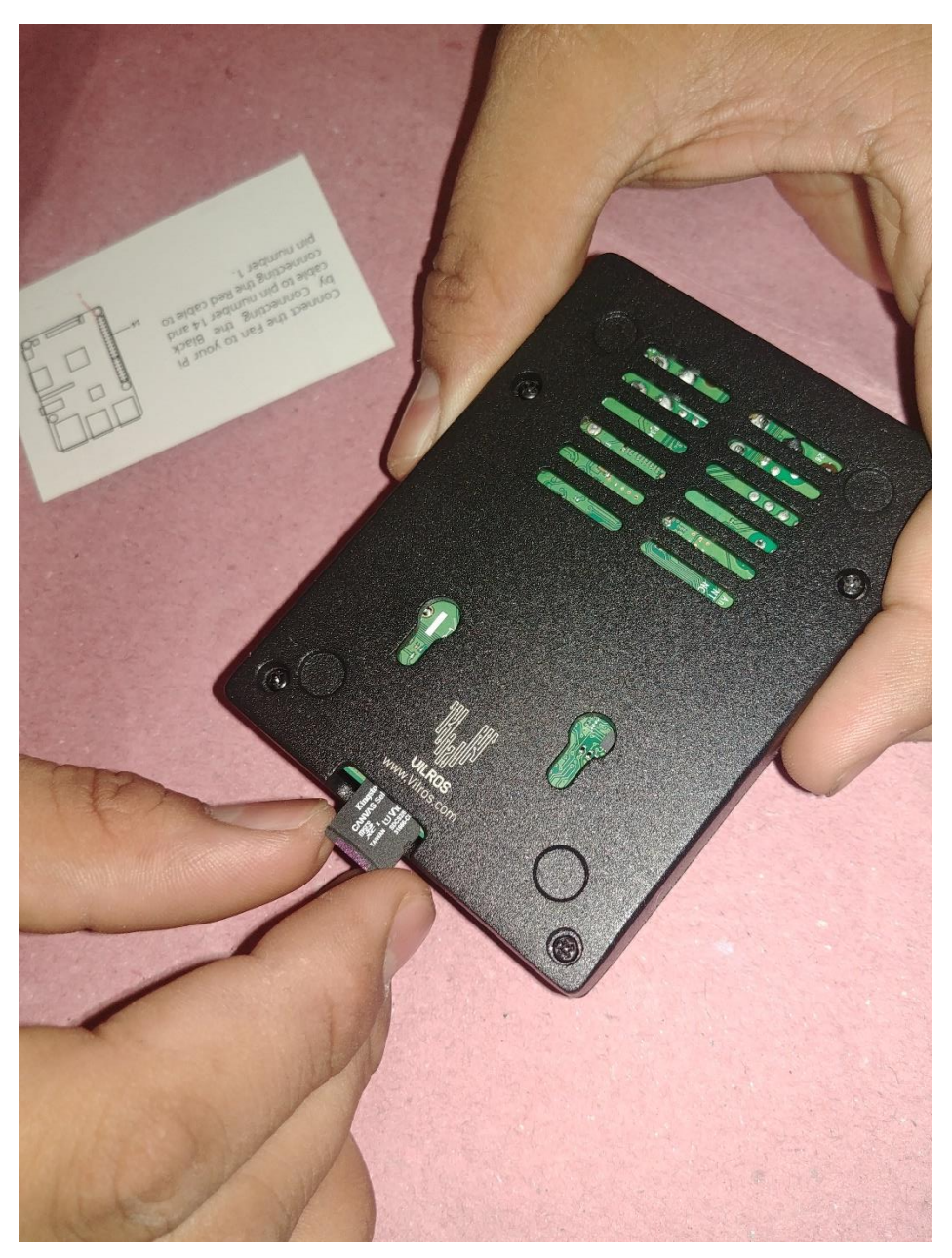

Pero si lo que quieres es trabajar remotamente desde tu computadora con la Raspberry puedes pasar a la siguiente sección.

Instalación de control remoto de la Raspberry pi.

En este apartado realizaremos una conexión remota a la Raspberry pi para poder trabajar desde nuestra computadora y no tenerla conectada a un monitor siempre.

Para realizar esto, necesitaremos de tres programas:

- Putty
- Colasoft MAC scanner
- VNC viewer

\*En los anexos podrás encontrar las ligas a las descargas de estos programas.

El primer paso para realizar será abrir la memoria en donde instalamos el OS y añadir un documento nuevo de texto.

| COPYING.linux    | 05/01/2021 0 | 6:30 a. m.   | Archivo LINUX          | 19 KB     |                           |        |
|------------------|--------------|--------------|------------------------|-----------|---------------------------|--------|
| 📄 fixup.dat      | 03/03/2021 1 | 2:40 p. m.   | Archivo DAT            | 8 KB      |                           |        |
| 📄 fixup_cd.dat   | 03/03/2021 1 | 2:40 p. m.   | Archivo DAT            | 4 KB      |                           |        |
| 📄 fixup_db.dat   | 03/03/2021   | Carnet       |                        |           |                           |        |
| 📄 fixup_x.dat    | 03/03/2021   |              | a diracta              |           |                           |        |
| 📄 fixup4.dat     | 03/03/2021   | Accesi       | o directo              |           |                           |        |
| 📄 fixup4cd.dat   | 03/03/2021   | Micros       | soft Access Database   |           | Ver                       |        |
| 📄 fixup4db.dat   | 03/03/2021   | 👔 lmage      | n de mapa de bits      |           | Ordenar por               | >      |
| 📄 fixup4x.dat    | 03/03/2021   | 💼 Docun      | nento de Microsoft W   | ord       | Agrupar por               | >      |
| issue            | 04/03/2021   | Micros       | soft Access Database   |           | Actualizar                |        |
| le kernel        | 03/03/2021   | 🚺 Presen     | ntación de Microsoft P | owerPoint | Personalizar esta carpeta |        |
| kernel7          | 03/03/2021   | Micros       | soft Publisher Docume  | ent       |                           |        |
| 💿 kernel7l       | 03/03/2021   | 🙀 Archiv     | o WinRAR               |           | Pegar                     |        |
| kernel8          | 03/03/2021   | 🗐 Forma      | to de texto enriqueció | do        | Pegar acceso directo      |        |
| LICENCE.broadcom | 05/01/2021   | Docun        | nento de texto         |           | Deshacer Mover            | Ctrl+Z |
| start.elf        | 03/03/2021   | Hoja d       | le cálculo de Microsof | it Excel  | Dar acceso a              | >      |
| start_cd.elf     | 03/03/2021   | Archiv       | o WinRAR ZIP           |           | Nuevo                     |        |
| start_db.elf     | 03/03/2021   | er to pr tru |                        | 1,000 110 |                           |        |
| start_x.elf      | 03/03/2021 1 | 2:40 p. m.   | Archivo ELF            | 3,618 KB  | Propiedades               |        |
| start4.elf       | 03/03/2021 1 | 2:40 p. m.   | Archivo ELF            | 2,177 KB  |                           |        |
| start4cd.elf     | 03/03/2021 1 | 2:40 p. m.   | Archivo ELF            | 775 KB    |                           |        |
| start4db.elf     | 03/03/2021 1 | 2:40 p. m.   | Archivo ELF            | 3,636 KB  |                           |        |
| start4x.elf      | 03/03/2021 1 | 2:40 p. m.   | Archivo ELF            | 2,912 KB  |                           |        |

## Al cual nombraremos "ssh" sin ninguna extensión.

| Nombre                | Fecha de modificación  | про              | lamano   |
|-----------------------|------------------------|------------------|----------|
| COPYING.linux         | 05/01/2021 06:30 a.m.  | Archivo LINUX    | 19 KB    |
| 📄 fixup.dat           | 03/03/2021 12:40 p.m.  | Archivo DAT      | 8 KB     |
| 📄 fixup_cd.dat        | 03/03/2021 12:40 p.m.  | Archivo DAT      | 4 KB     |
| 📑 fixup_db.dat        | 03/03/2021 12:40 p. m. | Archivo DAT      | 11 KB    |
| 📑 fixup_x.dat         | 03/03/2021 12:40 p. m. | Archivo DAT      | 11 KB    |
| 📑 fixup4.dat          | 03/03/2021 12:40 p. m. | Archivo DAT      | 6 KB     |
| 📄 fixup4cd.dat        | 03/03/2021 12:40 p. m. | Archivo DAT      | 4 KB     |
| 📄 fixup4db.dat        | 03/03/2021 12:40 p. m. | Archivo DAT      | 9 KB     |
| 📄 fixup4x.dat         | 03/03/2021 12:40 p. m. | Archivo DAT      | 9 KB     |
| 📄 issue               | 04/03/2021 10:27 p. m. | Documento de te  | 1 KB     |
| 💣 kernel              | 03/03/2021 12:40 p. m. | Archivo de image | 5,842 KB |
| 💣 kernel7             | 03/03/2021 12:40 p. m. | Archivo de image | 6,173 KB |
| 💣 kernel7l            | 03/03/2021 12:40 p. m. | Archivo de image | 6,538 KB |
| 💣 kernel8             | 03/03/2021 12:40 p. m. | Archivo de image | 7,577 KB |
| LICENCE.broadcom      | 05/01/2021 06:30 a.m.  | Archivo BROADC   | 2 KB     |
| start.elf             | 03/03/2021 12:40 p. m. | Archivo ELF      | 2,884 KB |
| start_cd.elf          | 03/03/2021 12:40 p. m. | Archivo ELF      | 775 KB   |
| start_db.elf          | 03/03/2021 12:40 p. m. | Archivo ELF      | 4,683 KB |
| start_x.elf           | 03/03/2021 12:40 p. m. | Archivo ELF      | 3,618 KB |
| start4.elf            | 03/03/2021 12:40 p. m. | Archivo ELF      | 2,177 KB |
| start4cd.elf          | 03/03/2021 12:40 p. m. | Archivo ELF      | 775 KB   |
| start <u>4db.</u> elf | 03/03/2021 12:40 p. m. | Archivo ELF      | 3,636 KB |
| start4x.elf           | 03/03/2021 12:40 p. m. | Archivo ELF      | 2,912 KB |
| ssh                   | 24/04/2021 12:40 p. m. | Documento de te  | 0 KB     |
|                       |                        |                  |          |

Después necesitamos saber la dirección ip de la Raspberry, para esto introducimos la memoria con el OS en la Raspberry, conectamos al enchufe de corriente y le conectamos un puerto ethernet para que tenga acceso a internet.

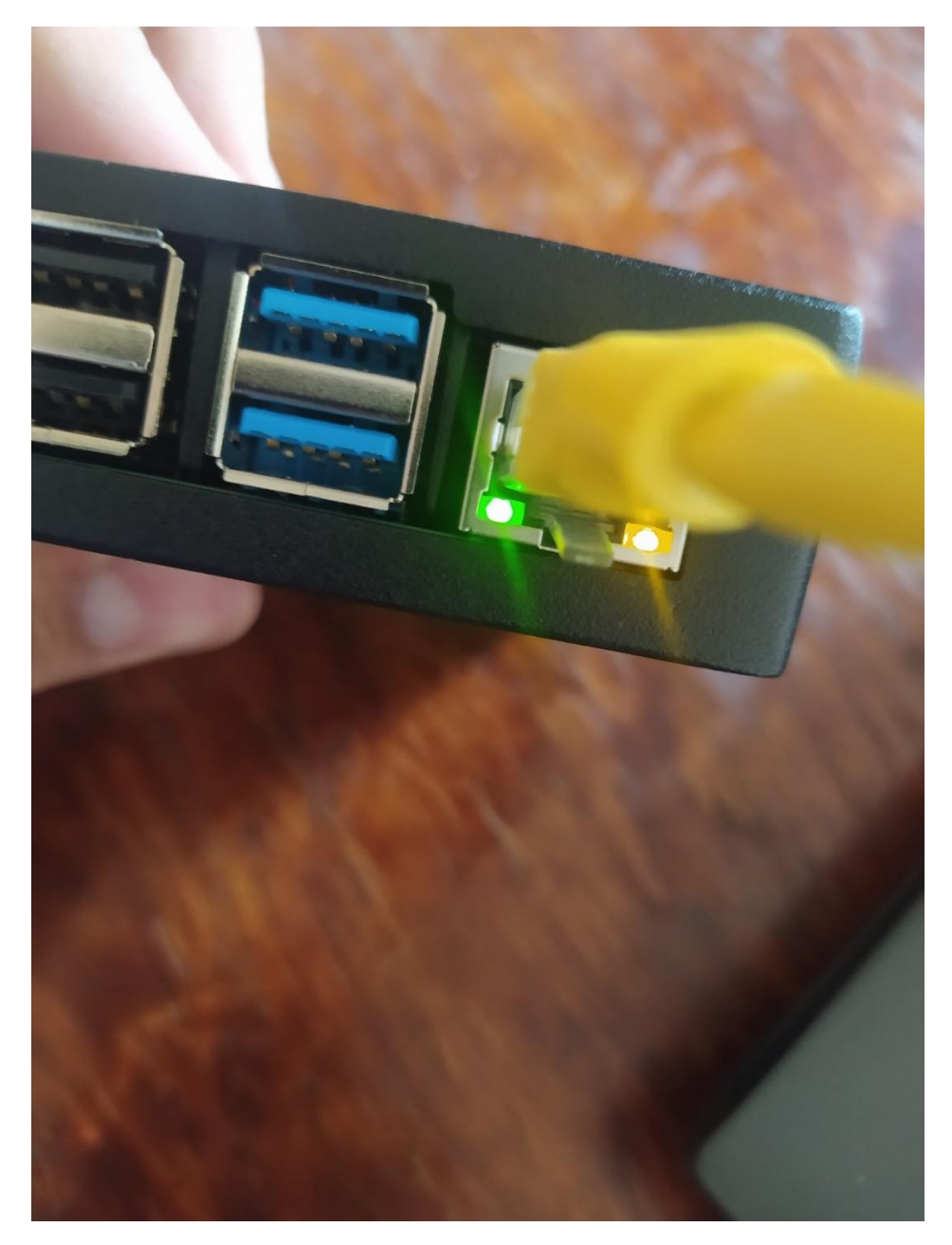

Asegurándonos de que las Raspberry tenga acceso a internet ingresaremos al primer programa, el cual deberá estar previamente instalado y configurado. Colasoft MAC scanner.

| 6                  | Todo Aplicaciones Documentos Web N             | Aás <del>▼</del> <b>L</b> & …  |
|--------------------|------------------------------------------------|--------------------------------|
| Good               | Mejor coincidencia                             |                                |
| Chron              | Colasoft MAC Scanner<br>Aplicación             |                                |
| Micros             | Buscar en Internet                             | Colasoft MAC Scanner           |
| Edge               | ✓ colasoft mac scanner - Ver resultados<br>web | Aplicación                     |
| multisi            |                                                | ☐ Abrir                        |
| -                  |                                                | Fo Ejecutar como administrador |
| T                  |                                                | Abrir ubicación del archivo    |
| Micros             |                                                | -🗁 Anclar a Inicio             |
| Team               |                                                | -🏳 Anclar a la barra de tareas |
| Epic Gai<br>Launch |                                                | 🗓 Desinstalar                  |
| Texma              |                                                |                                |
| -                  | $\mathcal{P}$ colasoft MAC Scanner             | o 🗄 💽 🗖 🗄 🚖 🌖 🚺 🐝              |

Abrimos el programa y le solo será necesario seleccionar la opción de "Start", para que empiece a analizar todos los dispositivos que están conectados a la red.

| 🔽 Colasoft MAC Scanner — |                            |                  |                           |                   |                |
|--------------------------|----------------------------|------------------|---------------------------|-------------------|----------------|
| File Edit View S         | Scan Setting Help          |                  |                           |                   |                |
| Setting Local Subnet     | 192.168.31.0/255.255.255.0 | Start Pause Stop | Export All Export Selecte | d Add to database | 📜 💫 Colasoft   |
| Scan Network             | 😝 Database                 | Start            |                           |                   |                |
| IP Address               | MAC Address                | Host Name        | Workgroup                 | Manufacturer      | Compare Result |
|                          |                            |                  |                           |                   |                |
|                          |                            |                  |                           |                   |                |
|                          |                            |                  |                           |                   |                |
|                          |                            |                  |                           |                   |                |
|                          |                            |                  |                           |                   |                |
|                          |                            |                  |                           |                   |                |
|                          |                            |                  |                           |                   |                |
|                          |                            |                  |                           |                   |                |
|                          |                            |                  |                           |                   |                |
|                          |                            |                  |                           |                   |                |
|                          |                            |                  |                           |                   |                |
|                          |                            |                  |                           |                   |                |
|                          |                            |                  |                           |                   |                |
| <                        |                            |                  |                           |                   | >              |
| Start scan               |                            |                  |                           |                   |                |

Este proceso no debería de tardar mucho, va a empezar a analizar todos los dispositivos y darte la dirección ip asociada a ellos.

| 🔽 Colasoft MAC Scanner — |                            |                  |                           |                   | - 🗆 X                          |
|--------------------------|----------------------------|------------------|---------------------------|-------------------|--------------------------------|
| File Edit View S         | can Setting Help           |                  |                           |                   |                                |
| Setting Local Subnet     | 192.168.31.0/255.255.255.0 | Start Pause Stop | Export All Export Selecte | d Add to database | Colasoft Capsa                 |
| Scan Network             | 🤍 Scan Network 🔋 Database  |                  |                           |                   |                                |
| IP Address               | MAC Address                | Host Name        | Workgroup                 | Manufacturer      | Compare Result                 |
| 3192.168.31.1            | 9C:9D:7E:54:00:B8          |                  |                           |                   | New IP address and MAC address |
| 🧕 192.168.31.5           | 28:B2:BD:4E:04:80          |                  |                           | Intel Corporate   | New IP address and MAC address |
| 92.168.31.11             | 28:16:7F:BB:63:23          |                  |                           |                   | New IP address and MAC address |
| 92.168.31.102            | A8:B8:6E:81:A9:21          |                  |                           |                   | New IP address and MAC address |
| 3 192.168.31.177         | BC:A6:32:EC:4E:E8          |                  |                           |                   | New IP address and MAC address |
| 3 192.168.31.221         | 7C:B3:7B:FF:05:A0          |                  |                           |                   | New IP address and MAC address |
| 3192.168.31.255          | 28:B2:BD:4E:04:80          |                  |                           | Intel Corporate   | New IP address and MAC address |
|                          |                            |                  |                           |                   |                                |
|                          |                            |                  |                           |                   |                                |
|                          |                            |                  |                           |                   |                                |
|                          |                            |                  |                           |                   |                                |
|                          |                            |                  |                           |                   |                                |
|                          |                            |                  |                           |                   |                                |
|                          |                            |                  |                           |                   |                                |
|                          |                            |                  |                           |                   |                                |
|                          |                            |                  |                           |                   |                                |
|                          |                            |                  |                           |                   |                                |
| <                        |                            |                  |                           |                   | >                              |
|                          |                            | Found 7 hosts.   |                           |                   | i.                             |

El paso siguiente será averiguar cual de todas estas ip es la asociada a nuestra Raspberry. Para lo cual vamos a abrir el "cmd" para verificar cual es la ip de nuestra computadora y ver si podemos realizar un conexión a la Raspberry.

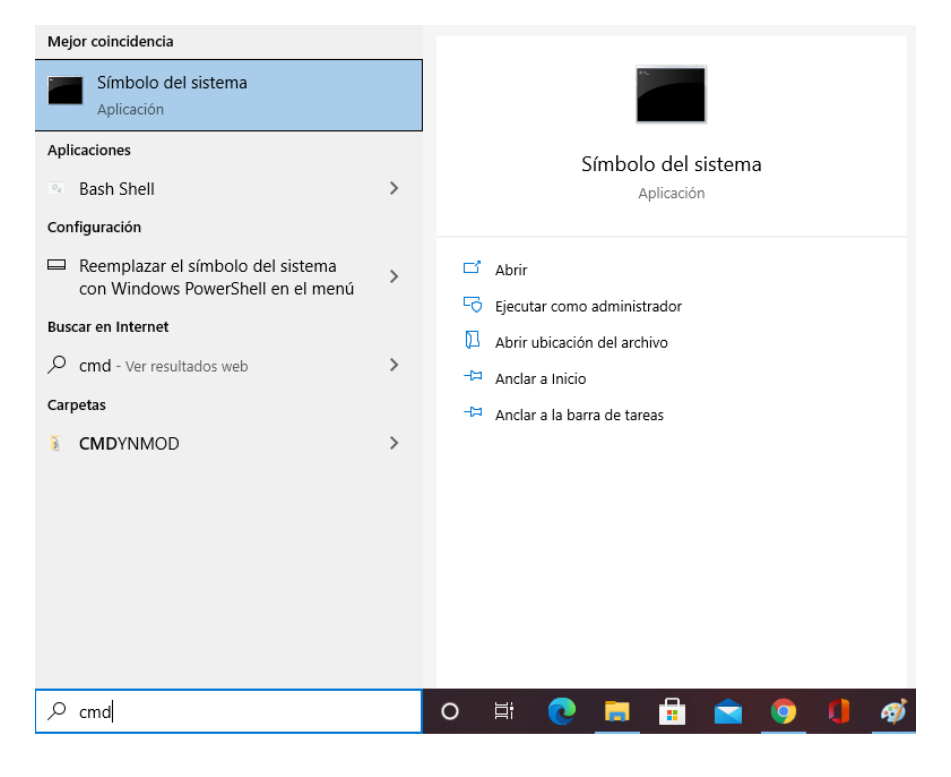

Para saber cuál es la dirección ip de nuestra computadora solo será necesario introducir la siguiente línea. "ipconfig" y teclear enter.

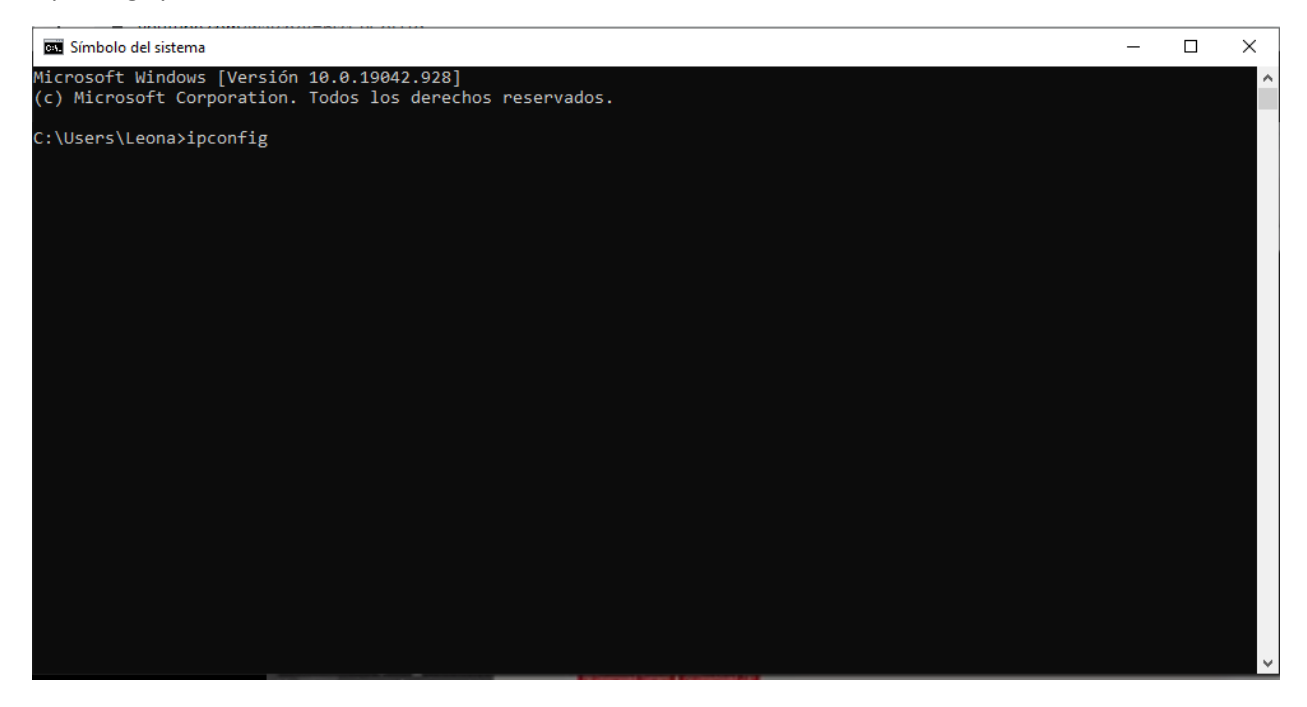

Nos arrogara todos los datos de red relacionados a nuestra pc.

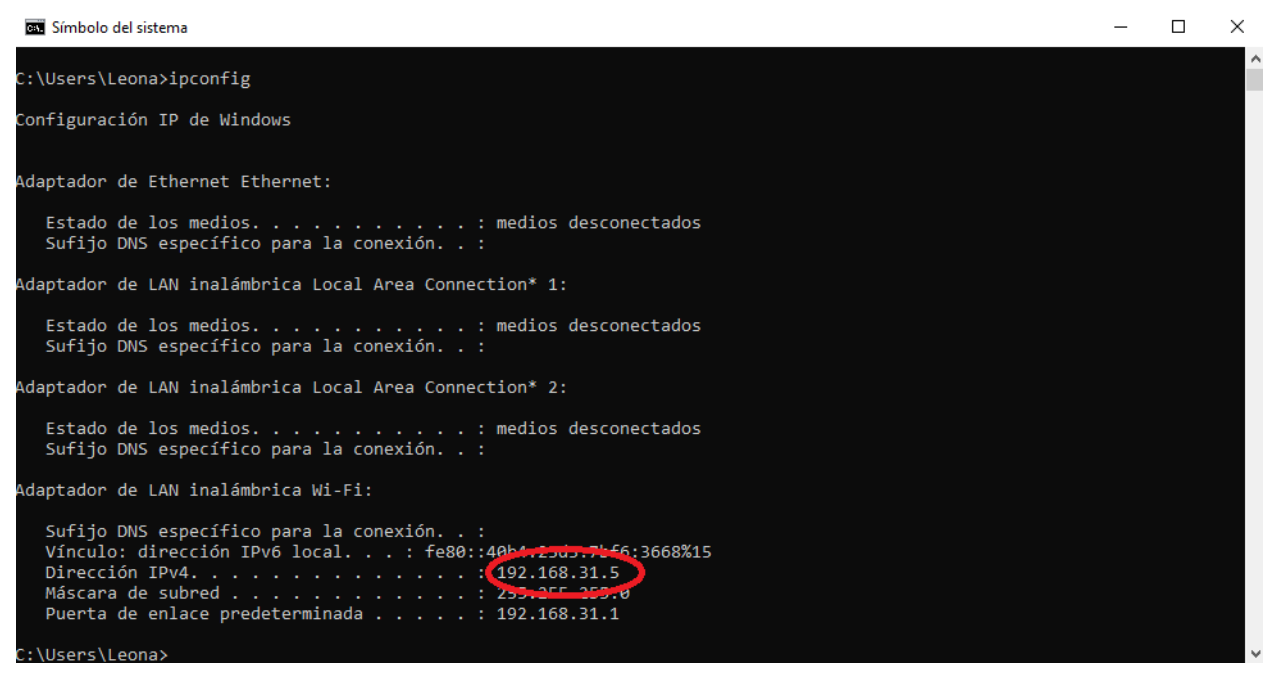

Y a la hora de comparar con el programa de colasoft podemos darnos cuenta de que en efecto una concuerda. Lo que toca un poco más aquí es estar jugando a las atrapadas con las direcciones ip.

Volvemos a abrir el "cmd" y tecleamos la siguiente línea "ping <mark>199.98.98.188</mark>", lo que subraye en marca textos es la dirección ip genérica, con la cual es la que vamos a estar variando en la líneas de comando.

Ejemplo:

ping 192.168.31.255

Ingrese esta línea y me dio algo de vuelta, este algo me indica que no está encontrando comunicación o alguna señal de vuelta con el dispositivo que le estoy seleccionando. Por lo tanto, me regresa los siguientes mensajes.

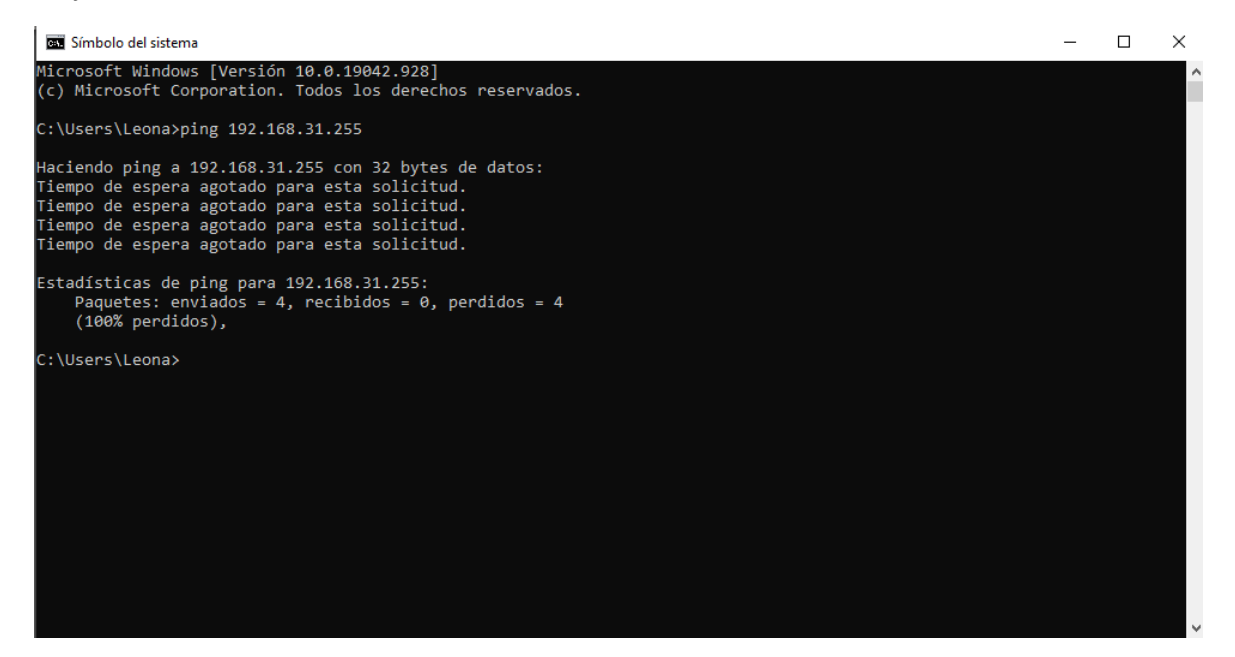

Pero como yo ya se cuál es la dirección ip asociada a mis Raspberry, la voy a ingresar y esto es lo que nos tiene que mostrar si encuentra comunicación entre el dispositivo.

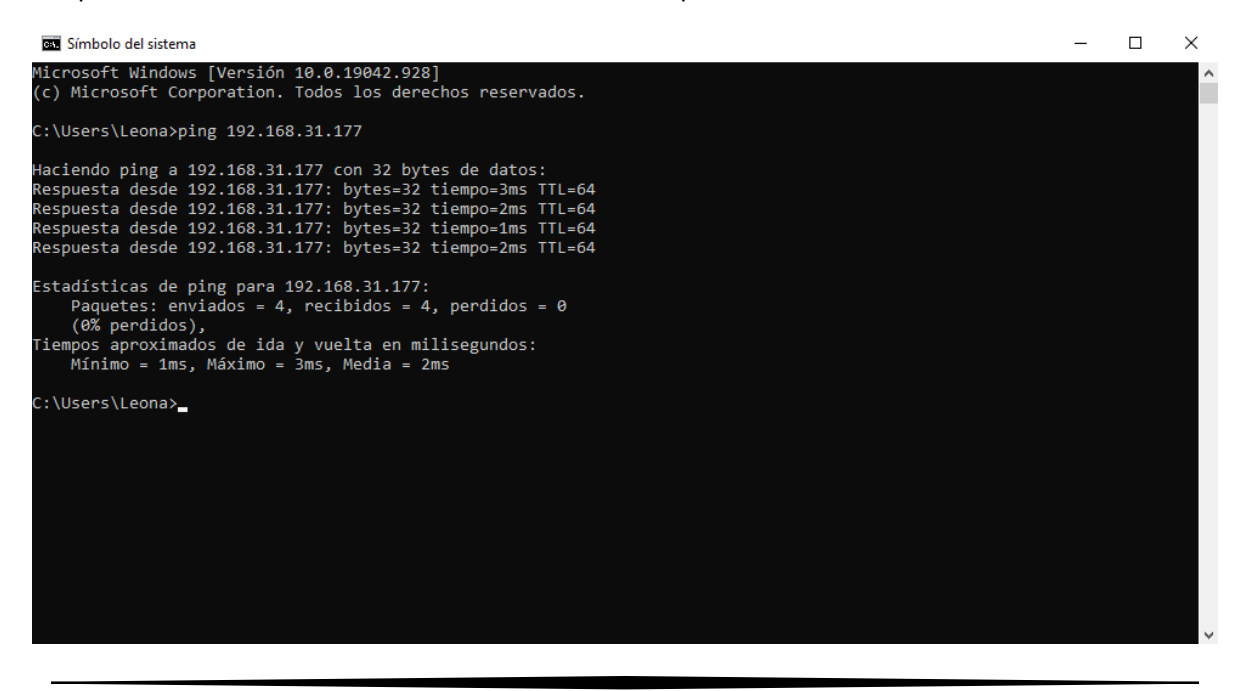

Ojo, que nos salga este mensaje no significa necesariamente que tiene conexión con la Raspberry, lo que nos indica es que en efecto encontró comunicación con algún dispositivo conectado a nuestra red.

Todo Aplicaciones Más 🔻 3 Mejor coincidencia PuTTY 2 Aplicación Aplicaciones PuTTY PuTTYgen > Aplicación Butty-64bit-0.74-installer.msi > Buscar en Internet 📫 Abrir multi G Ejecutar como administrador > Abrir ubicación del archivo Sitios web 7 🟳 Anclar a Inicio Micro Tear PuTTY Web Site - Anclar a la barra de tareas Epic Ga Launc 📋 Desinstalar Texma Texma 0 2 ່ 🚖 🧿  $\blacksquare$ 𝒫 puttY Т 

Aquí es donde entra en juego el siguiente programa el cual es "PUTTY".

Lo ejecutamos y nos debe aparecer algo como esto.

| 🕵 PuTTY Configuration                                                                                                    |                                                                                                    | ?                                     | ×   |
|----------------------------------------------------------------------------------------------------|----------------------------------------------------------------------------------------------------|---------------------------------------|-----|
| Category:                                                                                                    |                                                                                                    |                                       |     |
| <ul> <li>Session</li> <li>Logging</li> <li>Terminal</li> <li>Keyboard</li> <li>Bell</li> <li>Features</li> <li>Window</li> <li>Appearance</li> <li>Behaviour</li> <li>Translation</li> </ul> | Basic options for your PuTTY ses<br>Specify the destination you want to connect<br>Host Name (or IP address)<br>Connection type:<br>Raw Telnet Rlogin SSH<br>Load, save or delete a stored session<br>Saved Sessions | esion<br>et to<br>Port<br>22<br>O Ser | ial |
| <ul> <li>Selection</li> <li>Colours</li> <li>Connection</li> <li>Data</li> <li>Proxy</li> <li>Telnet</li> <li>Rlogin</li> <li>SSH</li> </ul>                                                 | Default Settings                                                                                                    | Load<br>Save<br>Delete                |     |
| About Usin                                                                                                    | Close window on exit:<br>Always Never Only on clo                                                                                                    | ean exit                              | 1   |
| About Help                                                                                                    | Open                                                                                                    | Cance                                 | 1   |

Solamente será necesario ingresar la dirección ip que nosotros sospechamos que puede ser la de la Raspberry.

| 🕵 PuTTY Configuration                                                                                                    | ? ×                                                                                         |
|----------------------------------------------------------------------------------------------------|---------------------------------------------------------------------------------------------|
| Category:                                                                                                    |                                                                                             |
| Session                                                                                                    | Basic options for your PuTTY session                                                        |
|                                                                                                    | Specify the destination you want to connect to                                              |
| erminal                                                                                                    | Host Name (or IP address) Port                                                              |
| Bell                                                                                                    | 192.168.31.177 22                                                                           |
| Features<br>⊡- Window                                                                                                    | Connection type:<br>○ Ra <u>w</u> ○ <u>T</u> elnet ○ Rlogin ● <u>S</u> SH ○ Se <u>r</u> ial |
| Appearance     Behaviour     Translation     Selection     Colours     Onnection     Data     Proxy     Telnet     Rlogin     Scul | Load, save or delete a stored session<br>Sav <u>e</u> d Sessions                            |
|                                                                                                    | Default Settings     Load       Save     Delete                                             |
| Serial                                                                                                    | Close window on e <u>xi</u> t:<br>Always Never Only on clean exit                           |
| <u>A</u> bout <u>H</u> elp                                                                                                    | <u>O</u> pen <u>C</u> ancel                                                                 |

Y si en efecto es, nos aparecerá que nos identifiquemos con un login y una contraseña.

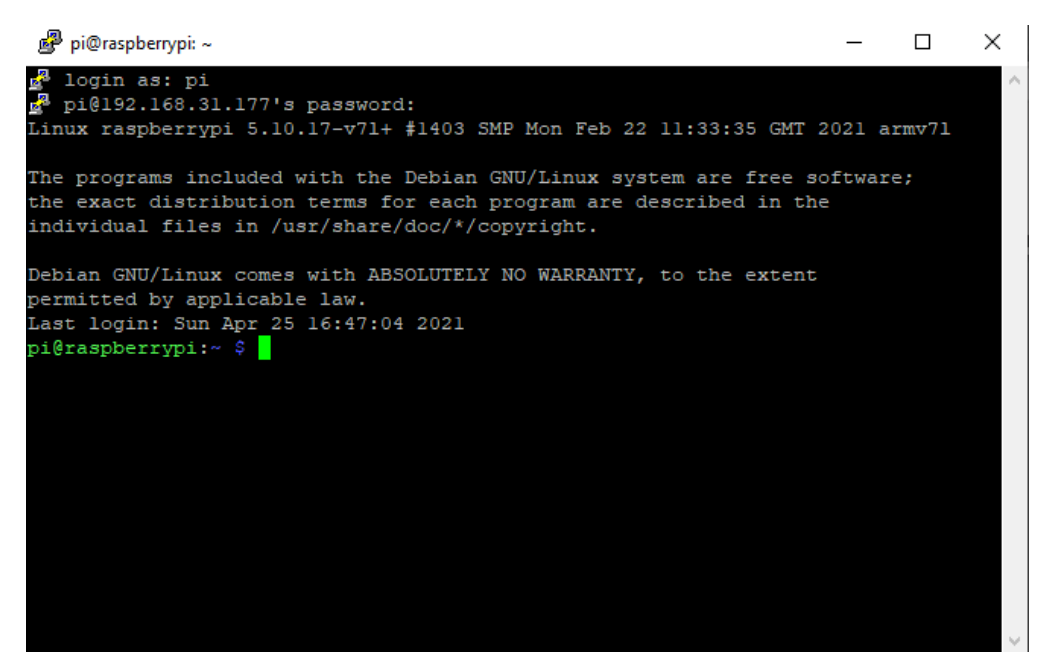

El login y la contraseña son genéricos la primera vez que inicias los cuales por defecto serán.

Usuario: pi

## Contraseña: raspberry

Una vez ingresado estas nos dará acceso a la Raspberry, introduciremos la siguiente línea para acceder a la configuración de la Raspberry.

sudo su

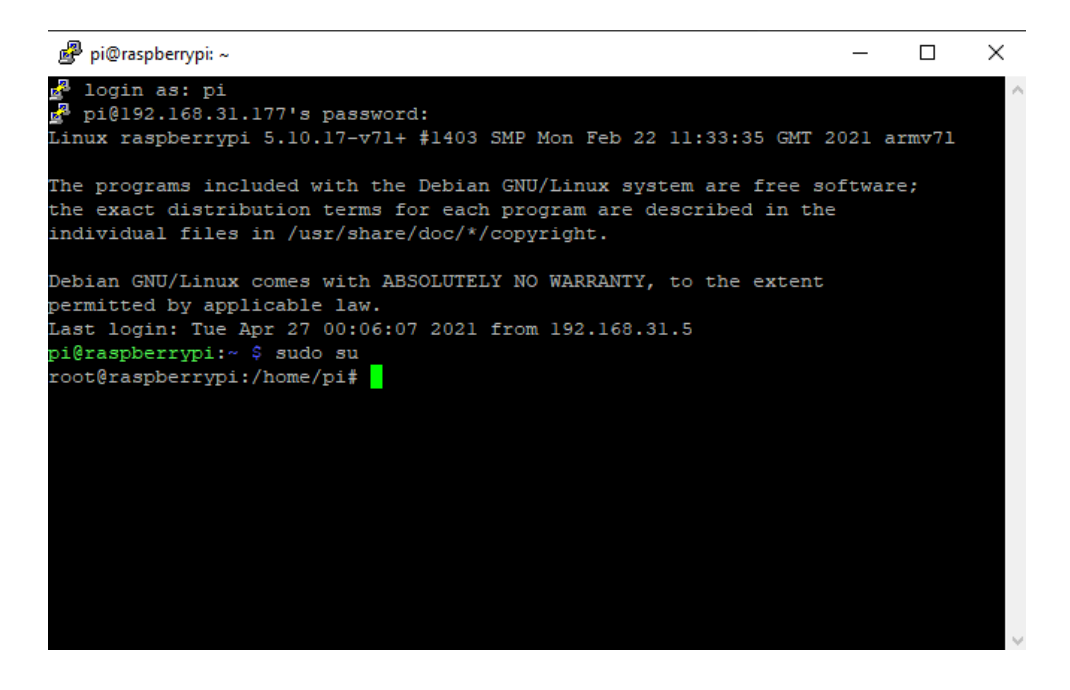

raspi-config

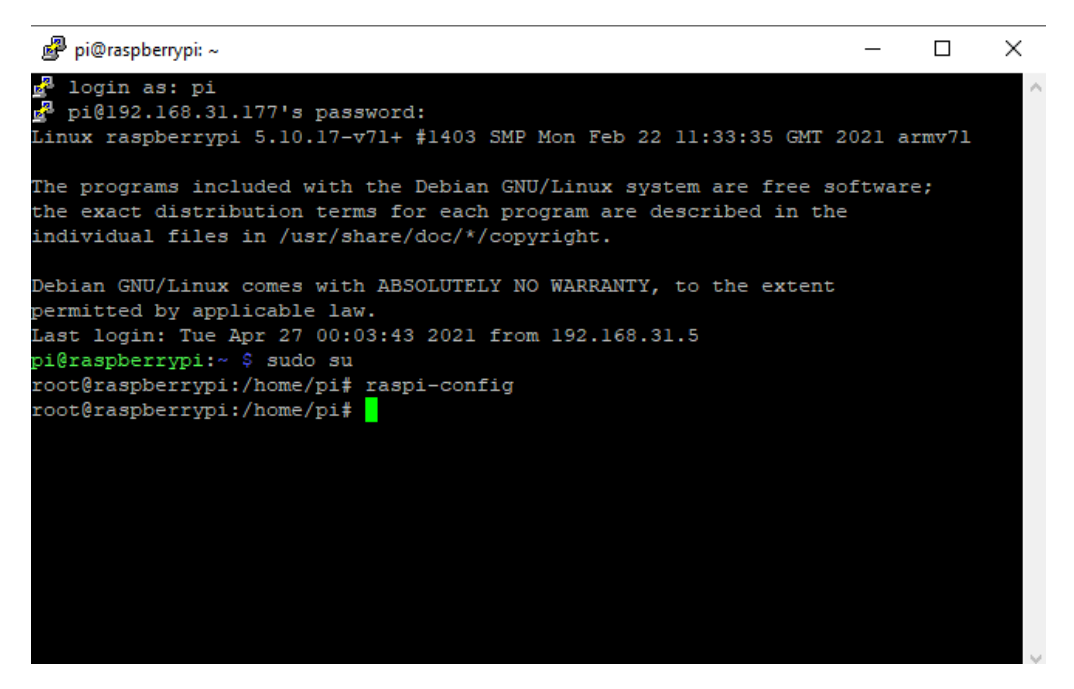

Ahora nos tiene que abrir el menú de configuración de la Raspberry. El cual se tiene que ver así.

| 🖉 pi@raspberrypi: ~ 🛛 —                                        |     | ×   |
|----------------------------------------------------------------|-----|-----|
| Raspberry Pi 4 Model B Rev 1.4                                 |     | ^   |
|                                                                |     |     |
| Raspberry Pi Software Configuration Tool (raspi-config)        |     |     |
| l System Options Configure system settings                     |     |     |
| 2 Display Options Configure display settings                   |     |     |
| 3 Interface Options Configure connections to peripherals       |     |     |
| 4 Performance Options Configure performance settings           |     |     |
| 5 Localisation Options Configure language and regional setting | s   |     |
| 6 Advanced Options Configure advanced settings                 |     |     |
| 8 Update Update this tool to the latest version                | -1  |     |
| 9 About raspi-config information about this configuration to   | 100 |     |
|                                                                |     |     |
|                                                                |     |     |
|                                                                |     |     |
|                                                                |     |     |
| <select> <finish></finish></select>                            |     |     |
|                                                                |     |     |
|                                                                |     |     |
|                                                                |     |     |
|                                                                |     |     |
|                                                                |     | × . |

Seleccionamos la siguiente opción

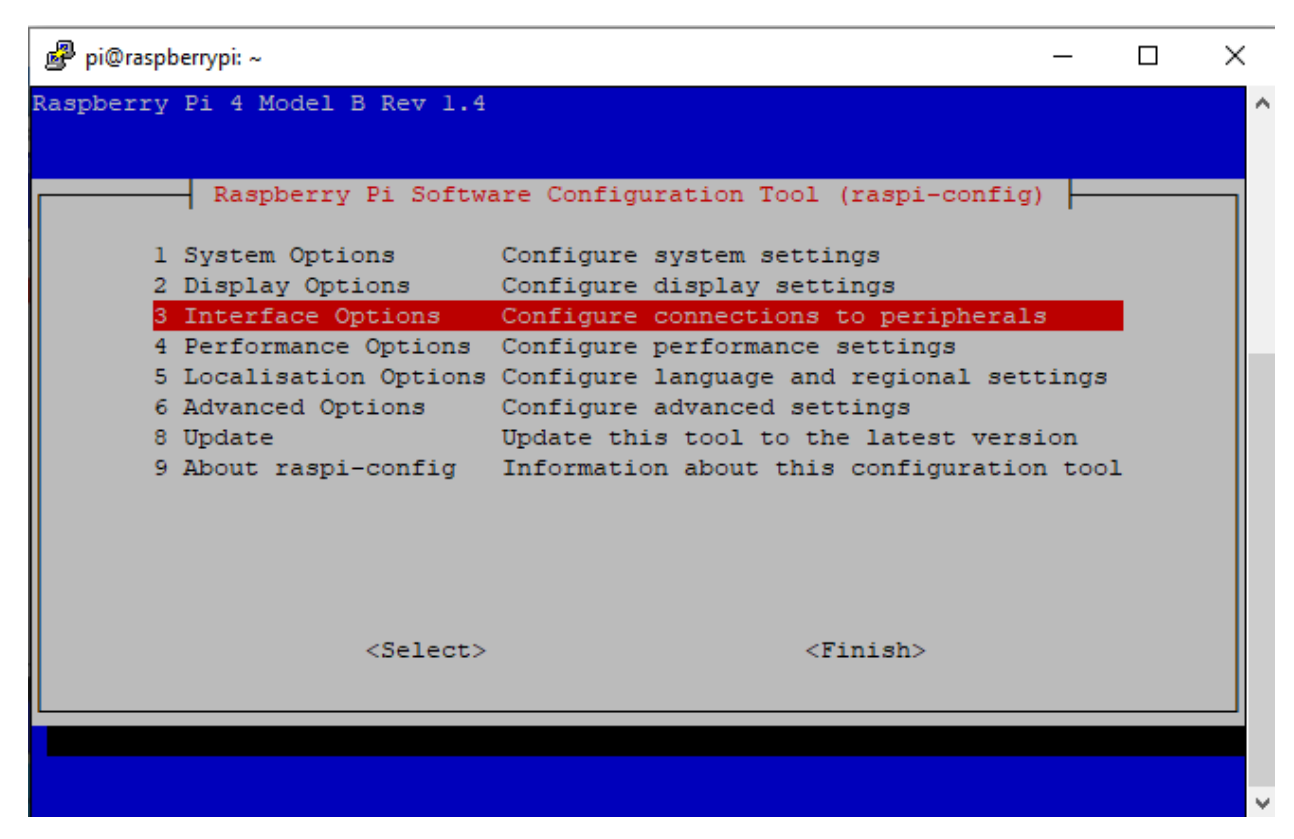

Y seleccionamos la opción de VNC.

| pi@raspberrypi: ~ |                                                            | _                   |     |
|-------------------|------------------------------------------------------------|---------------------|-----|
|                   |                                                            |                     |     |
|                   |                                                            |                     |     |
| Raspbe            | rry Pi Software Configuration Tool                         | (raspi-config)      |     |
| Pl Camera         | Enable/disable connection to the i                         | Raspberry Pi Camera | 1   |
| P2 SSH            | Enable/disable remote command line                         | e access using SSH  |     |
| P3 VNC            | Enable/disable graphical remote a                          | ccess using RealVNC |     |
| P4 SPI            | Enable/disable automatic loading                           | of SPI kernel modul | le  |
| P5 I2C            | Enable/disable automatic loading                           | of I2C kernel modul | le  |
| P6 Serial Por     | t Enable/disable shell messages on a                       | the serial connecti | ion |
| P7 1-Wire         | Enable/disable one-wire interface                          |                     |     |
| P8 Remote GP3     | O Enable/disable remote access to G                        | PIO pins            |     |
|                   |                                                            |                     |     |
|                   |                                                            |                     |     |
|                   |                                                            |                     |     |
|                   |                                                            |                     |     |
|                   |                                                            |                     |     |
|                   | <select> <b< td=""><td>ack&gt;</td><td></td></b<></select> | ack>                |     |
|                   |                                                            |                     |     |
|                   |                                                            |                     |     |
|                   |                                                            |                     |     |
|                   |                                                            |                     |     |
|                   |                                                            |                     |     |

Seleccionamos la opción sí.

| 🧬 pi@raspbe | errypi: ~                                    | _ | × |
|-------------|----------------------------------------------|---|---|
|             |                                              |   | ^ |
|             | Would you like the VNC Server to be enabled? |   |   |
|             |                                              |   |   |
|             |                                              |   |   |
|             |                                              |   |   |
|             | <sd> <no></no></sd>                          |   |   |
|             |                                              |   | ~ |

Y nos confirmara que el VNC esta habilitado.

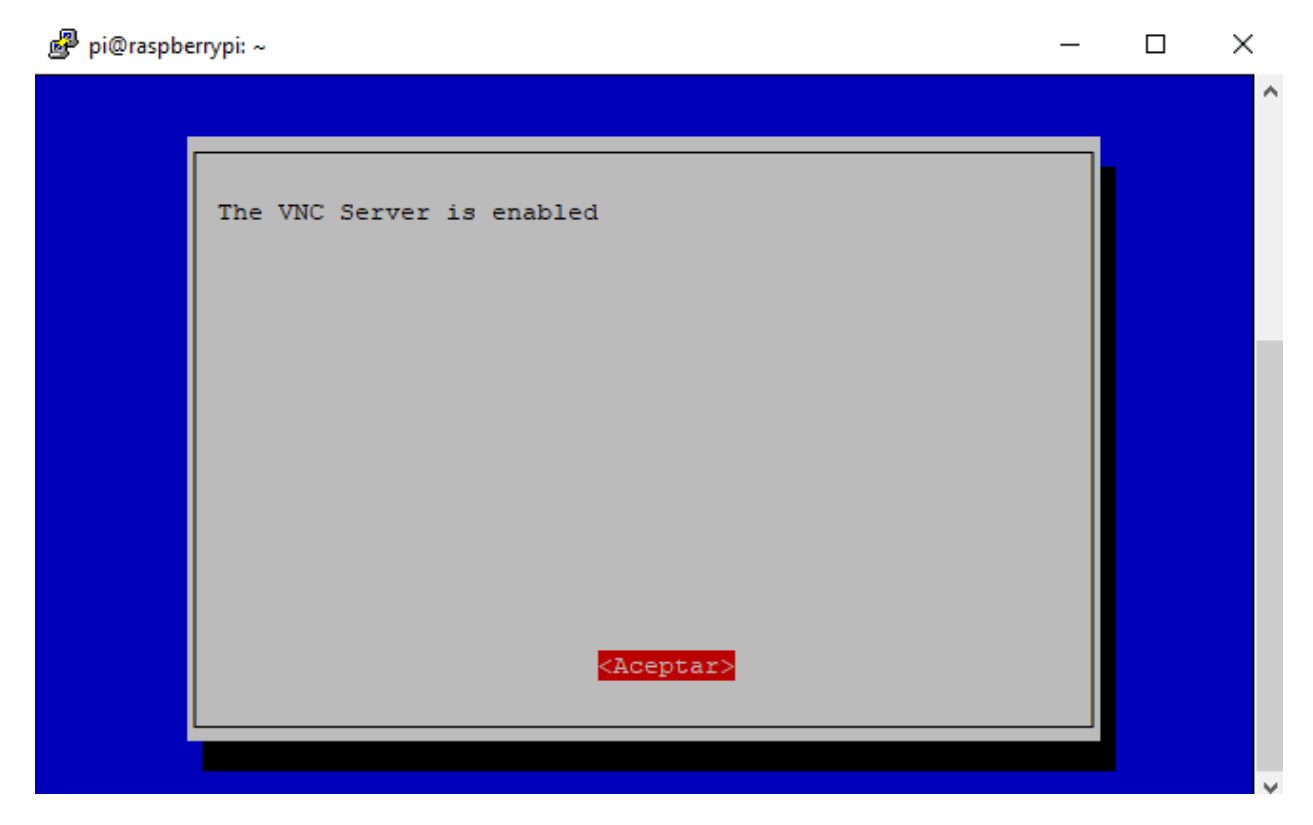

A continuación seleccionamos la siguiente opción.

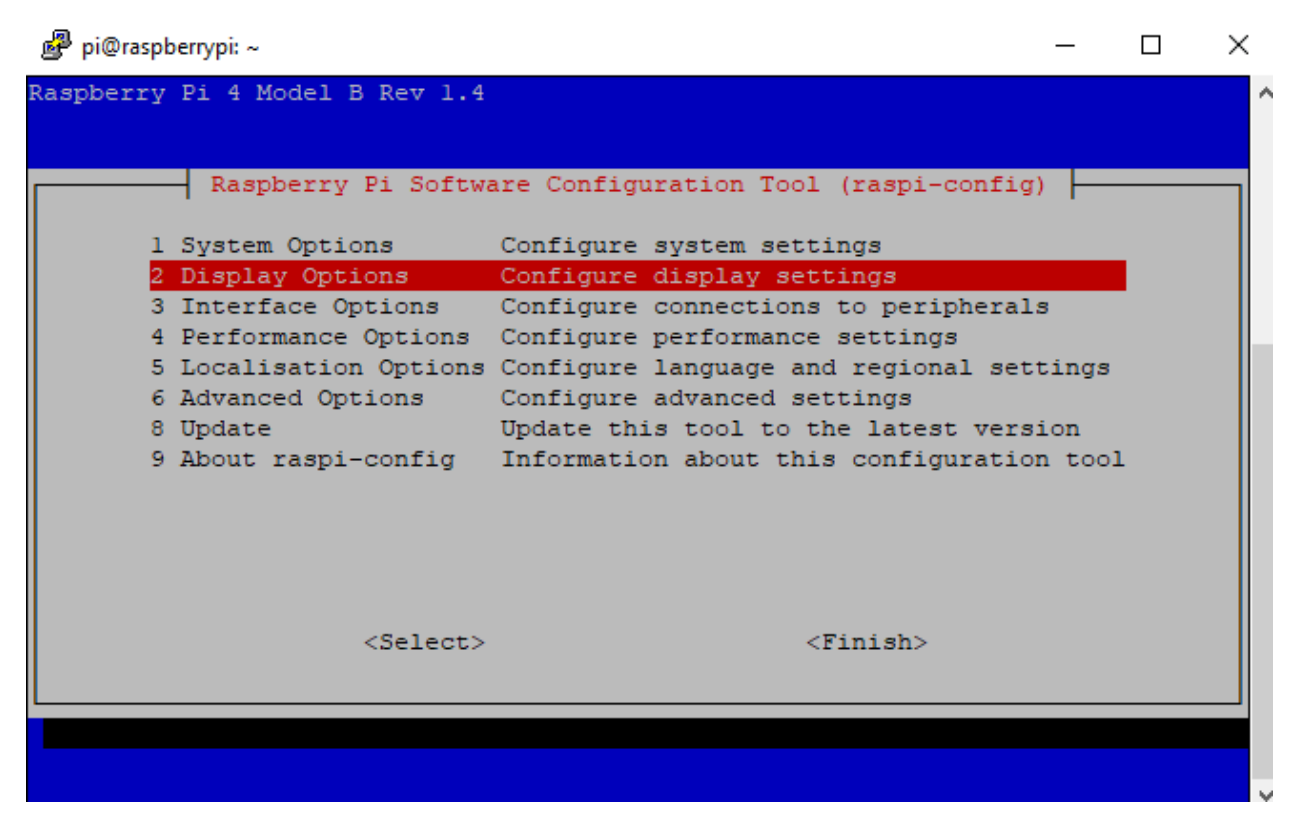

y le damos enter en resolution.

| 🛃 pi@raspberrypi: ~                                                                                     | _ | $\times$ |
|----------------------------------------------------------------------------------------------------|---|----------|
|                                                                                                    |   | ^        |
| Raspberry Pi Software Configuration Tool (raspi-config)                                                 | - |          |
| D1 Resolution Set a specific screen resolution<br>D2 Underscan Remove black border around screen        |   |          |
| D3 Pixel Doubling Enable/disable 2x2 pixel mapping<br>D4 Screen Blanking Enable/disable screen blanking |   |          |
|                                                                                                    |   |          |
|                                                                                                    |   |          |
|                                                                                                    |   |          |
|                                                                                                    |   |          |
| <select> <back></back></select>                                                                         |   |          |
|                                                                                                    |   |          |
|                                                                                                    |   | ¥        |

Seleccionamos la siguiente configuración de resolución para que podamos trabajar cómodamente desde la pc.

| 🛃 pi@raspberrypi: ~                       | _ | $\times$ |
|-------------------------------------------|---|----------|
|                                           |   | ^        |
|                                           |   |          |
| Choose screen resolution                  |   |          |
| Default 720x480                           |   |          |
| DMT Mode 4 640x480 60Hz 4:3               |   |          |
| DMT Mode 9 800x600 60Hz 4:3               |   |          |
| DMT Mode 85 1280x720 60Hz 16:9            |   |          |
| DMT Mode 35 1280x1024 60Hz 5:4            |   |          |
| DMT Mode 51 1600x1200 60Hz 4:3            |   |          |
| DMI Mode 82 1920X1080 60HZ 16:9           |   |          |
|                                           |   |          |
|                                           |   |          |
|                                           |   |          |
|                                           |   |          |
| <aceptar> <cancelar></cancelar></aceptar> |   |          |
|                                           |   |          |
|                                           |   |          |
|                                           |   | ×        |

Nos confirma el cambio de resolution y seleccionamos en aceptar.

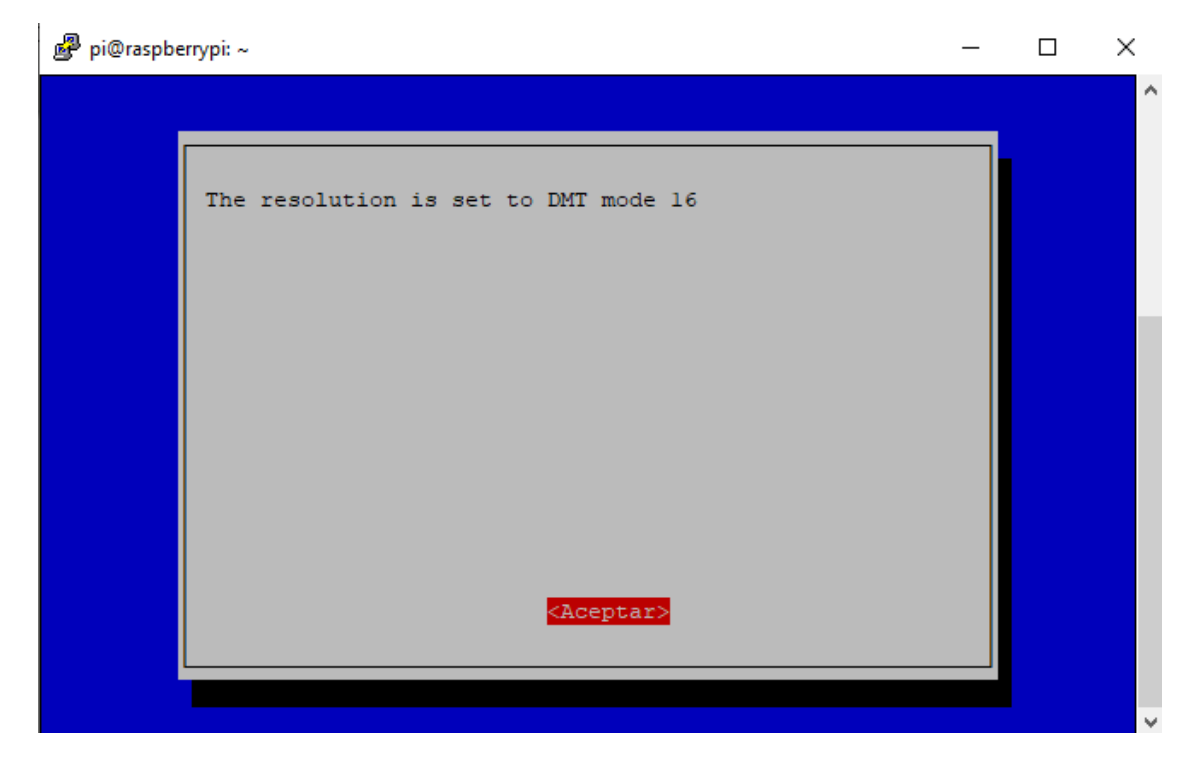

Seleccionamos en finish.

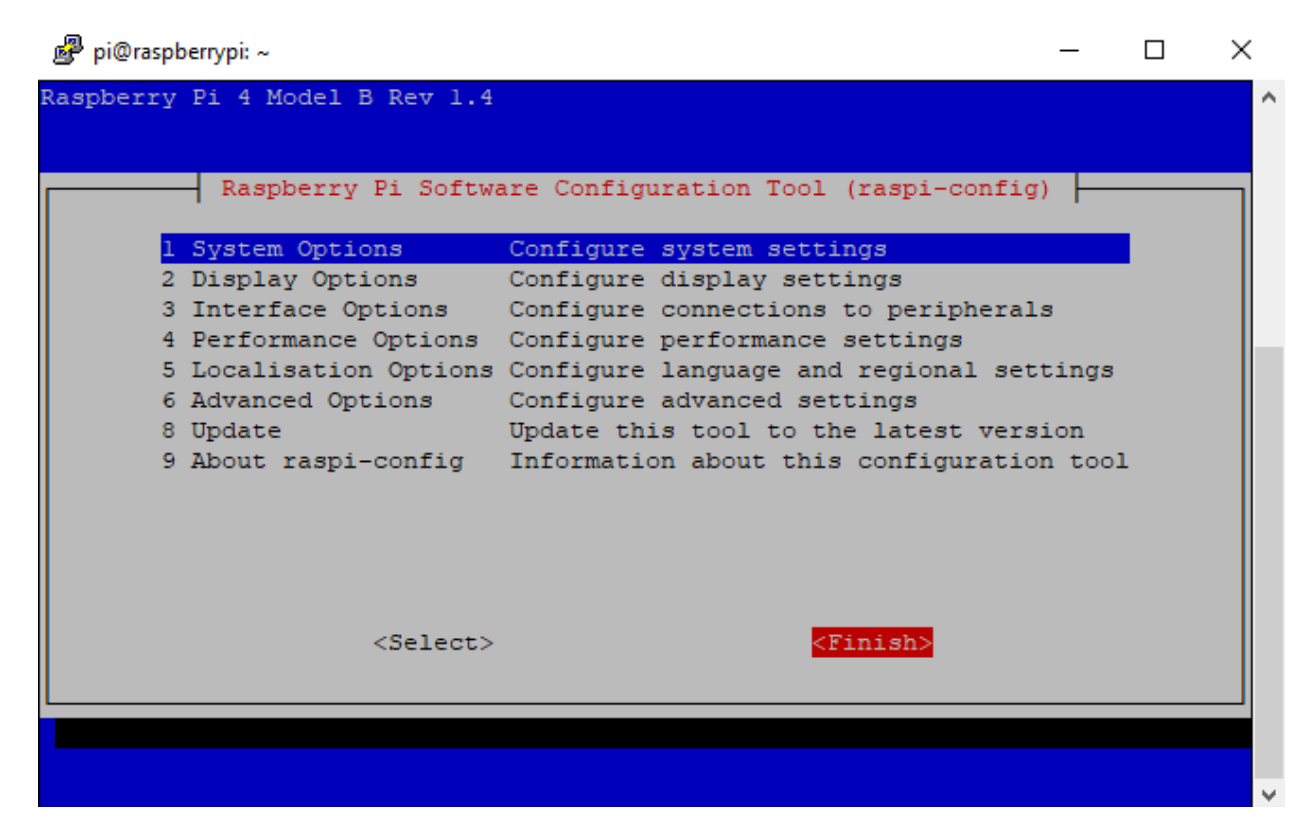

Y se reseteara automáticamente para aplicar los cambios.

| 🧬 pi@raspbe | аггурі: ~                     | _ | × |
|-------------|-------------------------------|---|---|
|             |                               |   | ^ |
|             |                               |   |   |
|             | Would you like to reboot now? |   |   |
|             |                               |   |   |
|             |                               |   |   |
|             |                               |   |   |
|             |                               |   |   |
|             |                               |   |   |
|             |                               |   |   |
|             |                               |   |   |
|             |                               |   |   |
|             | <so><no></no></so>            |   |   |
|             |                               |   |   |
|             |                               |   | ~ |

Nos arrogara este mensaje diciendo que se perdió la conexión entre la computadora y la Raspberry.

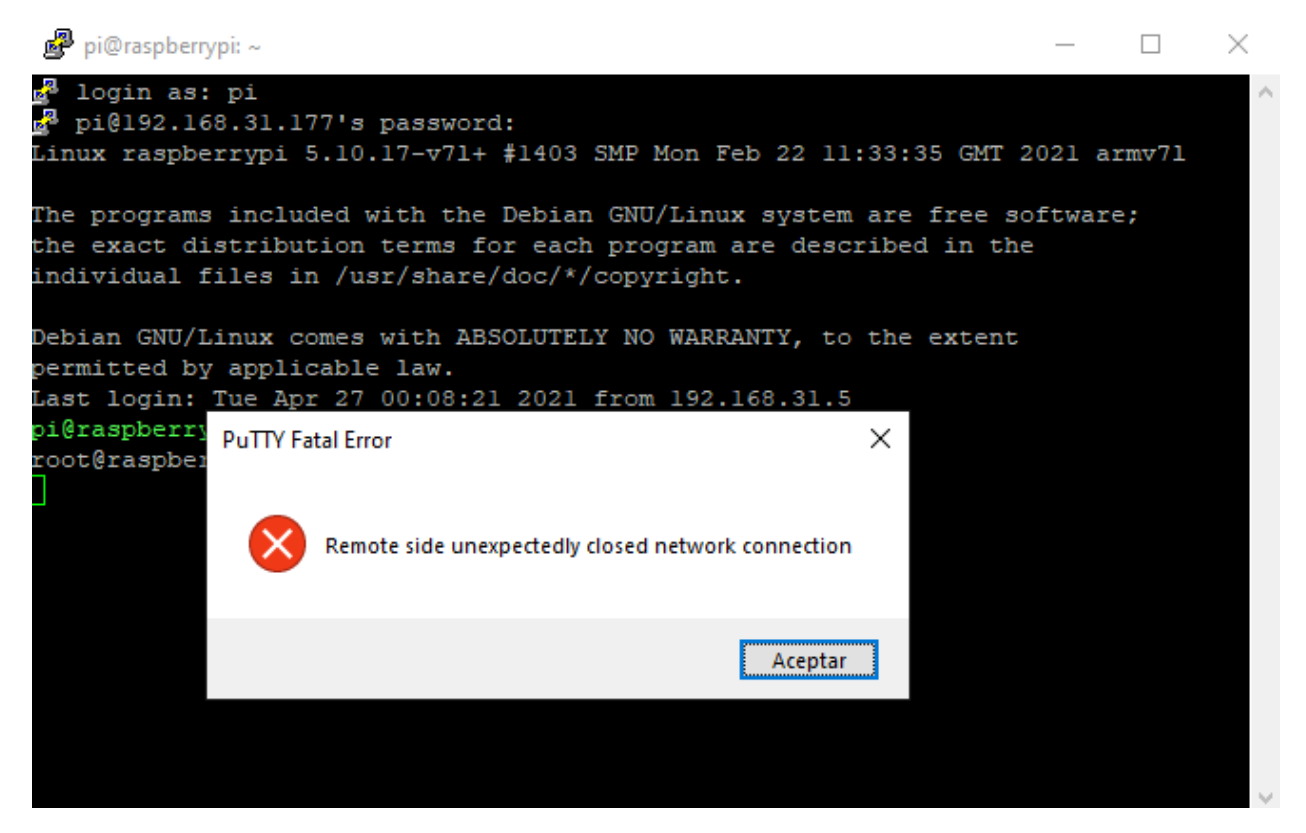

Ahora nos queda abrir el último programa el cual es el VNC viewer.

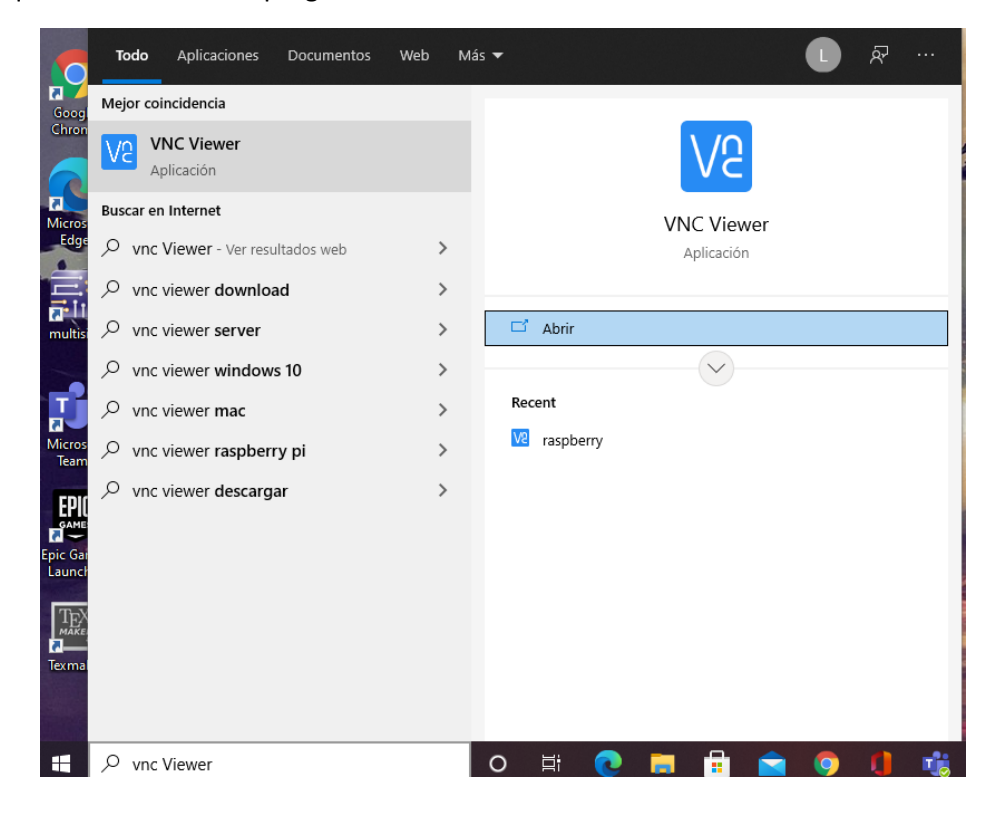

## V2 VNC Viewer $\times$ Archivo Visualizar Ayuda Nueva conexión... Ctrl+N de VNC Server o busque por ese nombre 👤 Iniciar sesión... 🔻 Iniciar sesión... Renombrar F2 Eliminar Duplicar Ctrl+D Propiedades... Alt+Enter Importar conexiones... Exportar conexiones... Preferencias... Salir

Nos posicionamos en archivo, y seleccionamos en nueva conexión.

Actualmente no hay equipos en su libreta de direcciones.

Inicie sesión en su cuenta de RealVNC para detectar automáticamente los ordenadores del equipo.

Como alternativa, escriba la dirección IP o el nombre de host de VNC Server en la barra de búsqueda para conectarse directamente.

En la sección de VNC server introducimos la ip de la Raspberry y en nombre podemos ponerle el nickname que nos apetezca.

| General Opciones Experto                                                                                                    |      |
|----------------------------------------------------------------------------------------------------|------|
|                                                                                                    | ^    |
| VNC Server: 192.168.31.177                                                                                                    |      |
| Nombre: Raspberry                                                                                                    |      |
| Etiquetas                                                                                                    |      |
| Para anidar las etiquetas, separe sus nombres con una barra<br>inclinada (/)<br>Escriba el nombre de una etiqueta o bien pulse la flecha abajo par |      |
| Seguridad                                                                                                    |      |
| Cifrado: Dejar que VNC Server elija 🗸 🗸                                                                                                    |      |
| Autenticar con inicio de sesión único (SSO) si es posible                                                                                          |      |
| Autenticar con tarjeta inteligente o almacén de certificados si es posible                                                                         |      |
| Privacidad                                                                                                    | ~    |
| Aceptar Cano                                                                                                    | elar |

Ahora se nos quedar guardada en nuestro menú de servidores.

Raspberry

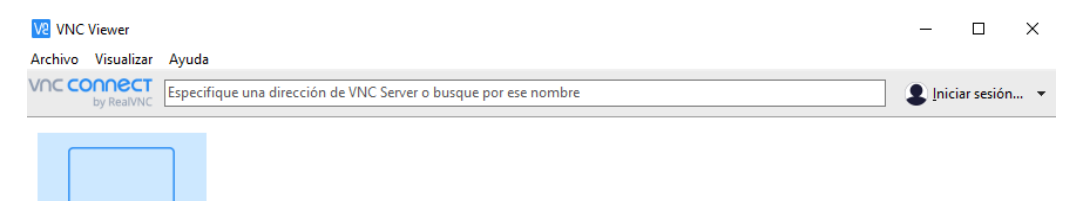

La seleccionamos y empezara a conectarse en automáticamente.

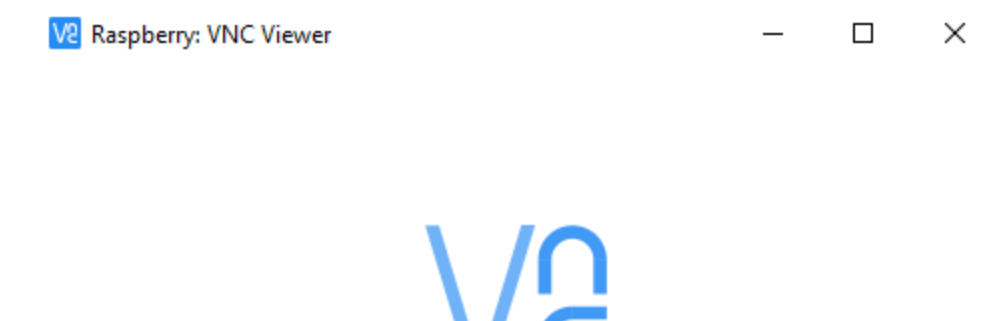

Conectándose a Raspberry...

Detener

Nos pedirá el nombre de usuario y la contraseña.

| V2 Autenticación                           |                                                                  | $\times$ |
|--------------------------------------------|------------------------------------------------------------------|----------|
|                                            | Autentíquese en VNC Server<br>192.168.31.177::5900 (TCP)         |          |
| Especifique las crec<br>(Sugerencia: NO so | denciales de VNC Server<br>in los datos de su cuenta de RealVNC) | )        |
| Nombre de usuario                          | pi                                                               |          |
| Contraseña:                                | •••••                                                            | Ø        |
| Recordar contra                            | seña <u>¿Olvidó la contra</u> :                                  | seña?    |
| Lema:                                      | Vocal sting western. Maxwell manag<br>vampire.                   | ger      |
| Firma:                                     | d4-e5-8a-7b-3d-5e-3b-76                                          |          |
|                                            | Aceptar Cance                                                    | lar      |

Y al final ya podremos acceder a nuestra Raspberry de forma remota y poder trabajar desde nuestra computadora.

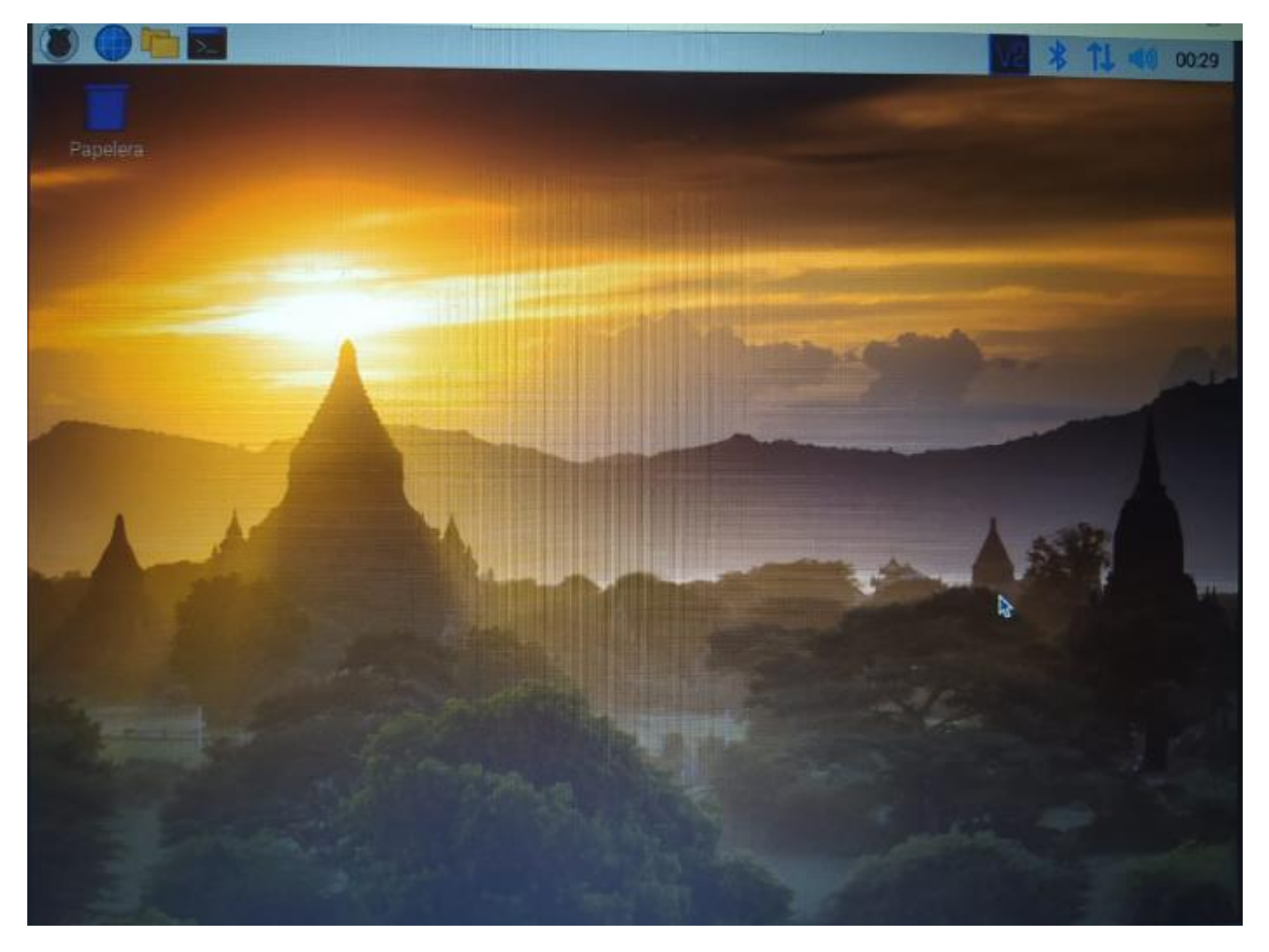

## Anexos

https://www.chiark.greenend.org.uk/~sgtatham/putty/latest.html

https://www.colasoft.com/mac\_scanner/

https://www.putty.org/